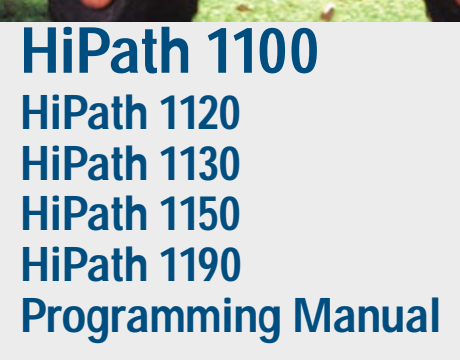

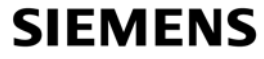

Global network of innovation

## Introduction

The HiPath 1100 family consists of the following systems: HiPath 1120, HiPath 1130, HiPath 1150, and HiPath 1190. The features and operation of these systems are very similar. Their differences stem from their capability regarding the number of extensions, external lines and optional modules that they can accommodate.

The following documentation package was developed to describe the characteristics for these systems:

• User Manual:

This manual describes step by step how to operate and use the features provided by each system.

• Programming Manual:

The Configuration Manual briefly describes the installation of HiPath 1120, HiPath 1130, HiPath 1150 and HiPath 1190 systems as well as the programming codes for the entire family of systems. It highlights the specific characteristics of each system.

- System Telephones Instruction Manual: It is included with the telephone package and describes how to setup and use the telephone sets.
- Quick Reference Guide for Standard and System Telephones: This guide provides summarized information on how to use the different codes for the features of each system.
- Attendant Console Quick Reference Guide: This guide provides summarized information on how to use a system telephone as an Attendant Console.
- Service Manual

This manual contains information regarding Siemens distributors and Service Centers where you can request maintenance service and programming assistance as well as purchase products and options for your Communications Systems.

• Warranty Certificate:

This Certificate defines the terms and conditions of the warranty provided by Siemens.

## **About This Programming Manual**

This User Manual describes how to program the HiPath 1100 systems. It also describes all the programming codes and functions provided by your system. Some functions may not be available with your system. The reasons for this are the following:

- The function is not configured for your type of line and/or system. Ask your System Administrator for further information.
- Your communications platform does not support the feature. Ask about upgrade capabilities for your system.

## **Important Notes**

|                      | Do not install the system or telephone sets where there may be a risk of explosion.                                                       |
|----------------------|----------------------------------------------------------------------------------------------------|
| CRIGINAL<br>Recessor | To ensure optimal performance and operation use only original accesso-<br>ries manufactured by Siemens.                                   |
|                      | Never open the system or dismantle any of the telephones. If you have<br>any problems, ask for assistance from your System Administrator. |

#### Care of the equipment

Avoid putting the system and telephones in contact with coloring liquids or other damaging fluids such as tea, coffee, fruit juices or soft drinks.

The information in this document provides only general descriptions of the features. The actual features may not correspond exactly to the descriptions herein and, furthermore, they are subject to changes to the extent that products continue to be developed.

The selection of features to be provided is not binding unless explicitly established in the terms of the contract.

## **Trademarks**

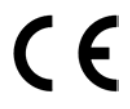

This equipment conforms to the EU Directive 1999/5/EG, as attested by the CE mark.

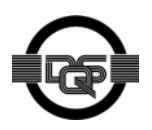

This device has been manufactured in accordance with our certified environmental management system (ISO 14001). This process ensures the lowest consumption of raw materials and energy as well as the lowest production of industrial waste.

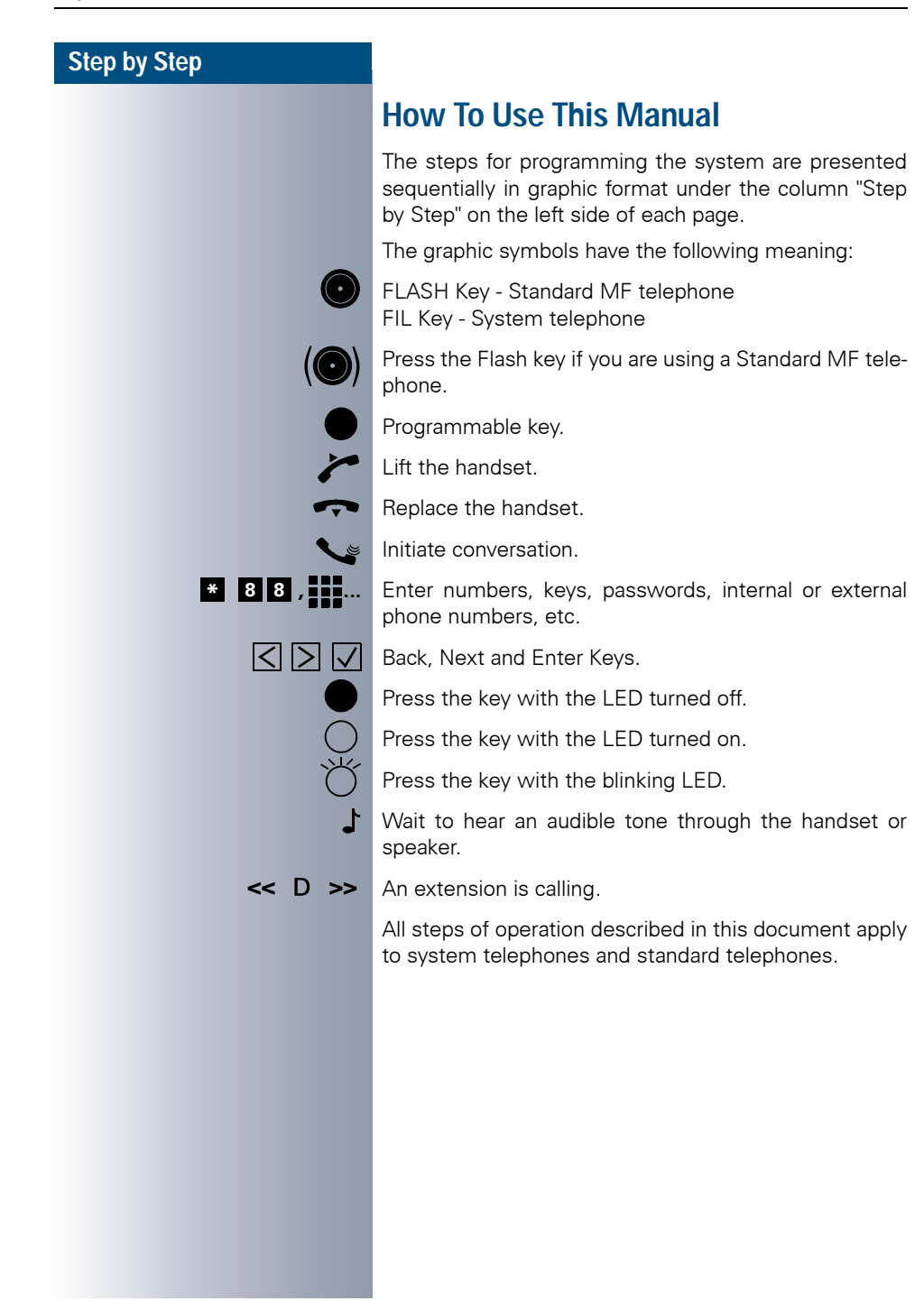

## **Features and Options**

The HiPath 1100 comes with a basic configuration. However, it can be reconfigured to create large systems and provide many other functions through a series of options and expansion modules, depending upon your business needs. The list below shows different types of access, Option Modules, and Expansion Modules. Following this list you will find a table showing the number of modules for each system.

- External lines:
  - S<sub>0</sub> basic access (ISDN)
  - E1 CAS primary access
  - ADSL access
  - Analog line
- Internal extensions:
  - System telephones: Profiset E3030, E822 ST and E821 ST models.
  - Analog telephones (pulse or tone)
  - Answering machine
  - Fax
  - Entrance Telephone/Door Opener
- Sensor and Relay
- USB and V.24 adapter for system integration with applications such as CTI, HiPath 1100 Manager, billing, etc.
- Expansion Modules
  - EB 202: 2 external analog lines and 2 analog extensions.
  - EB 204: 2 external analog lines and 4 analog extensions.
  - EB 206: 2 external analog lines and 6 analog extensions.
  - EB 210: 2 external analog lines and 10 analog extensions.
  - EB 200: 2 external analog lines.
  - EB 400: 4 external analog lines.
  - EB 800: 8 external analog lines.
  - EB 010: 10 analog extensions.
  - EB 012: 12 analog extensions.
- Option Modules
  - S<sub>0</sub> module:

Provides access to ISDN networks through basic S<sub>0</sub> digital access and allows for the use of network resources  $\rightarrow$  page 116.

– TME1 module:

Provides digital trunk connection through E1 CAS signaling  $\rightarrow$  page 116.

– Fax/DID module:

Automatic answering and fax signal detection. It also transfers calls to the appropriate extensions  $\rightarrow$  page 107.

- ADSL module: Provides ADSL (Asymmetric Digital Subscriber Line) access connection and LAN setup for shared Internet access for PCs → page 126.
- Music Module (HiPath 1120): Ability to play music for calls on hold. The music input is provided by an external music source, such as a radio connected to the system → page 77. This module also features a relay and a sensor for supporting additional devices such as Entrance Telephones, Door Openers, alarms, etc. → page 127.
- CD 16 Module (HiPath 1190): This module is used for connecting up to 16 system telephones.
- Interaction Center Smart: It provides management resources for Call Centers including real time information and preconfigured reports.
- TAC Smart Telephony Advanced Control (optional software): With the Telephony Advanced Control Smart you can identify callers on your computer monitor, including for calls received over an analog extension. This software also provides complete control of the telephone through a Windows interface (for making calls, answering and transferring calls, call forwarding, and so on...).
- CallReport is a billing system that records information on PABX system activity, such as calls received and calls made.

|                                  | HiPath 1120 | HiPath 1130 | HiPath 1150 | HiPath 1190 |
|----------------------------------|-------------|-------------|-------------|-------------|
| Basic Configuration:             |             |             |             |             |
| External analog lines            |             | 2           |             | 0           |
| Analog extensions                | 8           | 1           | 0           | 0           |
| System telephone                 | 4           |             | 8           |             |
| interface                        | -           |             |             |             |
| Expansion modules <sup>1</sup> : |             |             |             |             |
| EB 010                           | 0           | 1           | 4           | 14          |
| EB 012                           | (           | )           | 3           | 8           |
| EB 202                           | 0           | 2           | 4           | 20          |
| EB 204                           | 2           |             | 0           |             |
| EB 206                           | 0           | 1           | 4           | 16          |
| EB 210                           | 0           | 1           | 4           | 8           |
| EB 200                           | 2           | 2           | 4           | 16          |
| EB 400                           | 0           | 2           | 2           | 8           |
| EB 800                           | 0           | 1           | 1           | 4           |
| Option Modules <sup>2</sup>      |             |             |             |             |
| S <sub>0</sub> Module            |             | 1           |             | 2           |
| TME1 Module                      | 0           |             | 1           | 2           |
| ADSL Module                      |             |             | 1           |             |

#### **Modules and Their Capabilities**

|                                                                           | HiPath 1120 | HiPath 1130        | HiPath 1150                         | HiPath 1190               |
|---------------------------------------------------------------------------|-------------|--------------------|-------------------------------------|---------------------------|
| Fax/DID Module                                                            |             |                    | 1                                   |                           |
| Music Module                                                              | 1 on board  |                    |                                     |                           |
| CD 16 Module                                                              |             | 0                  |                                     | 1                         |
| TFE Door Opener interface                                                 |             |                    | 4                                   | •                         |
| Total System Capacity                                                     |             |                    |                                     |                           |
| External line/extension/system telephones                                 | 6/16/4      | 17/20/8<br>16/20/8 | 10/50/8 or<br>16/40/8 or<br>17/46/8 | 32/140/24 or<br>45/140/24 |
| Total external analog lines without a TME1 or a $S_0$ module <sup>3</sup> | 6           | 14                 | 16                                  | 32                        |

1.When the maximum capability for external lines is exceeded due to the installation of EB, S<sub>0</sub> or TME1 modules, the system disables a number of external analog lines, adjusting the capability as needed for each system. The extensions slots, however, will continue to operate as usual.

#### For example, HiPath 1130

- Slot 0, MB 210,

- Slot 1, EB 210,

- Slot 3, TME1- 15 channels

In this case the external lines for EB 210 will not enabled, but the extension will.

2.<sub>S</sub>0 and TME1 modules cannot be used simultaneously.

On the HiPath 1150 and HiPath 1190 ADSL and TME1 modules can be used simultaneously.

3. When using an external digital line, the maximum number of analog lines is calculated by subtracting the number of configured lines in each module from the total capacity of the lines.

#### Example 1: HiPath 1150

- Slot 0, MB 210

- Slot 3, S<sub>0</sub> - 5 ports = 10 external lines

Overall, there are 17 external lines at a maximum available on the system. This means there is room for 5 additional external analog lines.

10 S<sub>0</sub> external digital lines + 2 MB external analog line = 12 external lines.

An EB 400 could be used in Slot 1 or Slot 2. There are no 5-port modules.

If an EB 800 was installed on the switch, the entire module would be inoperable since it would exceed the system's maximum capacity for external lines.

#### Example 2: HiPath 1150

- Slot 0, MB 210

- Slot 3, TME1 = 15 external lines

Overall, there are 17 external lines at a maximum available on the system. This means there is no room for an additional EB module with an external analog line.

15 CAS external digital lines + 2 MB external analog lines = 17 external lines

If an EB 200 was installed in Slot 1 or Slot 2 the module would not be operable, since it would exceed the system's maximum capacity for external lines.

#### Example 3: HiPath 1150

- Slot 0, MB 210

- Slot 3, TME1 = 10 external lines (disable the channels in the TME1 Module and configure unused external lines as Vacant by turning the switch off then on again).

Overall, there are 12 external lines on the system. This means there are 5 additional external lines available before reaching the maximum capacity of 17 external lines.

10 CAS external digital lines + 2 MB external analog lines = 12 external lines.

An EB 400 could be used in Slot 1 or Slot 2. There are no 5-port modules.

If an EB 800 was installed on the switch, the entire module would be inoperable since it would exceed the system's maximum capacity for external lines.

| Introduction                  | 2             |
|-------------------------------|---------------|
| About This Programming Manual | 3             |
| Important Notes               | <b>3</b><br>4 |
|                               | т             |

# ↓ HiPath 1100 Systems

| Features and Options5                                                                                                    |
|----------------------------------------------------------------------------------------------------|
| Programming Mode14Activating System Programming Mode15Exiting Programming Mode16                                                                                                    |
| Main Configurations17Dialing Mode on an External Analog Line17Default Access to a Group of External Lines17Analog Line Attendants18Speed Dialing20Class Of Service (COS)21Permission for using the numbers in the Speed Dialing phonebook without25Assigning a Class Of Service (COS)25COS Changeover26Language27Country/Group of Countries27Attendant Console (AC)30                        |
| Programming an External Line31Groups of external lines.31Overflow for a Group of External Lines.32Configuring Priority by Type of External Line32Protocol for Seizing an External Analog Line.32Caller ID (CLIP) on an Analog Line.33External Line Call Direction35Flash Duration35Reseizure Time for an External Line36Maximum time between rings for an incoming call37Polarity Reversal37 |

| Dial Tone Detection.<br>Operation as a Satellite PABX<br>External Line Connection.<br>Second Code for External Access.<br>Auto-Seizure Mode for an External Line<br>False Tone.<br>External Line Present.<br>Waiting time for a second<br>External Analog Line Attendant                                                                                                    | . 38<br>. 39<br>. 39<br>. 39<br>. 40<br>. 40<br>. 42                                                                                                    |
|----------------------------------------------------------------------------------------------------|----------------------------------------------------------------------------------------------------|
| Programming an Extension                                                                                                    | /12                                                                                                    |
| Programming an Extension         Pickup Groups         Alert Ring Timeout for Pickup Groups         Call Groups (CG)         Activating Callback/Urgent Call with Timeout         Call Name/Number Display         UCD Subscriber Groups         Collect Call Barring for a UCD Subscriber Group         Call Waiting Message for UCD Queues         UCD Queue Size         Timeout for Activating a Call Waiting Message for a UCD Queue         UCD Overflow Call Destination         Round-robin Distribution of Calls to Agents         Time for Agent's Notes         Ring Signal Timeout for Agents         Time in a UCD Queue         Waiting Message before Signaling a UCD Call         Minimum Time for Call Waiting Message in a UCD Queue         Hunt Groups (HG)         Search Mode for Hunt Groups.         Override.         Silent Monitoring.         Caller ID for Analog Extensions (CLIP).         Electronic Lock Password Reset         Timeout for Call Extensions (CLIP). | <ul> <li>.43</li> <li>.43</li> <li>.43</li> <li>.44</li> <li>.45</li> <li>.45</li> <li>.46</li> <li>.47</li> <li>.47</li> <li>.48</li> <li>.49</li> <li>.50</li> <li>.51</li> <li>.52</li> <li>.53</li> <li>.56</li> <li>.57</li> </ul> |
| No Answer<br>Dialing Mode<br>Flash Detection Time<br>Overflow/Escape Extension<br>Hotline<br>Warmline<br>Associated Group<br>CD Port Assignment<br>Extension Coefficient<br>External Message Waiting Indicator (MWI)<br>Activating External Message Waiting Indicator<br>External MWI Group                                                                                                    | . 57<br>. 58<br>. 58<br>. 60<br>. 61<br>. 62<br>. 63<br>. 63<br>. 63<br>. 64<br>. 65<br>. 66<br>. 66                                                                                                    |

| Waiting Message Server Number         Internal Voice Mail Interface         Collect Call Barring by Extension         Type of Equipment Connected to an Extension         Auto-Answering Mode         Call Charge Alert for Analog Extensions         Timer for Outgoing External Calls         Activating/Deactivating the timer for outgoing external calls         Second Attendant for MSN         Modem Extension                                                                                                    | 67<br>67<br>68<br>69<br>70<br>70<br>71<br>71<br>72 |
|----------------------------------------------------------------------------------------------------|----------------------------------------------------|
| External-to-External Transfer                                                                                                    | 72                                                 |
| DISA Permission                                                                                                    | 75<br>75<br>75<br>76                               |
| General Programming.<br>Music on Hold<br>Assigning Extensions to MOH Groups<br>Music source for a MOH Group<br>Music Source Extension<br>External Music Source - Extension Assignment<br>Setting the Time for an external Room Monitor<br>Types of Caller Lists<br>Deleting Digits from a Caller List.<br>Date/Time - Manual Setting.<br>Updating Date/Time over an ISDN Line.<br>Call Charges.<br>Call Charge Unit.<br>Multiplier for Call Charge Factor<br>Extension Call Charge Factor.<br>Call Charge Value by Extension.<br>Call Cost Limit for an Extension.<br>Date for Updating the Call Cost Limit for an Extension.<br>Updating the Software<br>SW Information<br>Local SW Update.<br>Activating a Software Update<br>Day for SW Update.<br>Time for SW Update.<br>External Number for Updating the Software.<br>Frequency for SW Update.<br>Uploading the SW update.<br>Uploading the SW update.<br>Setting a System Password. |                                                    |

#### Contents

|                                                                                                    | 89                                                                                                    |
|----------------------------------------------------------------------------------------------------|----------------------------------------------------------------------------------------------------|
| Restoring Default Settings                                                                                                    | 90                                                                                                    |
| HiPath 1120 Alarms                                                                                                    | 90                                                                                                    |
| Emergency Numbers                                                                                                    | 91                                                                                                    |
| Module Detection                                                                                                    | 91                                                                                                    |
| Remote Administration                                                                                                    | 93                                                                                                    |
| Service Call                                                                                                    | 93                                                                                                    |
| Remote Software Update                                                                                                    | 93                                                                                                    |
| Remote Operation Mode                                                                                                    | 93                                                                                                    |
|                                                                                                    | 94                                                                                                    |
| Configuring an External Number                                                                                                    | 94                                                                                                    |
| Remote Administration Password                                                                                                    | 94                                                                                                    |
|                                                                                                    | 95                                                                                                    |
|                                                                                                    | 95                                                                                                    |
| Ending Remote Administration                                                                                                    | 95                                                                                                    |
|                                                                                                    | 97                                                                                                    |
|                                                                                                    | 97                                                                                                    |
|                                                                                                    | 37                                                                                                    |
| Entrança Talanhona                                                                                                    | 00                                                                                                    |
|                                                                                                    | 70                                                                                                    |
| Configuring an Entrance Telephone                                                                                                    | 98                                                                                                    |
| Door Lock                                                                                                    | 99                                                                                                    |
| DIDs for Entrance Telephones                                                                                                    | 100                                                                                                    |
| Permissions for a Door Opener                                                                                                    | 101                                                                                                    |
|                                                                                                    |                                                                                                    |
|                                                                                                    | ~~                                                                                                    |
| Call Detail Report Manager1                                                                                                    | 02                                                                                                    |
| Call Detail Report Manager                                                                                                    | <b>02</b><br>103                                                                                                    |
| Call Detail Report Manager       1         Ticket Cost Code       2         Data Transfer Speed       2                                                                                                    | <b>02</b><br>103<br>104                                                                                                    |
| Call Detail Report Manager       1         Ticket Cost Code       1         Data Transfer Speed       1         Digit Suppression in Call Detail Reports       1                                                                                                    | <b>02</b><br>103<br>104<br>104                                                                                                 |
| Call Detail Report Manager       1         Ticket Cost Code       1         Data Transfer Speed       1         Digit Suppression in Call Detail Reports       1         Call Detail Report for Incoming Calls       1                                                                                                    | <b>02</b><br>103<br>104<br>104<br>105                                                                                          |
| Call Detail Report Manager       1         Ticket Cost Code       1         Data Transfer Speed       1         Digit Suppression in Call Detail Reports       1         Call Detail Report for Incoming Calls       1         Call Detail Report Filter       1                                                                                                    | <b>02</b><br>103<br>104<br>104<br>105<br>105                                                                                   |
| Call Detail Report Manager       1         Ticket Cost Code       1         Data Transfer Speed       1         Digit Suppression in Call Detail Reports       1         Call Detail Report for Incoming Calls       1         Call Detail Report Filter       1         Call Detail Report through Serial Interface       1                                                                                                    | <b>02</b><br>103<br>104<br>104<br>105<br>105                                                                                   |
| Call Detail Report Manager       1         Ticket Cost Code       1         Data Transfer Speed       1         Digit Suppression in Call Detail Reports       1         Call Detail Report for Incoming Calls       1         Call Detail Report Filter       1         Call Detail Report through Serial Interface       1                                                                                                    | <b>02</b><br>103<br>104<br>104<br>105<br>105                                                                                   |
| Call Detail Report Manager       1         Ticket Cost Code       1         Data Transfer Speed       1         Digit Suppression in Call Detail Reports       1         Call Detail Report for Incoming Calls       1         Call Detail Report Filter       1         Call Detail Report through Serial Interface       1                                                                                                    | <b>02</b> 103 104 104 105 105 106 <b>07</b>                                                                                    |
| Call Detail Report Manager       1         Ticket Cost Code       1         Data Transfer Speed       1         Digit Suppression in Call Detail Reports       1         Call Detail Report for Incoming Calls       1         Call Detail Report Filter       1         Call Detail Report through Serial Interface       1         Call Answering Menu       1                                                                                                    | <b>02</b> 103 104 104 105 105 106 <b>07</b> 108                                                                                |
| Call Detail Report Manager       1         Ticket Cost Code       1         Data Transfer Speed       1         Digit Suppression in Call Detail Reports       1         Call Detail Report for Incoming Calls       1         Call Detail Report Filter       1         Call Detail Report through Serial Interface       1         Call Answering Menu       1         Announcement Recording       1                                                                                                    | <b>02</b><br>103<br>104<br>105<br>105<br>106<br><b>07</b><br>108<br>108                                                        |
| Call Detail Report Manager       1         Ticket Cost Code       1         Data Transfer Speed       1         Digit Suppression in Call Detail Reports       1         Call Detail Report for Incoming Calls       1         Call Detail Report Filter       1         Call Detail Report through Serial Interface       1         Call Answering Menu       1         Call Answering Menu       1         Configuring the Call Answering Mode       1                                                                                                    | <b>02</b><br>103<br>104<br>104<br>105<br>105<br>106<br><b>07</b><br>108<br>109                                                 |
| Call Detail Report Manager       1         Ticket Cost Code       1         Data Transfer Speed       1         Digit Suppression in Call Detail Reports       1         Call Detail Report for Incoming Calls       1         Call Detail Report Filter       1         Call Detail Report through Serial Interface       1         Call Answering Menu       1         Call Answering Menu       1         Configuring the Call Answering Mode       1         Fax Reception Extension       1                                                                                                    | <b>02</b><br>103<br>104<br>105<br>105<br>105<br>106<br><b>07</b><br>108<br>109<br>110                                          |
| Call Detail Report Manager       1         Ticket Cost Code       1         Data Transfer Speed       1         Digit Suppression in Call Detail Reports       1         Call Detail Report for Incoming Calls       1         Call Detail Report Filter       1         Call Detail Report through Serial Interface       1         Call Answering Menu       1         Configuring the Call Answering Mode       1         Fax Reception Extension       1         Collect Call Barring for Fax/DID       1                                                                                                    | <b>02</b><br>103<br>104<br>105<br>105<br>106<br><b>07</b><br>108<br>109<br>110<br>111<br>113                                   |
| Call Detail Report Manager       1         Ticket Cost Code       1         Data Transfer Speed       1         Digit Suppression in Call Detail Reports       1         Call Detail Report for Incoming Calls       1         Call Detail Report Filter       1         Call Detail Report through Serial Interface       1         Call Answering Menu       1         Call Answering Menu       1         Configuring the Call Answering Mode       1         Fax Reception Extension       1         Collect Call Barring for Fax/DID       MSN Answering for Fax/DID                                                                                                    | <b>02</b><br>103<br>104<br>105<br>105<br>106<br><b>07</b><br>108<br>109<br>110<br>111<br>111<br>113                            |
| Call Detail Report Manager       1         Ticket Cost Code       1         Data Transfer Speed       1         Digit Suppression in Call Detail Reports       1         Call Detail Report for Incoming Calls       1         Call Detail Report Filter       1         Call Detail Report through Serial Interface       1         Call Answering Menu       1         Call Answering Menu       1         Configuring the Call Answering Mode       1         Fax Reception Extension       1         Collect Call Barring for Fax/DID       1         MSN Answering for Fax/DID       1         Fax Extension for MSN       1                                                                                                    | <b>02</b><br>103<br>104<br>105<br>105<br>106<br><b>07</b><br>108<br>109<br>110<br>111<br>113<br>114                            |
| Call Detail Report Manager       1         Ticket Cost Code       1         Data Transfer Speed       1         Digit Suppression in Call Detail Reports       1         Call Detail Report for Incoming Calls       1         Call Detail Report Filter       1         Call Detail Report through Serial Interface       1         Call Answering Menu       1         Call Answering Menu       1         Configuring the Call Answering Mode       1         Fax Reception Extension       1         Collect Call Barring for Fax/DID       1         MSN Answering for Fax/DID       1         Fax Extension for MSN       1         Fax/DID Release after Timeout       1                                                                                                    | <b>02</b><br>103<br>104<br>105<br>105<br>106<br><b>07</b><br>108<br>109<br>110<br>111<br>113<br>114<br>114<br>114              |
| Call Detail Report Manager       1         Ticket Cost Code       1         Data Transfer Speed       1         Digit Suppression in Call Detail Reports       1         Call Detail Report for Incoming Calls       1         Call Detail Report Filter       1         Call Detail Report through Serial Interface       1         Call Answering Menu       1         Call Answering Menu       1         Configuring the Call Answering Mode       1         Fax Reception Extension       1         Collect Call Barring for Fax/DID       1         MSN Answering for Fax/DID       1         Fax Extension for MSN       1         Fax/DID Release after Timeout       1                                                                                                    | <b>02</b><br>103<br>104<br>105<br>105<br>106<br><b>07</b><br>108<br>109<br>110<br>111<br>113<br>114<br>114<br>114              |
| Call Detail Report Manager       1         Ticket Cost Code       1         Data Transfer Speed       1         Digit Suppression in Call Detail Reports       1         Call Detail Report for Incoming Calls       1         Call Detail Report Filter       1         Call Detail Report through Serial Interface       1         Call Answering Menu       1         Call Answering Menu       1         Call Answering Menu       1         Configuring the Call Answering Mode       1         Fax Reception Extension       1         Collect Call Barring for Fax/DID       1         MSN Answering for Fax/DID       1         Fax Extension for MSN       1         Fax/DID Release after Timeout       1                                                                                                    | <b>02</b><br>103<br>104<br>105<br>105<br>106<br><b>07</b><br>108<br>109<br>110<br>111<br>113<br>114<br>114<br>115<br><b>16</b> |
| Call Detail Report Manager       1         Ticket Cost Code       1         Data Transfer Speed       1         Digit Suppression in Call Detail Reports       1         Call Detail Report for Incoming Calls       1         Call Detail Report for Incoming Calls       1         Call Detail Report for Incoming Calls       1         Call Detail Report through Serial Interface       1         Call Answering Menu       1         Call Answering Menu       1         Call Answering Menu       1         Call Answering Menu       1         Configuring the Call Answering Mode       1         Fax Reception Extension       1         Collect Call Barring for Fax/DID       1         MSN Answering for Fax/DID       1         Fax Extension for MSN       1         Fax/DID Release after Timeout       1         Programming a Digital Trunk       1 | <b>02</b><br>103<br>104<br>105<br>105<br>106<br><b>07</b><br>108<br>109<br>110<br>111<br>113<br>114<br>114<br>115<br><b>16</b> |

| S0 Ports117Mode of Operation118Symmetric Call.119Absence of ACK Setup for external ISDN Line119Notify119Automatic Keypad120Assignment of an external ISDN line to a MSN120TME1 Module121External Line Prefix122External Number Registration122Assigning an External Number to an Extension123Busy Signal124Local Area Code Filter125Country Area Code Filter125                                       |
|----------------------------------------------------------------------------------------------------|
| ADSL Module                                                                                                    |
| Restoring the ADSL Module Default Settings 127                                                                                                    |
| Relay and Sensor on the HiPath 1120.127Sensor127Programming the Sensor's Function127Sensor Activation Logic128Time between Attempts for Activating the Sensor128MSN Assignment for the Sensor130Number Dialed by Sensor Activation130Number of Attempts for Activating the Sensor131DTMF signals for the Relay131Relay132Timer for Deactivating the Relay133External Ring for Activating the Relay133 |
| Interaction Center Smart134                                                                                                    |
| TAC Smart - Telephony Advanced Control135                                                                                                    |
| HiPath 1100 Manager136                                                                                                    |
| HiPath 1100 ADSL Manager136                                                                                                    |
| HiPath 1100 E1 Trunk Manager137                                                                                                    |
| Call Report138                                                                                                    |

| VMIe Protocol | <br> |  |
|---------------|------|--|
| Index         | <br> |  |

## U HiPath 1120/1130/1150 Installation Guide

| Setup and Installation                                   | 145 |
|----------------------------------------------------------|-----|
| Safety Recommendations                                   | 145 |
| Required Tools.                                          | 146 |
| HiPath 1120 Contents                                     | 146 |
| HiPath 1120 - Option Modules                             | 147 |
| HiPath 1120 - Installation                               | 147 |
| HiPath 1120 – Installing Optional Modules                | 150 |
| Opening the System                                       | 150 |
| Removing the Motherboard (MB)                            | 151 |
| Satellite Modules: Music, EB 200/204 and S0              | 152 |
| Master and Satellite Modules                             | 153 |
| Master Modules: Fax/DID, S0and EB 200/204                | 154 |
| HiPath 1120 - External Connections                       | 155 |
| Motherboard (MB)                                         | 155 |
| ADSL Module                                              | 157 |
| Music and EB 200/204 Satellite Modules                   | 158 |
| S0 Module                                                | 159 |
| HiPath 1130 / 1150 Package Contents                      | 160 |
| HiPath 1130 / 1150– Installation                         | 160 |
| HiPath 1130 / 1150– Installing TME1, ADSL and S0 modules | 167 |
| Entrance Telephone                                       | 170 |
| HiPath 1120 – Technical Data                             | 172 |
| HiPath 1130 / 1150 – Technical Data                      | 172 |

## 

```
Summary of Programming Codes......173
```

## **Programming Mode**

You can change the default settings of the HiPath 1100 to fit your needs.

System programming can only be executed using the system's first extension slot (analog extension (MF) or system telephone).

The Numbering Plan is configured based on the modules that are detected by the system.

#### For the HiPath 1120:

- 1. Motherboard
- 2. S<sub>0</sub> Module
- 3. Analog modules
- For HiPath 1130 and HiPath 1150:
- 1. TME1 Module
- 2. Motherboard
- 3. S<sub>0</sub> Module
- 4. Analog modules
- For HiPath 1190:
- 1. Analog modules
- 2. TME1 Module
- 3. S<sub>0</sub> Module

The system can also be configured with the HiPath 1100 Manager administrative software. After connecting a PC to the system through a serial interface, all data can be stored on the hard drive ( $\rightarrow$  page 136).

| Numbering Plan:                     |             |                         |                        |             |  |
|-------------------------------------|-------------|-------------------------|------------------------|-------------|--|
| Description                         | HiPath 1120 | HiPath 1130             | HiPath 1150            | HiPath 1190 |  |
| External line                       | 801 to 806  | 801 to 806 801 to 817 8 |                        | 801 to 845  |  |
| Extension, including S <sub>0</sub> | 11 to 30    | 11 to 60<br>610 to 621  | 11 to 60<br>610 to 645 | 101 to 240  |  |
| Groups of external lines            |             | 0<br>890 to 899         |                        |             |  |
| Call Groups (CG)                    |             | 770 1                   | to 779                 |             |  |
| Hunt Groups (HG)                    | 780 to 789  |                         |                        |             |  |
| UCD Subscriber Groups               | 790 to 799  |                         |                        |             |  |
| USB/CAPI line                       | 10          | 1                       | 0                      | 100         |  |

The instructions that follow refer to the factory default settings.

## Activating System Programming Mode

We recommend using a system telephone with a display. If this is not possible, you may use a standard MF telephone. Programming cannot be executed using a pulse dialing telephone.

Standard telephones v. system telephones: The step by step instructions on how to program a system are based on a standard telephone. If you are using a system telephone consider the following:

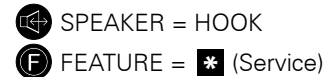

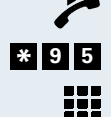

Lift the handset at the programmer's extension slot.

Enter the code for activating the System Programming.

Enter the system password (default is 31994 - Changing system password  $\rightarrow$  page 88).

You will hear a tone indicating that you have now accessed the Programming Mode.

#### Audible Tones in the Programming Mode (Brazil)

- Correct entry: 1 beep/confirmation tone.
- Incorrect entry: 3 beeps. The program will then revert back to the initial screen of the Programming Mode.
- After completing the programming steps, the system responds with a confirmation tone and finalizes the setting configuration. The program will then revert back to the initial screen of the Programming Mode.

#### **Canceling a Setting's Configuration**

 You can cancel the configuration of a setting at any time by pressing the "#" key. The program will then revert back to the initial screen of the Programming Mode.

#### **Exiting a Setting's Configuration**

There are three different ways to finalize the configuration of a setting. After configuring the setting, you will be returned to the initial screen of the Programming Mode.

- After a setting is configured, the Programming Mode is automatically exited.
- After configuring a setting, press the # key.
- After configuring a setting, wait approximately 5 seconds.

If no code or setting is entered, the system will continue to wait for one or assume a "null entry" then proceed to the next programming step. The next step will depend on the code that was selected.

## **Exiting Programming Mode**

After completing the configuration of a setting, you will be returned to the initial screen of the Programming Mode. Follow these steps to exit the Programming Mode:

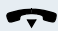

Replace the handset.

## Main Configurations

Some settings may be modified right from the beginning. In most cases, however, we recommend using the default settings. If you need to change any settings, see the following chapters:

## Dialing Mode on an External Analog l ine

This features specifies the dialing mode to be used over an external analog line (DP or MF).

**Required:** Programming Mode must be active (\*95 31994).

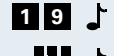

- **1** 9 L Enter the code for programming.
  - Enter a number for an external analog line (e.g., 801).
- 1 ... 2 📩 Enter the appropriate code:
  - 1 = Analog line: Pulse dialing (DP)
  - 2 = Analog line: Multifrequency tone dialing (MF)(default for all analog lines)
  - Enter the next external line number.
    - or
  - # Press this key.

Initial state for Programming Mode.

## Default Access to a Group of External l ines

This feature configures the access method to be used for a group of external lines. The default external line access code is "0."

**Required:** Programming Mode must be active (\*95 31994).

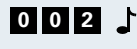

- 0 0 2 Enter the code for programming.
  - Enter the extension number (e.g., 11/101).

| Step by Step |                                                                                                    |  |
|--------------|----------------------------------------------------------------------------------------------------|--|
| ւ 🏭          | Enter the number for the group of external lines (e.g., 0, 890, etc).                                                                                                    |  |
| t 🏭          | Enter the next extension number                                                                                                    |  |
| or           |                                                                                                    |  |
| 1 🖿          | Press this key.<br>Initial state for Programming Mode.                                                                                                    |  |
|              | For example,<br>External lines 801 and 802 are programmed as<br>part of the 890 group of lines.<br>When using code 002, Extension 11/101 is<br>assigned to Group 890. This means that when<br>the "0" access code is entered at this extension<br>a search for a free line is performed in Group 890.<br>If no line is available in Group 890, the system<br>searches other groups.<br>With code 002, Extension 11/101 is assigned to<br>Group 0. This means that when the "0" access<br>code is entered at this extension a search for a<br>free line will be performed in Group 0.<br>If line is available in Group 0, the system search-<br>es other groups. |  |
|              | Analog Line Attendants                                                                                                    |  |
|              | If you want calls received over external analog lines to<br>ring at specified extensions at certain times of the day,<br>all you need to do is configure them as analog line<br>Attendants.<br>Any extension can also be configured as a Second Atten-                                                                                                    |  |
|              | the external line answering extension does not answer<br>the call within a specified time ( $\rightarrow$ page 42. When this<br>occurs, extensions configured as Second Attendants for<br>external lines receive the call.                                                                                                    |  |
|              | <b>Required:</b> Programming Mode must be active (*95 31994).                                                                                                    |  |
| 4 2 🕇        | Enter the code for programming.                                                                                                    |  |
|              | Enter a number for an external analog line (e.g., 801).                                                                                                    |  |
| 1 4          | Select the period of the day for answering calls:                                                                                                    |  |

- 1 = Day Service
- 2 = Night Service
- **3** = Day Service after a specified time period
- 4 = Night Service after a specified time period
- 1 ... 1 Enter the extension numbers (e.g., 11/101) or call groups that should signal when receiving calls from the specified external line (up to 10 extensions or 1 group).

#### # Press this key.

Initial state for Programming Mode.

To assign an extension as an attendant for different lines, repeat the programming steps.

If an extension is connected to a Door Opener, it cannot be configured as an attendant.

Within a Subscriber Group an incoming call rings at the first extension available, according to the call distribution plan configured for the UCD Subscriber Group.

When there is no First Attendant configured, the call is forwarded to the Overflow extension. If an Overflow extension has not been configured, the call is terminated and does not ring at any extension, neither can it be captured. When this occurs, the system waits until the external line is made available by the Carrier.

#### **Deleting Attendants for an External Line**

Required: Programming Mode must be active (\*95 31994).

- **4 2 L** Enter the code for programming.
  - Enter a number for an external analog line (e.g., 801).
  - \* The selected line attendant will be deleted.
  - # Press this key.

Initial state for Programming Mode.

## **Speed Dialing**

You can store up to 250 telephone numbers of up to 20 digits each in the System Speed Dialing. You can assign a name of up to 10 characters to each number. This allows you to do alphanumeric searches in the Speed Dialing Phonebook (see Alphanumeric Search in the Manual do Usuário).

You can lookup phone numbers in the Speed Dial Phonebook by entering their assigned speed-dial number. This can be done from any extension. By default there are no speed-dial numbers stored in the phonebook.

Required: Programming Mode must be active (\*95 31994)

- **1 2 C** Enter the code for programming.
- 000 ... 249 L Enter the appropriate speed-dial number (abbreviated number).
  - Enter the internal number. Code "0" for an external line or the external line number (e.g., 801). Then enter the external number (up to 20 digits).

When the system is operating as a Satellite PABX, first select a number for an external line (e.g., 801) or for a group of external lines (e.g., 890) connected to the PABX. Next, select the PABX internal access code or the PABX's Numbering Plan sequence required for making an external call. Finally, enter the external number (up to 20 digits).

Wait 5 seconds J Wait for a confirmation tone.

- 1 Initial state for Programming Mode.
  - For HiPath 1120:

Entry 249 of the speed-dial phonebook is shared by the Relay and Sensor functions and it may be assigned a name of up to 15 characters.

A name can be assigned to the number using the HiPath 1100 Manager.

## **Class Of Service (COS)**

You can assign one of eight Classes Of Service (COS) to each telephone

(see page 25). Thus, it is possible to block outgoing calls to selected external numbers while allowing others to proceed. All classes of service allow for answering external calls and making internal calls.

#### **Classes Of Service**

- No Trunk Access (No Permission): You can only make external calls using the System Speed Dialing, Class 0.
- Outward-Restricted Trunk Access: You can only make external calls using the System Speed Dialing phonebook or one of the Permission Lists 1, 2 or 3 (→ page 22).
- Restricted Trunk Access (with Denied List): You can make external calls but not to numbers on Denied Lists 1, 2 or 3 (→ page 21).
- Unrestricted Trunk Access (Total Permission): You can make all Class 7 external calls.

#### **Denied List**

There are three lists of denied numbers that can be configured with different telephone numbers and individual extension prefix combinations.

- Denied List 1 (COS 1) with 4 entries
- Denied List 2 (COS 2) with 10 entries
- Denied List 3 (COS 3) with 35 entries

Telephones configured for Restricted Trunk Access (with Denied List) cannot dial numbers that start with those combinations. If you try to dial one of these numbers, the extension will answer with a busy signal.

Even though restrictions are set by the lists, the numbers entered in the Speed Dialing phonebook can be accessed by dialing the assigned speed-dial numbers.

The Denied List may contain some combinations already recorded, depending on the country ( $\rightarrow$  page 24). These can be deleted if needed.

| Step by Step     |                                                                                                    |
|------------------|----------------------------------------------------------------------------------------------------|
|                  | <b>Required:</b> Programming Mode must be active (*95 31994).                                                                                                    |
| 23               | Enter the code for programming.                                                                                                    |
| 1 or 2 or 3 🕻    | Enter the Denied List number you want to delete.                                                                                                    |
| 0135 🕇           | Enter the list entry of the number to be denied access.                                                                                                    |
|                  | Enter the number that will be denied access (up to 10 digits).<br>Warning: Enter the number without the external access code.                                                                         |
| Wait 5 seconds よ | Wait for a confirmation tone.<br>Initial state for Programming Mode.                                                                                                    |
|                  | To change a blocked number simply enter its list entry number and the new number.                                                                                                    |
|                  | Deleting Numbers from the Denied List                                                                                                    |
|                  | <b>Required:</b> Programming Mode must be active (*95 31994).                                                                                                    |
| 23               | Enter the code for programming.                                                                                                    |
| 1 or 2 or 3 🕻    | Enter the Denied List number you want to delete.                                                                                                    |
| 0135 🕻           | Enter the list entry number of the number to be delet-<br>ed.                                                                                                    |
| Wait 5 seconds   | If no new number is entered after 5 seconds, the content of that entry is removed.                                                                                                    |
| 1                | Initial state for Programming Mode.                                                                                                    |
|                  | Permission Lists                                                                                                    |
|                  | There are three Permission Lists that can be configured<br>with different telephone numbers and individual exten-<br>sion prefix combinations (enter the number without the<br>external access code). |
|                  | • Permission List 1 (COS 4) with 4 entries                                                                                                    |
|                  | • Permission List 2 (COS 5) with 10 entries                                                                                                    |
|                  | • Permission List 3 (COS 6) with 25 entries                                                                                                    |
|                  |                                                                                                    |

| Step by Step                                                              |                                                                                                    |
|---------------------------------------------------------------------------|----------------------------------------------------------------------------------------------------|
|                                                                           | In addition to speed-dial numbers, the telephones<br>configured for Outward-Restricted Trunk Access (with<br>Permission List) can only dial numbers that start with<br>these combinations. When any other number is dialed,<br>the phone answers with a busy signal.<br>The Permission List already contains some combina-                                                                                                    |
|                                                                           | tions. These can be deleted if so desired.                                                                                                    |
|                                                                           | <b>Required:</b> Programming Mode must be active (*95 31994).                                                                                                    |
| 24                                                                        | Enter the code for programming.                                                                                                    |
| 4 or 5 or 6 占                                                             | Enter the number for the Permission List.                                                                                                    |
| 0125 🕻                                                                    | Enter the phonebook entry number for the number to be allowed access.                                                                                                    |
|                                                                           | Enter the number that will be allowed access (up to 16 digits).                                                                                                    |
|                                                                           | Warning: Enter the number without the external access code.                                                                                                    |
|                                                                           |                                                                                                    |
| Wait 5 seconds よ                                                          | Wait for a confirmation tone.<br>Initial state for Programming Mode.                                                                                                    |
| Wait 5 seconds 🤳                                                          | Wait for a confirmation tone.<br>Initial state for Programming Mode.<br>To change an allowed number just enter its list<br>entry number and the new number.                                                                                                    |
| Wait 5 seconds ╻                                                          | Wait for a confirmation tone.<br>Initial state for Programming Mode.<br>To change an allowed number just enter its list<br>entry number and the new number.<br>Deleting Numbers from a Permission List                                                                                                    |
| Wait 5 seconds よ                                                          | Wait for a confirmation tone.<br>Initial state for Programming Mode.<br>To change an allowed number just enter its list<br>entry number and the new number.<br>Deleting Numbers from a Permission List<br>Required: Programming Mode must be active (*95<br>31994).                                                                                                    |
| Wait 5 seconds 🔓                                                          | <ul> <li>Wait for a confirmation tone.<br/>Initial state for Programming Mode.</li> <li>To change an allowed number just enter its list<br/>entry number and the new number.</li> <li>Deleting Numbers from a Permission List</li> <li>Required: Programming Mode must be active (*95<br/>31994).</li> <li>Enter the code for programming.</li> </ul>                                                                                                    |
| Wait 5 seconds ↓<br>2 4 ↓<br>4 or 5 or 6 ↓                                | <ul> <li>Wait for a confirmation tone.<br/>Initial state for Programming Mode.</li> <li>To change an allowed number just enter its list<br/>entry number and the new number.</li> <li>Deleting Numbers from a Permission List</li> <li>Required: Programming Mode must be active (*95<br/>31994).</li> <li>Enter the code for programming.</li> <li>Enter the number for the Permission List.</li> </ul>                                                                                                    |
| Wait 5 seconds ↓<br>2 4 ↓<br>4 or 5 or 6 ↓<br>0 1 2 5 ↓                   | <ul> <li>Wait for a confirmation tone.<br/>Initial state for Programming Mode.</li> <li>To change an allowed number just enter its list<br/>entry number and the new number.</li> <li>Deleting Numbers from a Permission List</li> <li>Required: Programming Mode must be active (*95<br/>31994).</li> <li>Enter the code for programming.</li> <li>Enter the number for the Permission List.</li> <li>Enter the list entry number of the number to be delet-<br/>ed.</li> </ul>                                                                                                    |
| Wait 5 seconds ↓<br>2 4 ↓<br>4 or 5 or 6 ↓<br>0 1 2 5 ↓<br>Wait 5 seconds | <ul> <li>Wait for a confirmation tone.<br/>Initial state for Programming Mode.</li> <li>To change an allowed number just enter its list<br/>entry number and the new number.</li> <li>Deleting Numbers from a Permission List</li> <li>Required: Programming Mode must be active (*95<br/>31994).</li> <li>Enter the code for programming.</li> <li>Enter the number for the Permission List.</li> <li>Enter the list entry number of the number to be delet-<br/>ed.</li> <li>If no new number is entered after 5 seconds, the<br/>content of that entry is removed.</li> </ul>                                              |
| Wait 5 seconds<br>2 4<br>4 or 5 or 6<br>0 1 2 5<br>Wait 5 seconds         | <ul> <li>Wait for a confirmation tone.<br/>Initial state for Programming Mode.</li> <li>To change an allowed number just enter its list<br/>entry number and the new number.</li> <li>Deleting Numbers from a Permission List</li> <li>Required: Programming Mode must be active (*95<br/>31994).</li> <li>Enter the code for programming.</li> <li>Enter the number for the Permission List.</li> <li>Enter the list entry number of the number to be delet-<br/>ed.</li> <li>If no new number is entered after 5 seconds, the<br/>content of that entry is removed.</li> <li>Initial state for Programming Mode.</li> </ul> |

### **Default Permission and Denied Lists**

For both Permission Lists and Denied Lists there are some pre-programmed numbers that can be changed, if necessary.

| Country      | Permis<br>List | sion | Denied<br>List |  |
|--------------|----------------|------|----------------|--|
| Brazil       | 190            | 193  | 0900           |  |
|              | 0800           | 0810 | 900            |  |
| Argentina    |                |      |                |  |
| Portugal     | 112            |      | 64             |  |
| Chile        | 800            |      |                |  |
| Venezuela    |                |      |                |  |
| Mexico       |                |      |                |  |
| Vietnam      |                |      |                |  |
| Spanish (IM) | 190            |      |                |  |
| English (IM) |                |      |                |  |
| French (IM)  |                |      |                |  |
| China        |                |      |                |  |
| Malaysia     |                |      |                |  |
| Singapore    | 999            | 1800 | #571#          |  |
|              | 995            | 1608 |                |  |
| Thailand     | 01             | 11   | 001            |  |
|              | 2              | 12   | 100            |  |
|              | 3              | 13   | 101            |  |
|              | 4              | 14   |                |  |
|              | 5              | 15   |                |  |
|              | 6              | 16   |                |  |
|              | 7              | 17   |                |  |
|              | 8              | 18   |                |  |
|              | 9              | 19   |                |  |
| Greece       | 100            | 199  | 090            |  |
| India        | 100            | 0800 |                |  |
| Dekieten     |                |      |                |  |
| Pakistan     | 001            | 1000 | 000            |  |
| Spain        | 110            | 1003 | 903            |  |
|              | 112            | 900  | 905            |  |
| Russia       | 01             |      | 05             |  |
| INUSSIA      | 02             |      | 03             |  |
|              | 02             |      | 09             |  |
|              | 04             |      | 00             |  |
| Ukraine      |                |      |                |  |

| Country      | Permissie<br>List | on   | Denied<br>List |
|--------------|-------------------|------|----------------|
| Peru         | 190               |      |                |
| Philippines  |                   |      |                |
| Canada       |                   |      |                |
| South Africa | 1                 | 072  | 09             |
|              | 2                 | 073  |                |
|              | 3                 | 074  |                |
|              | 4                 | 082  |                |
|              | 5                 | 083  |                |
|              | 6                 | 084  |                |
|              | 7                 | 086  |                |
|              | 8                 | 0800 |                |
|              | 9                 |      |                |

## Permission for using the numbers in the Speed Dialing phonebook without a COS review.

Allows users with a class without permission to make external calls using the Speed Dialing phonebook.

Required: Programming Mode must be active (\*95 31994).

- **0 7 2 L** Enter the code for programming.
- \* or # To activate/deactivate the permission:
  - \* = To activate
  - # = To deactivate (default)
  - Initial state for Programming Mode.

## Assigning a Class Of Service (COS)

Required: Programming Mode must be active (\*95 31994).

- **11** Enter the code for programming.
  - Enter the number for the group of external lines (e.g., 0, 890...899).
- **DN** Enter COS for Day and Night Service.

| Step by Step |                                                                                              |  |
|--------------|----------------------------------------------------------------------------------------------|--|
|              | D : Enter COS for Day Service                                                                |  |
|              | N: Enter COS for Night Service                                                               |  |
|              | Instead of entering <b>D</b> or <b>N</b> enter the following COS:                            |  |
|              | • No Trunk Access (No Permission)                                                            |  |
|              | 1 = Outward-Restricted Trunk Access with Denied<br>List 1 (4 entries)                        |  |
|              | 2 = Outward-Restricted Trunk Access with Denied<br>List 2 (10 entries)                       |  |
|              | <b>3</b> = Outward-Restricted Trunk Access with Denied List 3 (35 entries)                   |  |
|              | 4 = Outward-Restricted Trunk Access with Permission List 1 (4 entries)                       |  |
|              | <b>5</b> = Outward-Restricted Trunk Access with Permission List 2 (10 entries)               |  |
|              | 6 = Outward-Restricted Trunk Access with Permission List 3 (25 entries)                      |  |
|              | 7 = Unrestricted Trunk Access (default for all lines)                                        |  |
| ኒ 🏭 … ኒ 🏭    | Enter the extensions (e.g., 11/101) to which the COS selected will be assigned.              |  |
| 1 #          | Press this key.<br>Initial state for Programming Mode.                                       |  |
|              | To assign a COS to additional lines, repeat the program-<br>ming steps described above.      |  |
|              |                                                                                              |  |
|              | COS Changeover                                                                               |  |
|              | You can allow or deny a temporary COS Changeover from an extension to a different extension. |  |
|              | <b>Required:</b> Programming Mode must be active (*95 31994).                                |  |
| 78           | Enter the code for programming.                                                              |  |
| 1 🏭 1        | Enter the extension number (e.g., 11/101).                                                   |  |
| * or # 🕇     | To allow/deny COS Changeover:                                                                |  |
|              | * = To allow                                                                                 |  |
|              |                                                                                              |  |
|              | <pre># = To deny (default)</pre>                                                             |  |

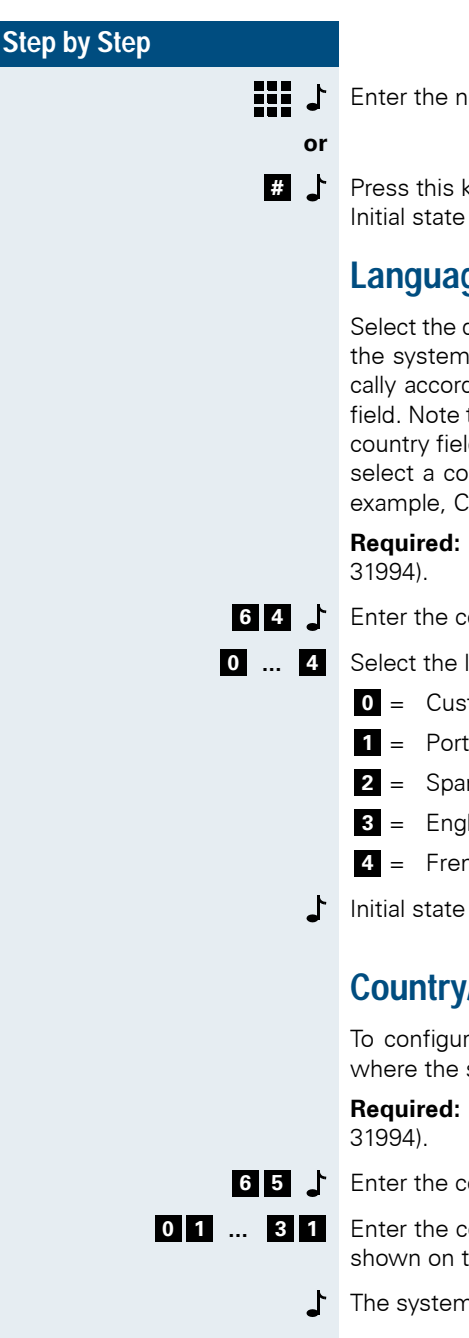

- Enter the next extension number
- Press this key. Initial state for Programming Mode.

## Language

Select the desired language for displaying messages on the system telephones. The field is updated automatically according to the selection entered in the Country field. Note that when you change the language field the country field is not changed. It is possible, therefore, to select a country with a different default language. For example, Country: Brazil, Language: English.

Required: Programming Mode must be active (\*95

- 6 4 Enter the code for programming.
  - Select the language for displaying messages.
    - $\mathbf{0} = Custom$
    - 1 = Portuguese
    - 2 = Spanish
    - 3 = English (default)
    - 4 = French
    - Initial state for Programming Mode.

## **Country/Group of Countries**

To configure the settings correctly select the country where the system will be used.

Required: Programming Mode must be active (\*95

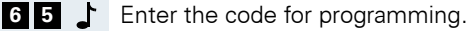

Enter the code for the country or group of countries as shown on the table below (e.g., "03" for Portugal).

The system restarts after the change is made.

#### Code Table for Countries and Groups of Countries.

| Cod<br>e | Group               | Countries                                                                                                    | Display lan-<br>guage            |
|----------|---------------------|----------------------------------------------------------------------------------------------------|----------------------------------|
| 01       | Brazil<br>(default) | Brazil<br>Bolivia<br>Paraguay <sup>1</sup>                                                                                                    | Portuguese<br>Spanish<br>Spanish |
| 02       | Argentina           | Argentina                                                                                                    | Spanish                          |
| 03       | Portugal            | Portugal                                                                                                    | Portuguese                       |
| 04       | Chile               | Chile                                                                                                    | Spanish                          |
| 05       | Venezuela           | Venezuela                                                                                                    | Spanish                          |
| 06       | Mexico              | Mexico                                                                                                    | Spanish                          |
| 07       | Vietnam             | Vietnam                                                                                                    | English                          |
| 08       | Spanish (IM)        | Colombia<br>Uruguay<br>Ecuador<br>Central<br>America                                                                                                    | Spanish<br>English               |
|          |                     | Indonesia <sup>2</sup>                                                                                                    |                                  |
| 09       | English (IIVI)      | Saudi Arabia<br>Bahrain<br>Egypt<br>United Arab<br>Emirates<br>Ghana<br>Yemen<br>Iran<br>Jordan<br>Kuwait<br>Libya<br>Nigeria<br>Oman<br>Kenya<br>Zimbabwe<br>Syria<br>Sudan<br>Tanzania<br>Serbia/<br>Montenegro | Englisn                          |

| Cod | Group             | Countries                                                                      | Display lan- |
|-----|-------------------|--------------------------------------------------------------------------------|--------------|
| е   |                   |                                                                                | guage        |
| 10  | French (IM)       | Algeria<br>Cameroon<br>Ivory Coast<br>Lebanon<br>Morocco<br>Senegal<br>Tunisia | French       |
| 11  | China             | China                                                                          | English      |
| 12  | Malaysia          | Malaysia                                                                       | English      |
| 13  | Singapore         | Singapore                                                                      | English      |
| 14  | Thailand          | Thailand                                                                       | English      |
| 15  | Greece            | Greece                                                                         | English      |
| 16  | India             | India                                                                          | English      |
| 17  | Pakistan          | Pakistan                                                                       | English      |
| 18  | Spain             | Spain                                                                          | Spanish      |
| 19  | Russia            | Russia                                                                         | English      |
| 20  | Ukraine           | Ukraine                                                                        | English      |
| 21  | Peru              | Peru                                                                           | Spanish      |
| 22  | China 2           | China 2                                                                        | English      |
| 23  | Philippines       | Philippines                                                                    | English      |
| 24  | Canada            | Canada                                                                         | English      |
| 25  | South Africa      | South Africa                                                                   | English      |
| 26  | Turkey            | Turkey                                                                         | English      |
| 27  | Latvia            | Latvia                                                                         | English      |
| 28  | Lithuania         | Lithuania                                                                      | English      |
| 29  | Italy             | Italy                                                                          | English      |
| 30  | Australia         | Australia                                                                      | English      |
| 31  | United<br>Kingdom | United<br>Kingdom                                                              | English      |

For Bolivia and Paraguay, set "01=Brazil" for country/groups of countries then "02=Spanish" for language.
 For Indonesia set "08=Intern. Spanish" for country/group of coun-tries then "03=English" for language.

| Step by Step |                                                                                                    |  |
|--------------|----------------------------------------------------------------------------------------------------|--|
|              | Attendant Console (AC)                                                                                                    |  |
|              | The Attendant Console centralizes the flow of calls a<br>up to two answering stations equipped with system<br>telephones with a display. In the default configuration<br>no Attendant Console is configured.                                                   |  |
|              | <b>Required:</b> Programming Mode must be active (*95 31994).                                                                                                    |  |
| 50 🕇         | Enter the code for programming.                                                                                                    |  |
| 1            | Enter an extension number for the Attendant Console (e.g., 12/102).                                                                                                    |  |
| or           | Enter the next extension number, if you like.                                                                                                    |  |
| # J          | Press this key.<br>Initial state for Programming Mode.                                                                                                    |  |
|              | Deleting an Attendant Console                                                                                                    |  |
|              | <b>Required:</b> Programming Mode must be active (*95 31994).                                                                                                    |  |
| 50 🕹         | Enter the code for programming.                                                                                                    |  |
| * 🕹          | Delete all Attendant Consoles.                                                                                                    |  |
| <b># /</b>   | Press this key.<br>Initial state for Programming Mode.                                                                                                    |  |
|              | The Attendant Console does not receive "Direct<br>message to speakerphone" and it must not<br>belong to any Associated Group.<br>Only the first Attendant Console can called by<br>entering 9. For the second terminal you must<br>enter the extension number. |  |
|              |                                                                                                    |  |

## Warning Tone for Calls without LCR

This feature alerts the user to the fact that the call HiPath 1100 being made may be charged by the Carrier at a higher rate than usual. This may be due to the unavailability of an external line for LCR (Least Cost Routina).

When using a standard telephone, a warning tone indicates to the user that a different carrier is completing the call at this time. When using a system telephone, the carrier's name will show on the display.

Required: Programming Mode must be active (\*95 31994)

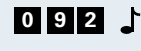

- **0 9 2** Enter the code for programming.
- \* or # Activate/Deactivate Tone:
  - \* = To activate
  - # = To deactivate (default)
  - 1 Initial state for Programming Mode.

In order to use this feature the HiPath 1100 must have been enabled for LCR (programmed via HiPath 1100 Manager).

## Programming an External Line

## Groups of external lines

Programming allows access to an external line or group of external lines through a code other than "0."

**Required:** Programming Mode must be active (\*95 31994).

**5 6 L** Enter the code for programming.

Enter the group code number (default is 0).

0 or 8 9 0 a 8 9 9 #

Enter a number for an external line (e.g., 801). Press this key.

Initial state for Programming Mode.

## **Overflow for a Group of External Lines**

This feature makes a second group of external lines available in the event the lines in the first group are busy. The availability of the second group of external lines will depend on the extension's class of service.

**Required:**Programming Mode must be active (\*95 31994).

Enter the code for programming.

Enter the number for the group of external lines (e.g.

Enter the overflow group number.

Press this key.
 Initial state for Programming Mode.

# Configuring Priority by Type of External Line

External lines can be accessed using Code 0 or the code for the group of lines (e.g., 890). If the switch has analog and digital lines, you can configure the type of line that will be given priority.

**Required:** Programming Mode must be active (\*95 31994).

- **9 4 C** Enter the code for programming.
- 1 ... 3 Select the type of line:
  - 1 = Independent seizure of the type of line (default). In this case the seizure is sequential and cyclic.
  - **2** = External digital lines are enabled as first option.
  - **3** = External analog lines are enabled as first option.
  - Initial state for Programming Mode.

# Protocol for Seizing an External Analog Line

This feature specifies the protocol to be used by the system for seizing an external analog line, based on the local carrier's information.

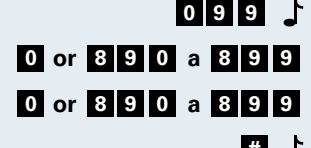

**Required:** Programming Mode must be active (\*95 31994).

- **0 1 7 L** Enter the code for programming.
  - Enter a number for an external analog line (e.g., 801).
  - **1** ... **2** Select the type of protocol:

- 1 = LOOP seizure (default for "other countries")
- **2** = GROUND seizure (default for Canada)
- Press this key.Initial state for Programming Mode.

When using the GROUND option for Canada, the "Polarity Reversal" feature for these external lines must be disabled.

## Caller ID (CLIP) on an Analog Line

HiPath 1100 systems are capable of receiving Caller ID information through FSK and DTMF protocols over analog lines. This service must be activated by the local carrier.

The default setting depends on the country.

**Required:** Programming Mode must be active (\*95 31994).

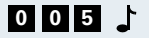

Enter the code for programming.

Enter a number for an external analog line (e.g., 801).

- **0** ... **3** Select the type of protocol:
  - 0 = Disabled
  - 1 = DTMF1 Brazil
  - 2 = DTMF2 ETSI
  - **3** = FSK
  - Enter the next external line number.
    - or
  - # Press this key. Initial state for Programming Mode.

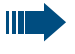

When you configure settings for a specific country, the appropriate protocol is automatically selected.

| Country                                                           | Protocol | Code |
|-------------------------------------------------------------------|----------|------|
| Brazil (01)                                                       | DTMF1    | 1    |
| Spanish - IM (08), English - IM (09),<br>India (16) and Peru (21) | DTMF2    | 2    |
| Other countries                                                   | FSK      | 3    |

## **External Line Call Direction**

When a user tries to access a line, lines that have been previously programmed as outgoing are given priority. If an incoming call is received over that line, however, it will come through as usual.

To avoid this situation the method for accessing external lines can be defined at the time of making or receiving a call. This facility is usually contracted with the local carrier to ensure optimal usage of all lines available.

Required: Programming Mode must be active (\*95 31994).

- **5 5 .** Enter the code for programming.
  - 1 Enter a number for an external line (e.g., 801).
- 1 ... 3 Enter the number for the type of access to an external line:
  - 1 = Bidirectional (default)
  - 2 = Unidirectional incoming
  - 3 = Unidirectional outgoing
  - - Enter the next external line number.
    - or
    - # Press this key.

Initial state for Programming Mode.

## **Flash Duration**

The duration of the Flash signal that is sent by the system to each external analog line can be configured individually. Flash signal duration depends on the specific setting for each country.

If the country configuration ( $\rightarrow$  page 27) or the type of external analog line ( $\rightarrow$  page 17) is changed, the Flash Duration will automatically reset to the default value.

Required: Programming Mode must be active (\*95 31994).

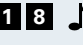

**1** 8 Enter the code for programming.

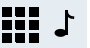

Enter a number for an external analog line (e.g., 801).

| Step by Step |                                                                                                    |
|--------------|----------------------------------------------------------------------------------------------------|
| 0599 🕻       | Enter the length of time (05 to 99) for the Flash signal. Take into account that $05 = 50 \text{ ms} \dots 99 = 990 \text{ ms}.$                                                                                    |
| 1 🔢          | Enter the number for the next external line available                                                                                                    |
| or           |                                                                                                    |
| <b>₩</b>     | Press this key.<br>Initial state for Programming Mode.                                                                                                    |
|              | Reseizure Time for an External Line                                                                                                    |
|              | There is a timeout for reseizing an external line. Once an outgoing call has ended the line will remain blocked during the specified timeout.                                                                       |
|              | <b>Required:</b> Programming Mode must be active (*95 31994).                                                                                                    |
| 29 🕇         | Enter the code for programming.                                                                                                    |
| 0599 占       | Enter the length of time (05 to 99) for the Flash signal, where $05 = 500$ ms (default) to $99 = 9900$ ms.                                                                                                    |
| L            | Initial state for Programming Mode.                                                                                                    |
|              | Valid only for external analog lines.                                                                                                    |
|              | Maximum time between rings for an                                                                                                    |
|              | incoming call                                                                                                    |
|              | This consists of the time interval between two call pulses from the local carrier (approximately 6 seconds). After this pause, the system disconnects the external line and is ready to receive new incoming calls. |
|              | In some countries the pause between pulses is longer<br>than 6 seconds. When this occurs, the length of time<br>can be set as desired.                                                                              |
|              | <b>Required:</b> Programming Mode must be active (*95 31994).                                                                                                    |
| 17           | Enter the code for programming.                                                                                                    |
| 1            | Enter a length of time (05 to 20 seconds).                                                                                                    |
| ٦            | Initial state for Programming Mode.                                                                                                    |
13 seconds for Argentina and 06 seconds for all other countries.

## **Coefficient for an External Analog Line**

If the appropriate impedance value or type of external line is available, the quality of transmission and reception of information between the local carrier and the PABX can be improved.

Required: Programming Mode must be active (\*95 31994).

- 4 7 Enter the code for programming.
  - **J** Enter a number for an external analog line (e.g., 801).
- 1 ... 4 👗 Enter the appropriate number for the type of external line. For Brazil, for example:
  - 1 = 900  $\Omega$  Standard Line (default)
  - **2** = 600 Ω Line
  - 3 = Long Line
  - 4 = Short Line
  - Enter the next external line number.
    - or

# Press this key.

Initial state for Programming Mode.

## **Polarity Reversal**

When a carrier provides this facility, the CDR process occurs in real time. That is, when the party called answers/hangs up, the public exchange sends a signal to the system to initiate/end Call Detail Report.

The default setting for this feature is Deactivated.

**Required:** Programming Mode must be active (\*95) 31994).

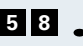

- **5** 8 Enter the code for programming.
  - Enter a number for an external analog line (e.g., 801).

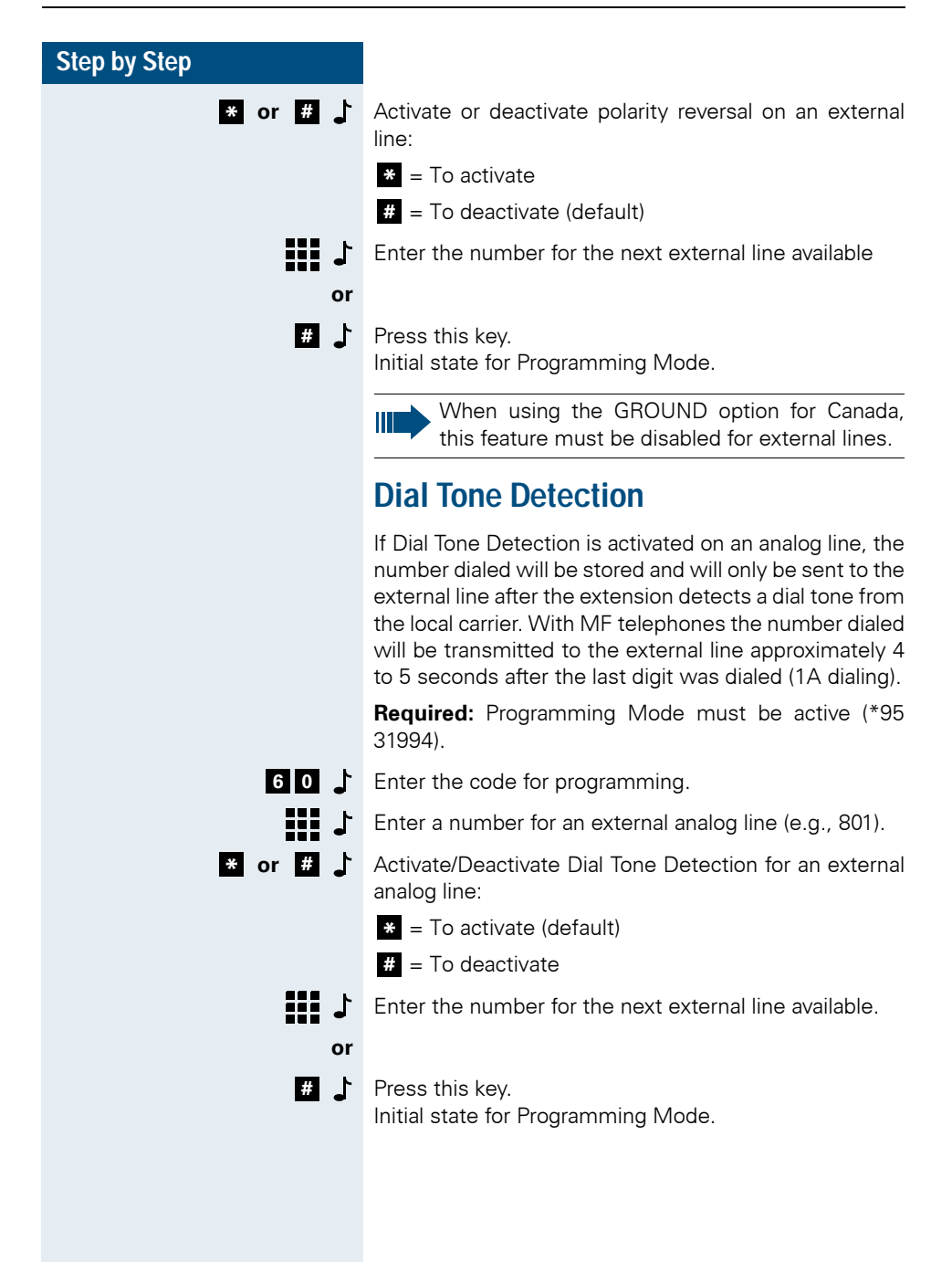

## **Operation as a Satellite PABX**

When a group of external lines is programmed as a Satellite PABX, a false dial tone is not generated.

#### **External Line Connection**

This feature determines if an external analog line connected to one of the HiPath 1100 systems is also connected to a local carrier or another PABX.

**Required:** Programming Mode must be active (\*95 31994).

- **3 3** Enter the code for programming.
- Enter the number for the group of external lines (e.g., 0, 890).
  - **1** or **2 b** Enter the code for the type of connection:
    - 1 = Connection to a local carrier (default)
    - **2** = Connection to another PABX system
    - # Press this key.

Initial state for Programming Mode.

## Second Code for External Access

This setting specifies the code used by the main PABX for accessing external lines. This code is used to check if there is a dial tone at an external line and to generate a pause while dialing, redialing or using the speed dialing feature.

The default setting for the second code is "0."

**Required:** Programming Mode must be active (\*95 31994).

Enter the code for programming.

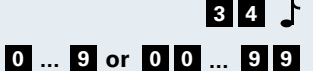

Enter the external access code for the main PABX (one or two digits) and wait for a confirmation tone:

• ... • = Second external access code, one dig-

0 0 ... 9 9 = Second external access code, two digits

| Step by Step     |                                                                                                    |  |  |  |
|------------------|----------------------------------------------------------------------------------------------------|--|--|--|
| Wait 5 seconds よ | Wait for a confirmation tone.<br>Initial state for Programming Mode.                                                                                                    |  |  |  |
|                  | If no value is entered, Dial Tone Detection will not be activated.                                                                                                    |  |  |  |
|                  | Auto-Seizure Mode for an External Line                                                                                                    |  |  |  |
|                  | This allows dialing an external call when the handset is lifted, without using an access code (e.g., 0). When this setting is selected, you must enter a code to dial internal calls or activate the Extension key.  |  |  |  |
|                  | <b>Required:</b> Programming Mode must be active (*95 31994).                                                                                                    |  |  |  |
| 036 占            | Enter the code for programming.                                                                                                    |  |  |  |
| * or # 占         | Activate/Deactivate auto-seizure:                                                                                                    |  |  |  |
|                  | * = To activate                                                                                                    |  |  |  |
|                  | # = To deactivate (default)                                                                                                    |  |  |  |
| 1                | Initial state for Programming Mode.                                                                                                    |  |  |  |
|                  | When option 0 (Automatic ID) is selected, the activation of this feature may impact the programming of the Dialing Mode. It is recommended that you reconfigure the Dialing Mode (Pulse or Tone) for the extensions. |  |  |  |
|                  | False Tone                                                                                                    |  |  |  |
|                  | This send an external line dial tone even when there is no external line available.                                                                                                    |  |  |  |
|                  | <b>Required:</b> Programming Mode must be active (*95 31994).                                                                                                    |  |  |  |
| 063              | Enter the code for programming.                                                                                                    |  |  |  |
| * or # ♪         | Activate/Deactivate a false tone:                                                                                                    |  |  |  |
|                  | # = Deactivated for Argentina and India                                                                                                    |  |  |  |
|                  | * = Activated for all other countries (default)                                                                                                    |  |  |  |
| 1                | Initial state for Programming Mode.                                                                                                    |  |  |  |

If LCR (configured via the HiPath 1100 Manager) or Emergency Numbers is enabled, the user will hear a False Tone.

| Step by Step |                                                                                                    |  |  |
|--------------|----------------------------------------------------------------------------------------------------|--|--|
|              | External Line Present                                                                                                    |  |  |
|              | System slots that are not connected to an external line should be configured as "unavailable."                                                                                               |  |  |
|              | <b>Required:</b> Programming Mode must be active (*95 31994).                                                                                                    |  |  |
| 079 🎝        | Enter the code for programming.                                                                                                    |  |  |
| ٦ 111        | Enter a number for an external analog or digital line (e.g., 801).                                                                                                    |  |  |
| * or # 占     | Present/Absence of an external line                                                                                                    |  |  |
|              | * = Present (default)                                                                                                    |  |  |
|              | # = Absent                                                                                                    |  |  |
| <b>۲ #</b>   | Press this key.<br>Initial state for Programming Mode.                                                                                                    |  |  |
|              | In the case of an external ISDN line, if the setting is configured as Absent two interfaces will be disabled.                                                                                |  |  |
|              | For digital lines (E1 CAS) you must program the TME1 Module using the HiPath 1100 E1 Trunk Manager application.                                                                              |  |  |
|              | Waiting time for a second                                                                                                    |  |  |
|              | External Analog Line Attendant                                                                                                    |  |  |
|              | With this feature a call rings directly and immediately at the First Attendant. After a specified timeout the call is routed to the Second Attendant for that line ( $\rightarrow$ page 18). |  |  |
|              | The default configuration is set to 30 seconds.                                                                                                    |  |  |
|              | <b>Required:</b> Programming Mode must be active (*95 31994).                                                                                                    |  |  |
| 083 🕇        | Enter the code for programming.                                                                                                    |  |  |
| t 🏭          | Enter a number for an external analog line (e.g., 801).                                                                                                    |  |  |
| 0099         | Enter the activation timeout (00 to 99 in 5-second increments) where $00 = 0$ seconds $06 = 30$ seconds (default), etc.                                                                      |  |  |
| 1            | Initial state for Programming Mode.                                                                                                    |  |  |

## Programming an Extension

## **Pickup Groups**

Extensions can be grouped into a maximum of 16 Pickup Groups. This allows an extension to answer calls that ring at other extensions belonging to the same Pickup Group.

**Required:** Programming Mode must be active (\*95 31994).

4 3 Enter the code for programming.

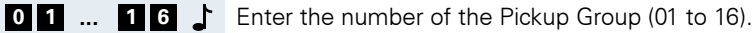

Configure extensions for a Pickup Group (e.g., 11/101).

Press this key. Initial state for Programming Mode.

You can also add extensions to an existing Pickup Group.

#### **Deleting Extensions from a Pickup Group**

**Required:** Programming Mode must be active (\*95 31994).

**4 3 b** Enter the code for programming.

- **0 1** ... **1 6 J** Enter the number of the Pickup Group (01 to 16).
  - \* Delete the extensions in the call Pickup Group.
  - Press this key.
     Initial state for Programming Mode.

## **Alert Ring Timeout for Pickup Groups**

If a call is not answered within a specified period of time, a short alert ring is sent to the Pickup Group (see also Pickup Groups).

**Required:** Programming Mode must be active (\*95 31994).

**0 3 5 .** Enter the code for programming.

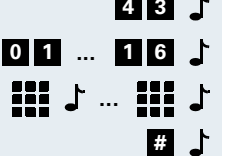

| Step by Step  |                                                                                                    |
|---------------|----------------------------------------------------------------------------------------------------|
| ر وو ۵۵<br>or | Enter the length of time for the Alert Ring Signal (00 to 59 seconds).                                                                                                    |
| ₹ ↓           | Disable the Alert Ring Signal (default).                                                                                                    |
| ٦             | Initial state for Programming Mode.                                                                                                    |
|               | Call Groups (CG)                                                                                                    |
|               | Extensions can be grouped in Call Groups (CG) that can<br>then be accessed through numbers 770 to 779.<br>Whenever this number is dialed, every telephone in the<br>group rings until one of them answers. |
|               | In the default configuration the first 10 extensions in HiPath 1100 systems belong to Call Group 770.                                                                                                    |
|               | <b>Required:</b> Programming Mode must be active (*95 31994).                                                                                                    |
| 13 /          | Enter the code for programming.                                                                                                    |
| 1 🏭           | Enter the Call Group number (770 to 779).                                                                                                    |
| נ 111 נ 111   | Enter the extension numbers (up to 10 extensions - e.g., $11/101$ ) to be included in the Subscriber Group.                                                                                                |
| t #           | Press this key.<br>Initial state for Programming Mode.                                                                                                    |
|               | Deleting Extensions from a Call Group (CG)                                                                                                    |
|               | <b>Required:</b> Programming Mode must be active (*95 31994).                                                                                                    |
| 13 /          | Enter the code for programming.                                                                                                    |
| 1 🏭           | Enter the Call Group number (770 to 779).                                                                                                    |
| 1 🗷           | All extensions belonging to the Call Group selected are deleted.                                                                                                    |
| 1 #           | Press this key.<br>Initial state for Programming Mode.                                                                                                    |
|               |                                                                                                    |
|               |                                                                                                    |

# Activating Callback/Urgent Call with Timeout

When an extension or external number is busy, this configuration allows you to set a timeout for activating the Callback or Urgent Call features after approximately 7 seconds.

**Required:** Programming Mode must be active (\*95 31994).

**0 3 7** L Enter the code for programming.

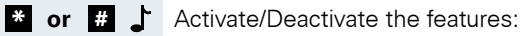

\* = To activate Callback and deactivate Urgent Call

# = To deactivate Callback and activate Urgent Call
(default)

Initial state for Programming Mode.

## **Call Name/Number Display**

This feature enables Caller ID information to be displayed on an extension's telephone display.

**Required:** Programming Mode must be active (\*95 31994).

- **0 3 9** Enter the code for programming.
- **1** ... **3 J** Select the information to be shown on the display:
  - 1 = Name and number (default)
  - 2 = Name only
  - 3 = Number only
  - Initial state for Programming Mode.

## **UCD Subscriber Groups**

A UCD Group (Uniform Call Distribution) is a group of extensions assigned to answer calls destined for a specific number that identifies the group. Internal or external calls are distributed cyclically among the members of a group or among agents. Then they are routed to the extension that has been free the longest. Calls made to a particular extension do not affect the distribution pattern. The calls that are not answered are not rerouted within the aroup.

Users can add or delete their own extensions in the UCD group (see UCD Group Login and Logout in the Manual do Usuário).

You can also view the UCD group call statistics using the Call Center Interaction Center Smart software.

Extensions can be grouped in a maximum of 10 UCD Groups (790 to 799). In the default configuration no extensions are assigned to Subscriber Groups.

Required: Programming Mode must be active (\*95 31994).

- 0 2 3 Enter the code for programming.
  - Enter the UCD Subscriber Group number (790 to 799).

Letter the extension numbers (e.g., 11/101) to be included in the UCD Subscriber Group.

> # Press this key. Initial state for Programming Mode.

#### **Deleting Extensions from a UCD Subscriber Group**

Required: Programming Mode must be active (\*95 31994).

- **0 2 3** Enter the code for programming.
  - Enter the UCD Subscriber Group number (790 to 799).
    - \* Deletes all extensions in the UCD Subscriber Group.
    - # Press this key. Initial state for Programming Mode.

## **Collect Call Barring for a UCD Subscriber** Group

When Collect Call Barring is activated, all collect calls to a UCD Group are automatically rejected by the system. The system bypasses Collect Call Barring for members and non-members of the UCD Group. This means that Collect Call Barring is only acknowledged.

Required: Programming Mode must be active (\*95 31994).

- **0 0 7** Enter the code for programming.
  - Enter the UCD Group number (e.g., 790). 1

\* or # Activate/Deactivate Collect Call Barring:

- \* = To activate
- # = To deactivate (default)
- Enter the next UCD Group number
  - or

#

Press this key. Initial state for Programming Mode.

If a call has been answered at least once by the system, Collect Call Barring cancels the blocking.

When an incoming call over a digital line is forwarded for not being answered (\*14), and Collect Call Barring is activated, the call will ring at the First Attendant for the external line.

## Call Waiting Message for UCD Queues

This feature enables assigning a message or Music On Hold for a UCD Group extension when all extensions in the group are busy.

Required: Programming Mode must be active (\*95 31994).

- **0 2 4** Enter the code for programming.
  - Enter the UCD Group number (e.g., 790). J II

| Step by Step |                                                                                                    |
|--------------|----------------------------------------------------------------------------------------------------|
| 1 🛄          | Enter the number for the extension connected to the answering machine/messaging equipment (e.g., 15/ 105)                                                                                             |
| or           |                                                                                                    |
| <b>*</b> ↓   | Enables to send music from an external music source to the UCD Queue (default).                                                                                                    |
| 1 🖿          | Press this key.<br>Initial state for Programming Mode.                                                                                                    |
|              | UCD Queue Size                                                                                                    |
|              | When all UCD Group agents are busy or unavailable, calls to a UCD Group are placed on a waiting queue. Calls are distributed among group members according to priority and waiting time on the queue. |
|              | Messages or music can be played for callers that are waiting.                                                                                                    |
|              | This setting specifies the size of the UCD queue for each UCD Group. The default setting for UCD Groups is 99 queue positions.                                                                        |
|              | <b>Required:</b> Programming Mode must be active (*95 31994).                                                                                                    |
| 025          | Enter the code for programming.                                                                                                    |
| 1 111        | Enter the UCD Subscriber Group number (e.g., 790).                                                                                                    |
|              | Set the size of the UCD Queue for a specific UCD Group (00 to 99 positions).                                                                                                    |
| t 🏭          | Enter the next UCD Subscriber Group number                                                                                                    |
| or           |                                                                                                    |
| 1 #          | Press this key.<br>Initial state for Programming Mode.                                                                                                    |
|              |                                                                                                    |
|              |                                                                                                    |
|              |                                                                                                    |

## Timeout for Activating a Call Waiting Message for a UCD Queue.

This feature activates the playing of a message (announcement or music) for calls that are waiting to be answered.

Different timeouts can be set for playing a different message for each UCD Group. The default setting is for playing a message immediately, as soon as a call is placed in a queue.

**Required:** Programming Mode must be active (\*95 31994).

- 0 2 6 L Enter the code for programming.
  - Enter the UCD Subscriber Group number (790 to 799).
- **0 0 ... 9 9 ↓** Enter a timeout for activating message playing (00 to 99 in 5-second increments) where 00 = 0 seconds (default)... 06 = 30 seconds, etc.
  - Enter the next UCD Subscriber Group number
    - or
  - Press this key.Initial state for Programming Mode.

## **UCD Overflow Call Destination**

This setting specifies a call destination for each UCD group when:

- All agents are logged out
- A UCD Queue reaches the maximum number of calls waiting
- The queue's overflow timeout expires.

In the default configuration the destinations for UCD Groups overflow are not specified.

**Required:** Programming Mode must be active (\*95 31994).

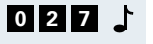

- Enter the code for programming.
- Enter the UCD Subscriber Group number (790 to 799).

| Step by Step                                                                       |                                                                                                    |
|------------------------------------------------------------------------------------|----------------------------------------------------------------------------------------------------|
| 1 11                                                                               | Enter the overflow call destination. This can be a different UCD Subscriber Group or an extension.                                                                                                    |
|                                                                                    | Enter the next UCD Subscriber Group number                                                                                                    |
| or                                                                                 |                                                                                                    |
| <b>#</b>                                                                           | Press this key.<br>Initial state for Programming Mode.                                                                                                    |
|                                                                                    | Deleting an overflow call destination                                                                                                    |
| 027                                                                                | Enter the code for programming.                                                                                                    |
| L 🔢                                                                                | Enter the UCD Subscriber Group number (790 to 799).                                                                                                    |
| * 」                                                                                | Deletes the overflow call destination.                                                                                                    |
| L 🔢                                                                                | Enter the next UCD Subscriber Group number                                                                                                    |
| or                                                                                 |                                                                                                    |
| ٹے #                                                                               | Press this key.                                                                                                    |
|                                                                                    | Initial state for Programming Mode.                                                                                                    |
|                                                                                    | Initial state for Programming Mode. Round-robin Distribution of Calls to Agents                                                                                                    |
|                                                                                    | Initial state for Programming Mode.<br><b>Round-robin Distribution of Calls to Agents</b><br>This setting allows you to configure a round-robin type<br>distribution of calls so each call rings automatically at<br>the station of the next available agent. If no agents are<br>logged in, calls are forwarded to an overflow call desti-<br>nation.                                                                                                    |
|                                                                                    | Initial state for Programming Mode.<br><b>Round-robin Distribution of Calls to Agents</b><br>This setting allows you to configure a round-robin type<br>distribution of calls so each call rings automatically at<br>the station of the next available agent. If no agents are<br>logged in, calls are forwarded to an overflow call desti-<br>nation.<br><b>Required:</b> Programming Mode must be active (*95<br>31994).                                                                                                    |
| 028 J                                                                              | Initial state for Programming Mode.<br><b>Round-robin Distribution of Calls to Agents</b><br>This setting allows you to configure a round-robin type<br>distribution of calls so each call rings automatically at<br>the station of the next available agent. If no agents are<br>logged in, calls are forwarded to an overflow call desti-<br>nation.<br><b>Required:</b> Programming Mode must be active (*95<br>31994).<br>Enter the code for programming.                                                                                                    |
| 028J<br>                                                                           | Initial state for Programming Mode.<br><b>Round-robin Distribution of Calls to Agents</b><br>This setting allows you to configure a round-robin type<br>distribution of calls so each call rings automatically at<br>the station of the next available agent. If no agents are<br>logged in, calls are forwarded to an overflow call desti-<br>nation.<br><b>Required:</b> Programming Mode must be active (*95<br>31994).<br>Enter the code for programming.<br>Enter the UCD Subscriber Group number (790 to 799).                                                                                                    |
| 1820<br>18<br>18<br>18<br>18<br>18<br>18<br>18<br>18<br>18<br>18<br>18<br>18<br>18 | Initial state for Programming Mode.<br><b>Round-robin Distribution of Calls to Agents</b><br>This setting allows you to configure a round-robin type<br>distribution of calls so each call rings automatically at<br>the station of the next available agent. If no agents are<br>logged in, calls are forwarded to an overflow call desti-<br>nation.<br><b>Required:</b> Programming Mode must be active (*95<br>31994).<br>Enter the code for programming.<br>Enter the UCD Subscriber Group number (790 to 799).<br>Activate/Deactivate round-robin distribution of calls to<br>agents:                                                                                                   |
| 1 2 8 1<br>第11 1<br>* or # 1                                                       | <ul> <li>Initial state for Programming Mode.</li> <li>Round-robin Distribution of Calls to Agents</li> <li>This setting allows you to configure a round-robin type distribution of calls so each call rings automatically at the station of the next available agent. If no agents are logged in, calls are forwarded to an overflow call destination.</li> <li>Required: Programming Mode must be active (*95 31994).</li> <li>Enter the code for programming.</li> <li>Enter the UCD Subscriber Group number (790 to 799).</li> <li>Activate/Deactivate round-robin distribution of calls to agents:</li> <li>■ To activate (default)</li> </ul>                                            |
| 028↓<br>                                                                           | <ul> <li>Initial state for Programming Mode.</li> <li>Round-robin Distribution of Calls to Agents</li> <li>This setting allows you to configure a round-robin type distribution of calls so each call rings automatically at the station of the next available agent. If no agents are logged in, calls are forwarded to an overflow call destination.</li> <li>Required: Programming Mode must be active (*95 31994).</li> <li>Enter the code for programming.</li> <li>Enter the UCD Subscriber Group number (790 to 799).</li> <li>Activate/Deactivate round-robin distribution of calls to agents:</li> <li> <ul> <li>To activate (default)</li> <li>To deactivate</li> </ul> </li> </ul> |

or

#Press this key.Initial state for Programming Mode.

## **Time for Agent's Notes**

Upon ending a UCD call an agent may need to make some notes.

This features allows you to set a period of time for the agent to leave the Group and make notes about the call undisturbed.

The default setting is for the agent to become available immediately at the end of a call.

**Required:** Programming Mode must be active (\*95 31994).

0 2 9 Enter the code for programming.

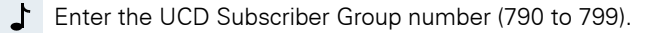

- **0 0 ... 9 9 .** Specify the time for the agent to take notes (00 to 99 in 5-second increments) where 00 = 0 seconds (default)... 06 = 30 seconds, etc.
  - Enter the next UCD Subscriber Group number
    - or
  - # L Press this key.

Initial state for Programming Mode.

## **Ring Signal Timeout for Agents**

This setting specifies how long an incoming call will keep on ringing at an agent's station.

The default setting is 30 seconds.

**Required:** Programming Mode must be active (\*95 31994).

- **0 3 0 C** Enter the code for programming.
  - Enter the UCD Subscriber Group number (790 to 799).
- **0 1** ... **9 9 ↓** Enter the timeout for a call to ring at an agent's station (01 to 99 in 5-second increments) where 01 = 5 seconds... 06 = 30 seconds (default), etc.
  - 1
    - Enter the next UCD Subscriber Group number
  - or 1 #
    - Press this key. Initial state for Programming Mode.

| Step by Step |                                                                                                    |
|--------------|----------------------------------------------------------------------------------------------------|
|              | Time in a UCD Queue                                                                                                    |
|              | This setting specifies the maximum length of time a call is allowed to remain in a UCD Queue.                                                                     |
|              | Once the time expires the call is disconnected or forwarded to a UCD overflow call extension. The default setting for a call to remain in a Queue is 1 minute.    |
|              | <b>Required:</b> Programming Mode must be active (*95 31994).                                                                                                    |
| 031 🕇        | Enter the code for programming.                                                                                                    |
| L 11         | Enter the UCD Subscriber Group number (790 to 799).                                                                                                    |
| 0099         | Enter the time allowed for a call to remain in a Queue (00 to 99 in 5-second increments) where $00 = 0$ seconds $06 = 30$ seconds $12 = 1$ minute (default), etc. |
| t 🏭          | Enter the next UCD Subscriber Group number                                                                                                    |
| or           |                                                                                                    |
| 1 🖿          | Press this key.<br>Initial state for Programming Mode.                                                                                                    |
|              | Waiting Message before Signaling a UCD Call                                                                                                    |
|              | This feature allows you to connect a call waiting message for incoming calls before they ring at a UCD extension.                                                 |
|              | <b>Required:</b> Programming Mode must be active (*95 31994).                                                                                                    |
| 032 🕇        | Enter the code for programming.                                                                                                    |
| t 🏭          | Enter the UCD Subscriber Group number (790 to 799).                                                                                                    |
| * or # 占     | Activate/Deactivate call waiting message:                                                                                                    |
|              | * = To activate                                                                                                    |
|              | # = To deactivate (default)                                                                                                    |
| or           | Enter the next UCD Subscriber Group number                                                                                                    |
| <b>ٿ #</b>   | Press this key.<br>Initial state for Programming Mode.                                                                                                    |

## Minimum Time for Call Waiting Message in a UCD Queue

This setting specifies a minimum length of time until a message is played for calls waiting in a UCD Queue.

Required: Programming Mode must be active (\*95 31994).

- **0 3 3 .** Enter the code for programming.
  - Enter the UCD Subscriber Group number (790 to 799).
- 00...99 Enter the minimum amount of time for playing the announcement (or music) (00 to 99 in 5-second increments) where 00 = 0 seconds (default)... 01 = 5seconds (default) ... 06 = 30 seconds, etc.

Enter the next UCD Subscriber Group number

```
or
```

# Press this key. Initial state for Programming Mode.

## Hunt Groups (HG)

A Hunt Group is a group of extensions for answering calls directed to a specific number identifying the group. When an extension does not answer an internal or external call within a specified period of time, the call will ring consecutively at the extensions that are available within the group. When there is no signal, the extension may disconnect from the Hunt Group.

Extensions can be grouped in a maximum of 10 Hunt Groups (780 to 789). The default setting assigns no extensions to Hunt Groups.

Required: Programming Mode must be active (\*95 31994).

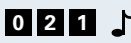

**0 2 1** Enter the code for programming.

- Enter the Hunt Group number (780 to 789).

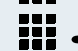

- Enter the extension numbers (e.g., 11/101) to be included in the Hunt Group.
- # Press this key. Initial state for Programming Mode.

53

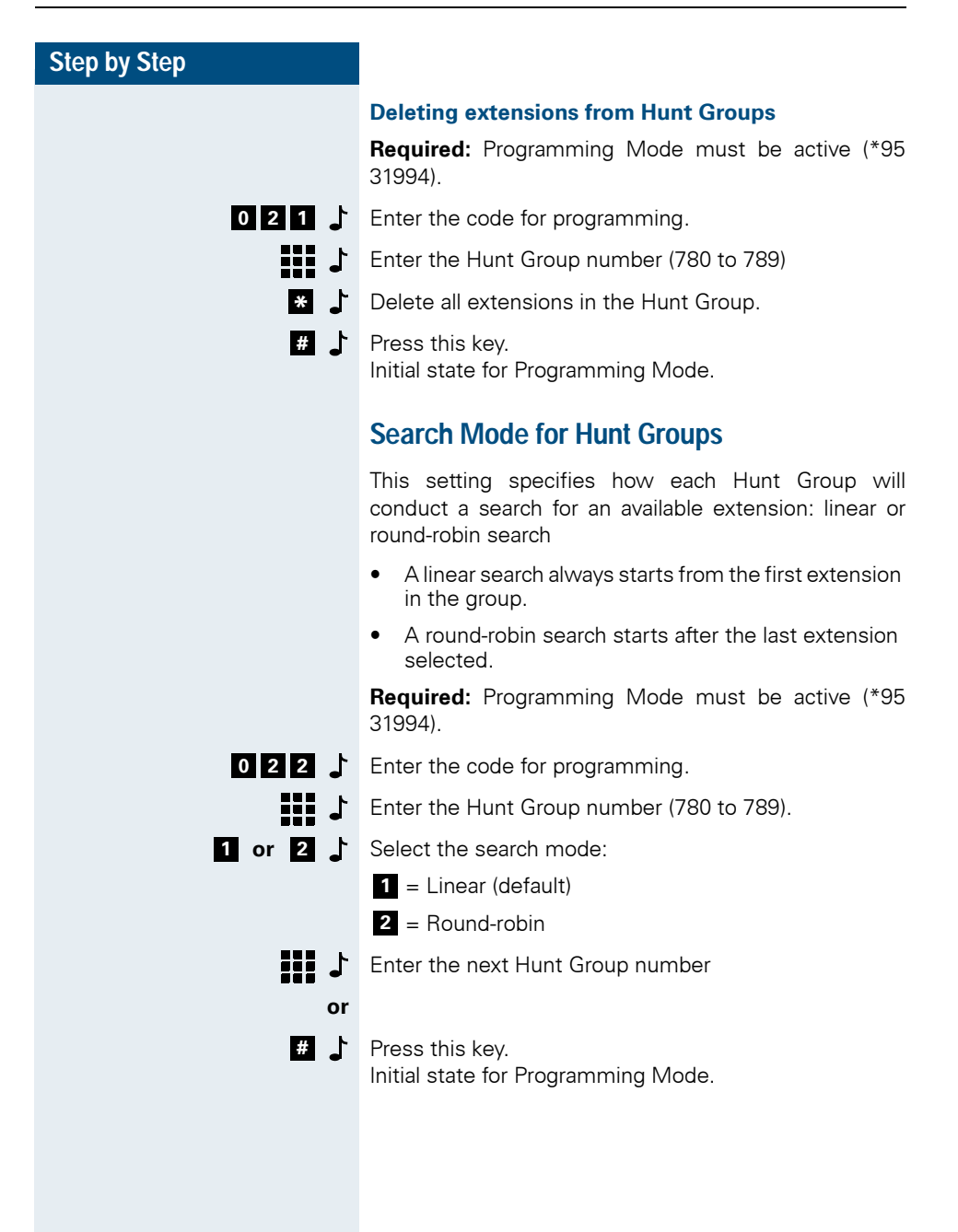

## **Override**

This settings allows an extension to override another extension when there is a conversation in progress. When this is done, the call that is overridden receives a warning tone.

In UCD Groups, Line Attendants can override without a beep the extensions of Agents that are logged in. Thus a group Supervisor can assess how clients are being treated.

**Required:** Programming Mode must be active (\*95 31994).

- **4 4 b** Enter the code for programming.
  - Enter the extension number (e.g., 12/102).
- **0 or 1** L Enter a permission type:
  - **0** = Without permission to override (default)

**1** = with permission to override and sending warning tone

- Enter the next extension number
  - or
- # Press this key. Initial state for Programming Mode.

Within the system, an Override has the same limitations as a Conference or Silent Monitoring, that is, a maximum of 2 simultaneous overrides are allowed. Note: The Silent Monitoring feature is ticketed as an Override.

## **Silent Monitoring**

This feature allows an extension to override another without sending a warning signal to the parties having a conversation (available only for certain countries.)

**Required:** Programming Mode must be active (\*95 31994).

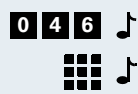

**0 4 6** Enter the code for programming.

Enter the extension number (e.g., 11/101).

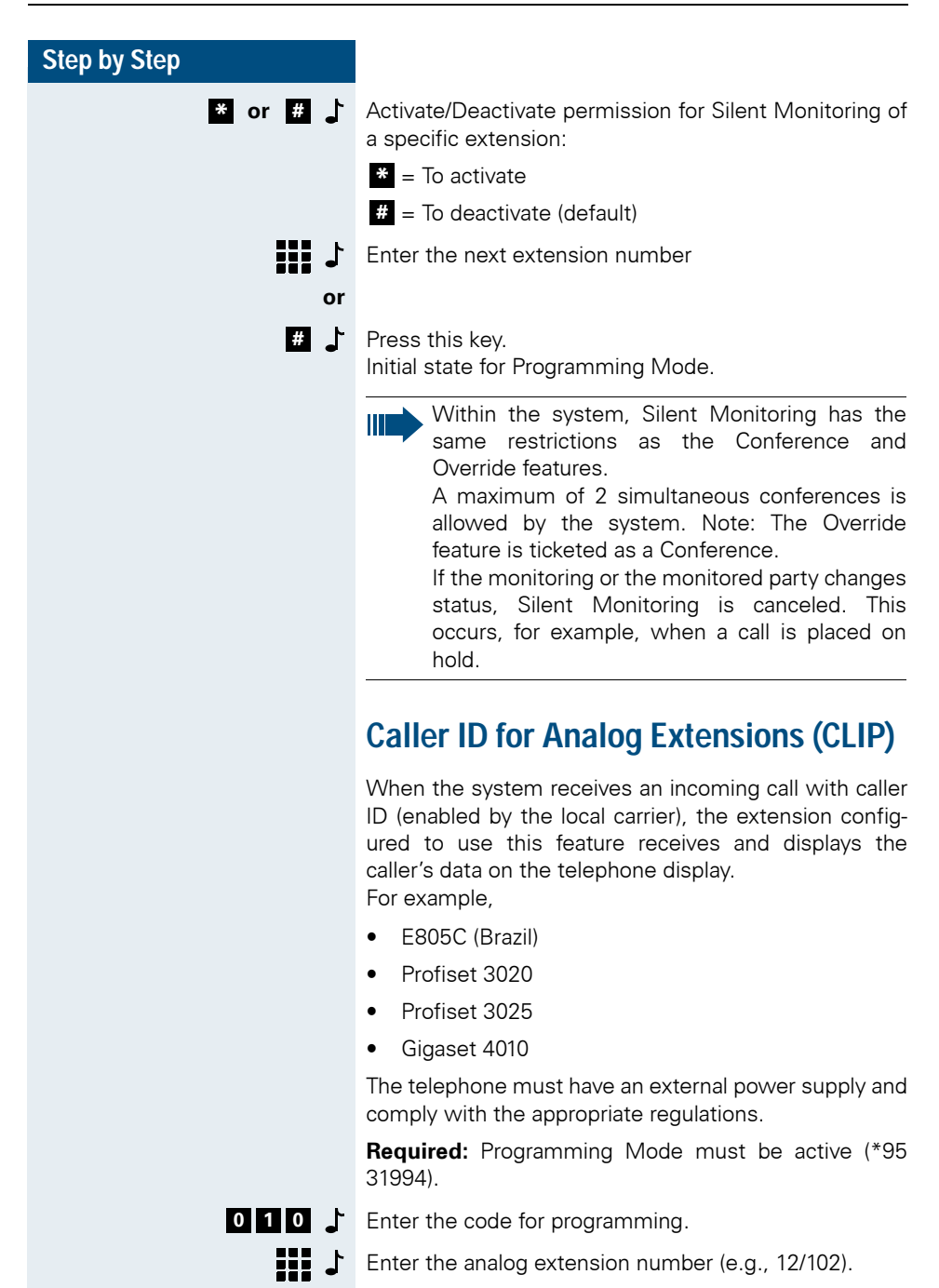

... **4** Select the type of configuration:

- 0 = No Caller ID (default)
- 1 = DTMF prior to ringing
- 2 = DTMF during ringing
- **3** = FSK prior to ringing
- 4 = FSK during ringing
- 1 Enter the next analog extension number

#### or

# Press this key. Initial state for Programming Mode.

## Flectronic Lock Password Reset

If it occurs that an extension's user forgets the password used to block the extension, the password can be reset to the system's default (default password is 0000)

Required: Programming Mode must be active (\*95 31994).

- **2** 6 Enter the code for programming.

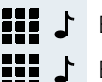

- Enter the extension number (e.g., 12/102).
- Enter the next extension number
- or 1

Initial state for Programming Mode.

A blocked extension can only make internal calls using the System Speed Dialing phonebook (abbreviated numbers).

## **Timeout for Call Forwarding -**No Answer

This feature specifies a timeout for the First Attendant to answer an incoming call. If the call is not answered, it is forwarded to a Second Attendant, as programmed (see Call Forwarding - No Answer in the Manual do Usuário).

Required: Programming Mode must be active (\*95 31994).

| Step by Step |                                                                                                    |
|--------------|----------------------------------------------------------------------------------------------------|
| 30           | Enter the code for programming.                                                                                |
| 0 1 9 9      | Enter the length of time (01 to 99 in 5-second increments) where $01 = 5$ seconds $06 = 30$ seconds (default). |
| ٦            | Initial state for Programming Mode.                                                                            |
|              | Dialing Mode                                                                                                   |
|              | The Dialing Mode designates the dialing method as pulse (DP), tone (DTMF) or automatic detection.              |
|              | <b>Required:</b> Programming Mode must be active (*95 31994).                                                  |
| 68           | Enter the code for programming.                                                                                |
| 1 11         | Enter the extension number (e.g., 12/102).                                                                     |
| 0 2 📩        | Enter the code for the dialing mode:                                                                           |
|              | <b>0</b> = Automatic detection of Dialing Mode (default)                                                       |
|              | 1 = Pulse                                                                                                    |
|              | 2 = Tone                                                                                                    |
| 1 🏭          | Enter the next extension number                                                                                |
| or           |                                                                                                    |
| 1 #          | Press this key.<br>Initial state for Programming Mode.                                                         |
|              | Flash Detection Time                                                                                           |
|              |                                                                                                    |

The Flash Detection Time is the maximum period of time required by a PABX to detect a flash signal generated by an internal telephone. If older MF dialing telephones are connected to the system, it may be necessary to adjust the Flash Detection Time to their response times (see manufacturer's instructions). The specified Flash Detection Time may vary for different countries.

Required: Programming Mode must be active (\*95 31994).

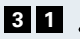

**3 1 .** Enter the code for programming.

|   |       | J |
|---|-------|---|
| 1 | <br>3 | J |

Enter the extension number (e.g., 12/102).

Enter the code for the appropriate Flash Detection Time according to the table below. The default code is "1" (e.g., 280 ms for Brazil, 350 ms for India).

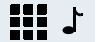

Enter the next extension number

#### or

# Press this key.

Initial state for Programming Mode.

| Country                               | Code | Time    |
|---------------------------------------|------|---------|
| Brazil, China, Vietnam, Chile,        | 1    | 280 ms  |
| Venezuela, Mexico, English (IM),      | 2    | 750 ms  |
| Spanish (IM), French (IM), Malaysia,  | 3    | 1200 ms |
| Singapore, Pakistan, Ukraine, Philip- |      |         |
| pines, Peru                           |      |         |

| Portugal, Argentina | 1 | 350 ms  |
|---------------------|---|---------|
|                     | 2 | 750 ms  |
|                     | 3 | 1200 ms |

| Spain | 1 | 200 ms  |
|-------|---|---------|
|       | 2 | 750 ms  |
|       | 3 | 1200 ms |

| Thailand | 1 | 350 ms  |
|----------|---|---------|
|          | 2 | 750 ms  |
|          | 3 | 1500 ms |

| Canada | 1 | 1100 ms |
|--------|---|---------|
|        | 2 | 750 ms  |
|        | 3 | 500 ms  |

| South Africa | 1 | 170 ms  |
|--------------|---|---------|
|              | 2 | 750 ms  |
|              | 3 | 1200 ms |

| Step by Step |                                                                                                    |
|--------------|----------------------------------------------------------------------------------------------------|
|              | Overflow/Escape Extension                                                                                                    |
|              | An Overflow Extension (Escape Extension) is config-<br>ured to answer calls only when the extension called is<br>not available. |
|              | Examples:                                                                                                    |
|              | • The extension called is activated for room monitor-<br>ing (Babyphone)                                                        |
|              | <ul> <li>The extension that was programmed as the first<br/>attendant is currently assigned as Door Opener</li> </ul>           |
|              | <ul> <li>No extension is configured (all extensions were<br/>deleted using the code "42").</li> </ul>                           |
|              | By default, the first extension of the system is config-<br>ured as the Overflow Extension for Busy signal or<br>Wrong Number.  |
|              | <b>Required:</b> Programming Mode must be active (*95 31994).                                                                   |
| 32 🕇         | Enter the code for programming.                                                                                                 |
| 1 3 🕹        | Choose a list for Call Forwarding:                                                                                              |
|              | 1 = No answer                                                                                                    |
|              | 2 = Busy                                                                                                    |
|              | 3 = Wrong number                                                                                                    |
|              | Enter the extension number (e.g., $12/102$ ) to be added to the list.                                                           |
| L            | Initial state for Programming Mode.                                                                                             |
|              | The Overflow Extension is accessed using your own internal number.                                                              |
|              | The Overflow Extension cannot be configured or used for Fax.                                                                    |
|              |                                                                                                    |

## Hotline

With this feature a number entered in the speed dialing phonebook can be called automatically as soon as the handset is lifted without having to dial it manually.

An administrative extension (11/101), an overflow extension or a Door Opener extension cannot be configured as a Hotline. If a Hotline is assigned to a certain extension and one of these features is enabled, the Hotline will be automatically removed from that extension.

By default, no telephone is configured as a Hotline.

**Required:** Programming Mode must be active (\*95 31994).

#### Activating the Hotline Mode

- 4 5 上 Enter the code for programming.
  - Enter the extension number (e.g., 12/102) to be assigned a Hotline mode.
  - Enter the speed dialing number you want to select (e.g., 000 to 249).
  - Enter the next extension number

#### or

# Press this key.

Ш

Initial state for Programming Mode.

Any entry in the Speed Dialing phonebook can be configured as a Hotline for many extensions.

There is an option that allows you to time the call for a specified speed dialing number: the Warmline (code 62). During the timeout the extension can dial any number.

#### **Deactivating the Hotline Mode**

**Required:** Programming Mode must be active (\*95 31994).

- 4 5 Enter the code for programming.
  - Enter the extension number (e.g., 12/102) for which you want to remove a Hotline assignment.
  - \* The Hotline Mode is deactivated.
  - Enter the next extension number

or

Press this key.
 Initial state for Programming Mode.

#### Warmline

Specify the length of time the extension should wait to call the first number configured as a Hotline. Assuming the timeout is 9 seconds, the call will be made 9 seconds after the handset is lifted. However, if during the 9 second time interval a key is pressed on the phone keypad, the call to the Hotline will be canceled.

Each extension can have a different timeout for activating a Hotline. This timeout may vary from 0 to 9 seconds.

By default, the Hotline activation timeout is "0 seconds".

**Required:** Programming Mode must be active (\*95 31994).

- 6 2 Enter the code for programming.
  - Enter the extension number (except 11/101, for example, 12/102) for which you want to change the timeout.
- **0** ... **9** Enter the length of time (0 to 9 seconds) for the Hotline timeout.
  - Enter the next extension number
    - or

Press this key.
 Initial state for Programming Mode.

## **Associated Group**

With this feature you can assign many extensions to one Executive telephone. There are 8 groups available with 16 extensions for each group. A group is assigned to each Executive telephone. To ensure proper operation all extensions must have system telephones installed. An extension can be assigned to many groups at the same time.

By default no Associated Groups are configured.

**Required:**Programming Mode must be active (\*95 31994).

- **5 1 L** Enter the code for programming.
  - Enter an extension for the executive telephone (e.g., 11/ 101).

## Specify up to 15 extensions as associated telephones (e.g., 12/102).

Press this key.Initial state for Programming Mode.

#### **Deleting an Associated Group**

**Required:** Programming Mode must be active (\*95 31994).

- 5 1 上 Enter the code for programming.
  - Enter an extension for the executive telephone (e.g., 11/ 101).
    - \* The executive telephone extension is deactivated.
  - Press this key. Initial state for Programming Mode.

## **CD Port Assignment**

Assigning CD ports to extension slots allows system telephones to be connected to the PABX.

**Required:** Programming Mode must be active (\*95 31994).

- **4 6 b** Enter the code for programming.
- **0 1** ... **2 4 J** Enter a number from 01 to 24 for the CD port.

| Sten hv Sten   |                                                                                                    |
|----------------|----------------------------------------------------------------------------------------------------|
| - 310p by 310p |                                                                                                    |
|                | <b>0 1</b> to <b>0 4</b> = for HiPath 1120                                                                                                    |
|                | <b>0 1</b> to <b>0 8</b> = for HiPath 1130/1150                                                                                                    |
|                | <b>0 1</b> to <b>2 4</b> = for HiPath 1190                                                                                                    |
| 1              | Enter the extension number (e.g., 12/102) to which you want to assign a CD port.                                                                                      |
| ٹ <b>ﷺ</b> ک   | Enter the next number for the CD port and extension.                                                                                                    |
| or             |                                                                                                    |
| t <b>H</b>     | Press this key.<br>Initial state for Programming Mode.                                                                                                    |
|                | Deleting a CD Assignment from an Extension                                                                                                    |
|                | <b>Required:</b> Programming Mode must be active (*95 31994).                                                                                                    |
| 46             | Enter the code for programming.                                                                                                    |
| t 🏭 t          | Enter the extension number to be deleted.                                                                                                    |
| <br>L          | Delete the CD assignment from the extension.                                                                                                    |
| t 🎞            | Enter the next extension number                                                                                                    |
| or             |                                                                                                    |
| # 1            | Press this key                                                                                                    |
|                | Initial state for Programming Mode.                                                                                                    |
|                | By default, the assignment starts at the first<br>extension slot on HiPath 1120/1130/1150<br>systems.<br>On the HiPath 1190 system there is no default<br>assignment. |
|                |                                                                                                    |
|                | Extension Coefficient                                                                                                    |
|                | If the impedance value or appropriate type of internal<br>line is available, the quality of transmission and recep-<br>tion can be improved.                          |

**Required:** Programming Mode must be active (\*95 31994).

**4** 8 Enter the code for programming.

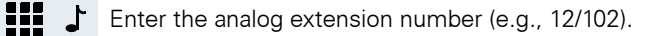

- **1** ... **4** Enter the appropriate number for the type of line. For example, in the case of Brazil it would be:
  - 1 = 900  $\Omega$  Standard Line (default)
  - **2** = 600 Ω Line
  - $3 = 900 \Omega$  Standard Line (default)
  - **4** = 600 Ω Line
  - Enter the next extension number
    - or
  - #Press this key.Initial state for Programming Mode.

## External Message Waiting Indicator (MWI)

When Voice Mail services are provided by a local carrier, the HiPath 1100 enables a feature called Message Waiting Indicator (MWI) on the Voice Mail Server. With this feature a group of extensions called an External MWI Group is able to receive signals generated by the Voice Mail Server that indicate when there is a message waiting in the user's mailbox.

This signaling is transmitted using a FSK protocol ( $\rightarrow$  page 33). The signals are detected over an external analog line by a Voice Mail Server configured for this type of protocol.

For standard telephones with a display MWI will only be indicated if a CLIP is configured for the extension using option 3 or 4 ( $\rightarrow$  page 56).

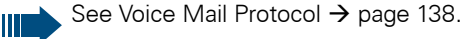

| Step by Step |                                                                                                    |
|--------------|----------------------------------------------------------------------------------------------------|
|              | Activating External Message Waiting Indica-<br>tor                                                                                  |
|              | Activates the MWI feature for a group of extensions.                                                                                |
|              | <b>Required:</b> Programming Mode must be active (*95 31994).                                                                       |
| 014 🕇        | Enter the code for programming.                                                                                                    |
| * or #       | Activate/Deactivate an external MWI group:                                                                                          |
|              | * = To activate                                                                                                    |
|              | # = To deactivate (default)                                                                                                    |
| ٦<br>ا       | Initial state for Programming Mode.                                                                                                 |
|              | External MWI Group                                                                                                    |
|              | The extensions configured for this group receive a Message Waiting Indicator (MWI) signal from the exter-<br>nal Voice Mail Server. |
|              | By default, no extension is configured.                                                                                             |
|              | <b>Required:</b> Programming Mode must be active (*95 31994).                                                                       |
| 015          | Enter the code for programming.                                                                                                    |
| 1            | Enter the extension numbers (e.g., 11/101) to be included in the external MWI group.                                                |
| 1 <b>H</b>   | Press this key to finalize the entry.<br>Initial state for Programming Mode.                                                        |
| or           |                                                                                                    |
| *            | Press this key to delete the extensions in the group.                                                                               |
| 1 <b>#</b>   | Press this key to finalize the entry.<br>Initial state for Programming Mode.                                                        |
|              |                                                                                                    |
|              |                                                                                                    |
|              |                                                                                                    |

The Group must be enabled to use this feature (code 014).

The Message Waiting Indicator is signaled by means of a LED key on system telephones and by a distinctive audible tone on standard telephones. In the case of a standard telephone enabled for CLIP FSK with MWI service the signal can be configured to show an icon on the display or by some other type of indication.

## Waiting Message Server Number

This setting specifies a MSN number for the Waiting Message server.

By default, no MSN is configured.

**Required:** Programming Mode must be active (\*95 31994).

- **0 6 5** Enter the code for programming.
  - Enter a MSN (up to 20 digits).
  - Press this key.
     Initial state for Programming Mode.

## Internal Voice Mail Interface

This setting specifies the UCD Subscriber Group that will interface with the internal Voice Mail Server equipment.

By default, no group is configured.

**Required:** Programming Mode must be active (\*95 31994).

**0 1 6 L** Enter the code for programming.

**7 9 0** ... **7 9 9 C** Enter the UCD Subscriber Group number for the Voice Mail (e.g., 790)

#### or \*

- Press the key to delete its function assignment.
- Initial state for Programming Mode.

Only one UCD Subscriber Group may be configured for Voice Mail. This group's extensions are connected to the server via the HiPath 1100 a/b pair.

See Voice Mail Protocol  $\rightarrow$  page 138.

## **Collect Call Barring by Extension**

When Collect Call Barring is activated, all collect calls for the specified extension are automatically rejected by the system.

**Required:** Programming Mode must be active (\*95 31994).

- 9 3 Enter the code for programming.
  - Enter the extension number (e.g., 11/101).
- \* or # Activate/Deactivate Collect Call Barring:
  - \* = To activate

- # = To deactivate (default)
- Enter the next extension number
- # \_

or

ш

Press this key. Initial state for Programming Mode.

, If a call has been answered at least once by the system, Collect Call Barring cancels the blocking.

When an incoming call over a digital line is forwarded for not being answered (\*14), and Collect Call Barring is activated, the call will ring at the First Attendant for the external line.

## Type of Equipment Connected to an Extension

This setting specifies the type of equipment that is connected to a selected extension slot.

Required: Programming Mode must be active (\*95 31994).

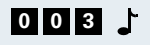

**003** Enter the code for programming.

Enter the extension number (e.g., 11/101).

- 0 ... 2 📩
- Select the type of equipment:
- **0** = Standard (default)
- 1 = Fax
- 2 = Answering machine
- 1 Enter the next extension number
  - ou

# Press this key. Initial state for Programming Mode.

## **Auto-Answering Mode**

This setting specifies the use of Auto-Answering Mode for the telephone by using a feature code (see Functions used for Making Calls - Speakerphone Auto-Answering Mode in the User Manual).

Required: Programming Mode must be active (\*95 31994).

- **0 3 4** Enter the code for programming.
  - Enter the extension number (e.g., 11/101). 1
- \* or # 上 Activate/Deactivate permission to use Auto-Answering:
  - \* = To activate
  - # = To deactivate (default)
  - - Enter the next extension number
    - or

| Sten by Sten        |                                                                                                    |
|---------------------|----------------------------------------------------------------------------------------------------|
| step by step<br># ↓ | Press this key.<br>Initial state for Programming Mode.                                                                                                    |
|                     | Call Charge Alert for Analog Extensions                                                                                                    |
|                     | This setting allows you to transmit billing pulses to an analog extension.                                                                                                    |
|                     | Please refer to the documentation provided with<br>the telephone set connected to the extension to<br>find out if billing indication is supported and<br>which transmission mode is used. |
|                     | <b>Required:</b> Telephone with a display and Programming Mode activated (*95 31994).                                                                                                    |
| 041                 | Enter the code for programming.                                                                                                    |
| 1 🎫                 | Enter the analog extension number (e.g., 11/101).                                                                                                    |
| * or # 📩            | Activate/Deactivate transmission of billing pulses:                                                                                                    |
|                     | * = To activate                                                                                                    |
|                     | # = To deactivate (default)                                                                                                    |
| 1 <b>111</b><br>or  | Enter the next analog extension number                                                                                                    |
| 1 <b>H</b>          | Press this key.<br>Initial state for Programming Mode.                                                                                                    |
|                     | Timer for Outgoing External Calls                                                                                                    |
|                     | This setting specifies a maximum time for the duration of an outgoing external call for each extension.                                                                                   |
|                     | The time count starts upon connection of a call and it                                                                                                    |

The time count starts upon connection of a call and it never restarts while the call is in progress (e.g., when there is a transfer). Once the time expires, the call is terminated.

In the default configuration the maximum time for the duration of outgoing external calls is 180 seconds for all extensions.

**Required:** Programming Mode must be active (\*95 31994).

- **0 4 7** Enter the code for programming.
  - Enter the extension number (e.g., 11/101).
  - 1 Enter the length of time for the duration of external calls for the specified extension (00000 to 17279 in 5-second increments), where 00 = 0 seconds... 36 = 180 seconds (default) etc.
  - 1

001...140 上

00...99

Enter the next extension number

or

# Press this key. Initial state for Programming Mode.

## Activating/Deactivating the timer for outgoing external calls

Required: Programming Mode must be active (\*95 31994).

- **0 4 8** Enter the code for programming.
  - Enter the extension number (e.g., 11/101).
- \* or # Activate/Deactivate the timer for an outgoing external call:
  - \* = To activate
  - # = To deactivate (default)
  - Initial state for Programming Mode.

## Second Attendant for MSN

This setting specifies a timeout after which a call will start ringing at the extension set as Second Attendant (see MSN and Extension Assignment on page 72).

The default configuration is set to 30 seconds.

Required: Programming Mode must be active (\*95 31994).

082 Enter the code for programming.

Enter the slot (001... 140) for the MSN.

Enter the delay time (00 to 99 in 5-second increments) where 00 = 0 seconds... 06 = 30 seconds (default), etc.

71

| Step by Step |                                                                                                    |
|--------------|----------------------------------------------------------------------------------------------------|
| ł            | Initial state for Programming Mode.                                                                                     |
|              | Modem Extension                                                                                                    |
|              | This setting specifies the extension where the modem is connected.                                                      |
|              | By default, no extension is configured.                                                                                 |
|              | <b>Required:</b> Programming Mode must be active (*95 31994).                                                           |
| 085 🕇        | Enter the code for programming.                                                                                         |
| t 🏭 t        | Enter the extension number (e.g., 11/101).                                                                              |
| 1            | Initial state for Programming Mode.                                                                                     |
|              |                                                                                                    |
|              | MSN and Extension Assignment                                                                                            |
|              | This setting assigns extensions to each MSN to be transmitted to the outgoing calls destination.                        |
|              | In the default configuration there are no extensions assigned to any slots.                                             |
|              | <b>Required:</b> Programming Mode must be active (*95 31994).                                                           |
| 086 🕇        | Enter the code for programming.                                                                                         |
| ۲ 🏭          | Enter the extension number (e.g., 11/101).                                                                              |
| 1 or 2 よ     | Select a period for operation:                                                                                          |
|              | 1 = Day                                                                                                    |
|              | 2 = Night                                                                                                    |
| 001140 🕇     | Enter the slot (001 140) for the MSN.                                                                                   |
| 1            | Initial state for Programming Mode.                                                                                     |
|              | External-to-External Transfer                                                                                           |
|              | This feature allows a specified extension to transfer an external call (incoming or outgoing) to another external call. |

Required: Programming Mode must be active (\*95 31994).
- 091
- **0 9 1** Enter the code for programming.
  - Enter the extension number (e.g., 11/101).
- \* or # Activate/Deactivate Transfer:
  - \* = To activate
  - # = To deactivate (default)
  - Press this key.
     Initial state for Programming Mode.

An External-to-External transfer can only be made when at least one of the lines is a digital line, and one of the calls is an outgoing call.

# DISA

Ш

This settings allows you to make an external call from an external telephone (as if it was an extension) through your system. In addition, the following features can activated or deactivated:

- Call Forwarding
- Deactivating a Feature
- Conference
- Night Service
- Suffix Dialing
- Door Opener
- Electronic Lock
- System and Individual Speed Dialing
- Relay
- Do Not Disturb

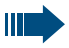

Only one external call can be made or one feature can be used at a time.

A feature that is enabled during a call is disabled as soon as one of the parties hangs up.

TAPI only monitors physical ports. To operate correctly, a DISA feature must use special ports, and those cannot be monitored. If a physical port is used when the DISA feature is active, the TAPI will be able to monitor it.

## **DISA** Permission

This setting specifies an extension for using the DISA feature.

Required: Programming Mode must be active (\*95 31994).

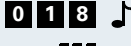

0 1 8 Enter the code for programming.

Enter the extension number (e.g., 11/101).

- \* or # 1 Activate/Deactivate a DISA permission for an extension:
  - \* = To activate
  - # = To deactivate (default)

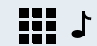

- Enter the next extension number
- or

# Press this key. Initial state for Programming Mode.

## **MSN DISA**

This specifies from which MSN the DISA features will operate.

In the default configuration no MSN is set.

Required: Programming Mode must be active (\*95 31994).

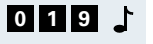

Enter the code for programming.

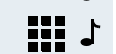

Enter a MSN (up to 20 digits).

# Press this key. Initial state for Programming Mode.

## **External Line DISA**

Configures an external line for DISA answering mode.

The system allows only one DISA call. When there is a DISA call in progress, a second call to a DISA external line or with DISA answering mode is treated as a regular call. If a call is received over an external line that is configured for Fax/DID and DISA, the call will be answered by DISA, if this facility is available.

**Required:** Programming Mode must be active (\*95 31994).

**0 2 0** Enter the code for programming.

- Enter the code for an external analog line (e.g., 801).
- 1 ... 4 上 Select an answering timeout for DISA:
  - 1 = Never (default)
  - **2** = Night only
  - 3 = Day only
  - 4 = Always
  - Enter the next number for an external analog line
    - or

# J Press this key.

Initial state for Programming Mode.

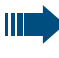

When an external digital line is used for the DISA feature, its MSN number (MSN DISA - Code 019) is always active for answering DISA.

# **General Programming**

## **Music on Hold**

You can enter music for external calls that are placed on hold (MOH) using a music source:

- Internal: The caller on hold hears music generated by the system.
- External: The caller hears music from an external music source (e.g., a radio) connected directly to the system's external music input.
- External connected to an extension: The caller hears music from an external music source (e.g., a radio) connected to an extension.

In order to accomplish this, add extensions in two MOH groups or do not assign any extension.

**Required:** Programming Mode must be active (\*95 31994).

- **3 6 C** Enter the code for programming.
- **0** ... **4** Enter the code for a music source:
  - **0** = No music
  - 1 = To activate an external music source
  - **2** = To activate an external source extension
  - **3** = To activate an internal source (default)
  - 4 = To activate an internal PCM source
  - Initial state for Programming Mode.

Code 36 is used when there is no group assigned to the extension.

| Step by Step |                                                                                                    |
|--------------|----------------------------------------------------------------------------------------------------|
|              | Assigning Extensions to MOH Groups                                                                          |
|              | Extensions can be grouped in two MOH groups.                                                                |
|              | No extensions configured as a default.                                                                      |
|              | <b>Required:</b> Programming Mode must be active (*95 31994).                                               |
| 087 🕹        | Enter the code for programming.                                                                             |
| 1 or 2       | Select Group 1 or 2.                                                                                        |
| L            | Enter the extension numbers (e.g., 11/101).                                                                 |
| 1 <b>#</b>   | Press this key.<br>Initial state for Programming Mode.                                                      |
|              | Deleting Extensions in a Group                                                                              |
|              | <b>Required:</b> Programming Mode must be active (*95 31994).                                               |
| 087 よ        | Enter the code for programming.                                                                             |
| 1 or 2       | Select Group 1 or 2.                                                                                        |
| * 🕹          | To delete all extensions in the group.                                                                      |
| 1 <b>H</b>   | Press this key.<br>Initial state for Programming Mode.                                                      |
|              | Music source for a MOH Group                                                                                |
|              | When an extension has a call on hold, the caller will hear the music programmed for that extension's group. |
| 088          | Enter the code for programming.                                                                             |
| 1 or 2       | Select Group 1 or 2.                                                                                        |
| 0 4          | Enter the code for a music source:                                                                          |
|              | <b>0</b> = No music (default)                                                                               |
|              | 1 = To activate external music source.                                                                      |
|              | <b>2</b> = To activate an external music source connected to an extension.                                  |
|              | <b>3</b> = To activate an internal music source.                                                            |
|              | 4 = To activate an internal PCM source                                                                      |

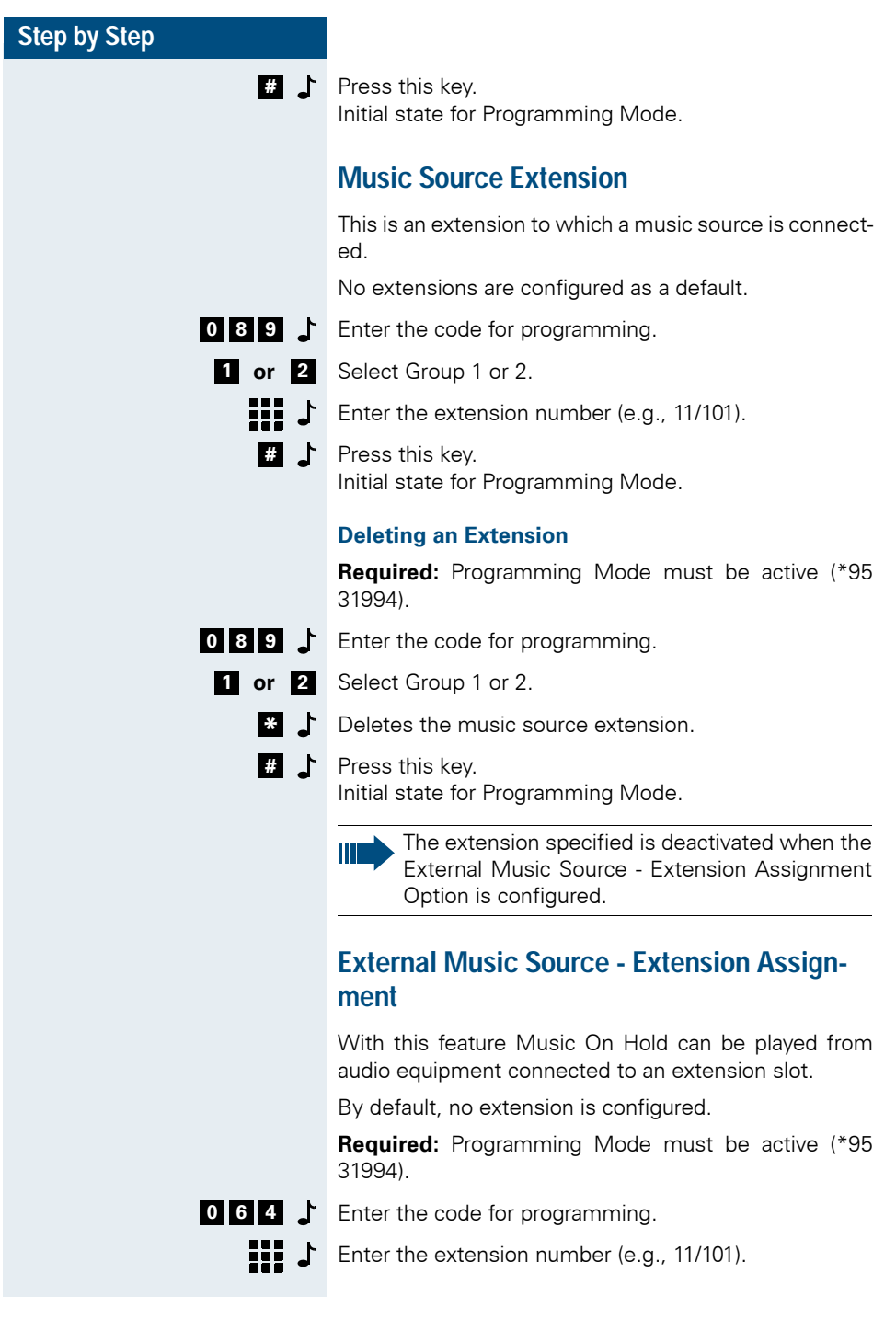

| Step by Step |                                                                                                    |
|--------------|----------------------------------------------------------------------------------------------------|
| or           |                                                                                                    |
| * 📩          | Deletes the music source extension.                                                                                                    |
| L            | Initial state for Programming Mode.                                                                                                    |
|              |                                                                                                    |
|              | Setting the Time for an external Room                                                                                                    |
|              | Monitor                                                                                                    |
|              | If the Fax/DID module is installed in the system you can<br>run the Room Monitor feature (Babyphone) from an<br>external telephone. Set the time for an automatic call<br>disconnect. |
|              | <b>Required:</b> Programming Mode must be active (*95 31994).                                                                                                    |
| 69 🖵         | Enter the code for programming.                                                                                                    |
| 0199 🕻       | Enter the length of time (01 to 99 seconds) for external monitoring. The default setting is 10 seconds.                                                                               |
| 1            | Initial state for Programming Mode.                                                                                                    |
|              | Types of Caller Lists                                                                                                    |
|              | This setting specifies if only external calls or all internal<br>and external calls should be displayed in the Caller Lists.                                                          |
|              | <b>Required:</b> Programming Mode must be active (*95 31994).                                                                                                    |
| 049          | Enter the code for programming.                                                                                                    |
| 1 or 2 よ     | Select the type of Caller List:                                                                                                    |
|              | 1 = External                                                                                                    |
|              | 2 = Internal and external (default)                                                                                                    |
| <b>'</b>     | Initial state for Programming Mode.                                                                                                    |
|              |                                                                                                    |
|              |                                                                                                    |
|              |                                                                                                    |
|              |                                                                                                    |

## **Deleting Digits from a Caller List**

Digits configured with this feature cannot be dialed when using a Caller List. For example,

The following number is stored in the Caller List: 0893415000 and the digits configured for deletion are 089 (area code).

The system dials only the number 3415000. The code 089 will not be dialed.

In the default configuration no digits are excluded.

**Required:** Programming Mode must be active (\*95 31994).

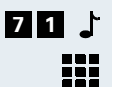

7 1 Enter the code for programming.

Enter the first digits (up to 6) that are not supposed to be dialed when using a Caller List.

Wait 5 seconds 🤳 Wai

Wait for a confirmation tone. Initial state for Programming Mode.

## **Date/Time - Manual Setting**

The date and time can be shown on your system telephone display. It is important to set the correct time/ date for recording call details.

**Required:** Programming Mode must be active (\*95 31994).

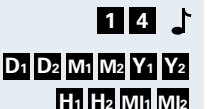

Enter the code for programming.

Enter the date and time:

 D1
 D2
 =
 Day, from 1 to 31

 M1
 M2
 =
 Month, from 1 to 12

 Y1
 Y2
 =
 Year, from 00 to 99

 H1
 H2
 =
 Hour, from 00 to 23

 M1
 M12
 =
 Minutes, from 00 to 59

For example, 0508990830 for 05/08/99, 8:30 a.m.

Initial state for Programming Mode.

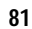

- When you restore the default setting (99), the date the SW was generated will be displayed. The time displayed will be 12:00.

For the HiPath 1120 system a Fax/DID module is required for showing a Date/Time stamp on system telephone displays

## Updating Date/Time over an ISDN Line

This setting allows automatic synchronization of the system's date and time during an external call over an ISDN line.

**Required:** Programming Mode must be active (\*95 31994).

- **0 3 8** Enter the code for programming.
- \* or # Activate/Deactivate synchronization:
  - \* = To activate (default)
  - # = To deactivate
  - Initial state for Programming Mode.

## **Call Charges**

### **Call Charge Unit**

To show call charges in currency units you must specify a call charge factor. Pulses are multiplied by this factor.

A Call Charge unit consists of a pulse sent over a line by a public exchange to provide and display call charge information according to the type of call (local, DDD, International, etc.) and other criteria determined by the carrier.

The default value is the "0" comma slot and the "00001" factor.

**Required:** Programming Mode must be active (\*95 31994).

9 5 Enter the code for programming.

Set the Call Charge Factor (5 digits).

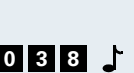

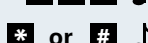

| Step by Step |                                                                                    |
|--------------|------------------------------------------------------------------------------------|
|              | Enter the decimal separator position (0 to 4)                                      |
|              | For example, for \$ 0.12: 00012 and 2<br>For example, for \$ 2.00: 00002 and 0     |
| 1            | Initial state for Programming Mode.                                                |
|              | Multiplier for Call Charge Factor                                                  |
|              | This setting specifies the multiplier for Call Charge factors.                     |
|              | The default setting specifies that each pulse be multiplied by 1 for both factors. |
|              | <b>Required:</b> Programming Mode must be active (*95 31994).                      |
| 042          | Enter the code for programming.                                                    |
| 1 or 2 よ     | Select a Call Charge factor:                                                       |
|              | 1 = Factor 1                                                                       |
|              | <b>2</b> = Factor 2                                                                |
| 000 254 占    | Select a pulse multiplier.                                                         |
| L            | Initial state for Programming Mode.                                                |
|              | Extension Call Charge Factor                                                       |
|              | This setting specifies if there is a factor for billing the users.                 |
|              | <b>Required:</b> Programming Mode must be active (*95 31994).                      |
| 043          | Enter the code for programming.                                                    |
| 1 🛄          | Enter the extension number (e.g., 11/101).                                         |
| 1 3 🕻        | Select a billing factor for the extension:                                         |
|              | 1 = None (default) - equivalent a billing value of x1                              |
|              | <b>2</b> = Factor 1                                                                |
|              | <b>3</b> = Factor 2                                                                |
|              |                                                                                    |
|              | Enter the next extension number                                                    |

| Step by Step |                                                                                           |
|--------------|-------------------------------------------------------------------------------------------|
| 1 #          | Press this key.<br>Initial state for Programming Mode.                                    |
|              | Call Charge Value by Extension                                                            |
|              | This setting specifies the monthly amount that each extension can spend.                  |
|              | <b>Required:</b> Programming Mode must be active (*95 31994).                             |
| 97 J         | Enter the code for programming.                                                           |
| 1 🔛          | Enter the extension number (e.g., 11/101).                                                |
| 1            | Enter the maximum amount that can be spend by the extension (up to 5 digits)              |
| 0 4 よ        | Enter the decimal separator position (0 to 4)                                             |
|              | For example, for \$ 0.12: 00012 and 2<br>For example, for \$ 1.00: 00001 and 0 (default). |
| ٦<br>ا       | Initial state for Programming Mode.                                                       |
|              | Call Cost Limit for an Extension                                                          |
|              | This setting limits how much an extension has available for Call Charges.                 |
|              | <b>Required:</b> Programming Mode must be active (*95 31994).                             |
| 044          | Enter the code for programming.                                                           |
| 1 🏭          | Enter the extension number (e.g., 11/101).                                                |
| * or # ♪     | Activate/Deactivate Call Charge limit:                                                    |
|              | * = To activate                                                                           |
|              | # = To deactivate (default)                                                               |
| L.           | Initial state for Programming Mode.                                                       |
|              |                                                                                           |
|              |                                                                                           |

### Date for Updating the Call Cost Limit for an Extension

This specifies a day for resetting the Call Charge limit.

Required: Programming Mode must be active (\*95 31994).

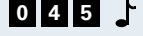

**0 4 5 .** Enter the code for programming.

Enter a day for resetting the limit (01 to 31).

or \*

┟

d d

To deactivate

Initial state for Programming Mode.

If 31 is entered, the Call Charge limit will be reset to the last day of each month.

## Updating the Software

### SW Information

This displays information about the system's software. To view this information use a system telephone with a display.

Required: Programming Mode must be active (\*95 31994).

- 0 0 1 Enter the programming code to view the name of the product, e.g., "HiPath 1150.
  - \* Press the key to view additional information:
    - 1) Release
    - 2) Version
    - 3) APS
    - 4) Serial number
  - # Press this key.

Initial state for Programming Mode.

| Step by Step         Local SW Update         This feature initiates the download of the last softw version released for the PC and then downloads to update for the exchange.         Required: Programming Mode must be active (* 31994).         Image: Initial state for Programming Mode.         Activating a Software Update         This feature allows you to update the system's softwa automatically over an ISDN network on a schedu date.         Required: Programming Mode must be active (* 31994).         Image: Image: Image                                                                                                    |              |                                                                                                    |
|----------------------------------------------------------------------------------------------------|--------------|----------------------------------------------------------------------------------------------------|
| Local SW Update         This feature initiates the download of the last softwiversion released for the PC and then downloads i update for the exchange.         Required: Programming Mode must be active (* 31994).         Imitial state for Programming Mode.         Activating a Software Update         This feature allows you to update the system's softwatomatically over an ISDN network on a schedu date.         Required: Programming Mode must be active (* 31994).         Imitial state for programming.         Imitial state for programming.         Imitial state for programming.         Imitial state for programming.         Imitial state for programming.         Imitial state for programming.         Imitial state for programming.         Imitial state for Programming.         Imitial state for Programming Mode.         Day for SW Update         Imitial state for Programming Mode.         Day for SW Update         Imitial state for Programming Mode.         Day for SW Update         The default setting for the update to start is day 01.         Required: Programming.         Imitial state for Programming.         Imitial state for Programming.         Imitial state for Programming.         Imitial state for Programming.         Imitial state for Programming.         I                                                                                                    | Step by Step |                                                                                                    |
| This feature initiates the download of the last softwiversion released for the PC and then downloads to update for the exchange.         Required: Programming Mode must be active (* 31994).         Imitial state for Programming Mode.         Activating a Software Update         This feature allows you to update the system's softwore automatically over an ISDN network on a schedu date.         Required: Programming Mode must be active (* 31994).         Imitial state for programming.         Activating a Software Update         This feature allows you to update the system's softwore automatically over an ISDN network on a schedu date.         Required: Programming Mode must be active (* 31994).         Imitial state for Programming.         Activate/Deactivate software update:         Imitial state for Programming.         Activate/Deactivate (default)         Imitial state for Programming Mode.         Day for SW Update         This setting specifies a day for starting the data transise The default setting for the update to start is day 01.         Required: Programming Mode must be active (* 31994).         Imitial state for Programming.         Imitial state for Programming.         Imitial state for Programming.         Imitial state for Programming.         Imitial state for Programming.         Imitial state for Programming.         Imitial state for Programming.<                                                                                                    |              | Local SW Update                                                                                                    |
| Required: Programming Mode must be active (* 31994).         Image: State of State of Stat                                         |              | This feature initiates the download of the last software version released for the PC and then downloads the update for the exchange. |
| <ul> <li>Enter the code for programming.</li> <li>Initial state for Programming Mode.</li> <li>Activating a Software Update</li> <li>This feature allows you to update the system's softw. automatically over an ISDN network on a schedu date.</li> <li>Required: Programming Mode must be active (* 31994).</li> <li>Enter the code for programming.</li> <li>Activate/Deactivate software update:         <ul> <li>To activate</li> <li>To activate</li> <li>To activate (default)</li> <li>Initial state for Programming Mode.</li> </ul> </li> <li>Day for SW Update         <ul> <li>This setting specifies a day for starting the data transis The default setting for the update to start is day 01.</li> <li>Required: Programming.</li> <li>Enter the code for programming.</li> <li>Enter the code for programming.</li> <li>Enter the code for programming Mode must be active (* 31994).</li> </ul> </li> </ul>                                                                                                    |              | <b>Required:</b> Programming Mode must be active (*95 31994).                                                                        |
| <ul> <li>Initial state for Programming Mode.</li> <li>Activating a Software Update</li> <li>This feature allows you to update the system's softw. automatically over an ISDN network on a schedu date.</li> <li>Required: Programming Mode must be active (* 31994).</li> <li>Enter the code for programming.</li> <li>Activate/Deactivate software update:         <ul> <li>To deactivate</li> <li>To deactivate</li> <li>To deactivate (default)</li> <li>Initial state for Programming Mode.</li> </ul> </li> <li>Day for SW Update         <ul> <li>This setting specifies a day for starting the data transis The default setting for the update to start is day 01.</li> <li>Required: Programming Mode must be active (* 31994).</li> </ul> </li> <li>Enter the code for programming.</li> <li>Enter the day for starting the transfer.</li> <li>Initial state for Programming Mode.</li> </ul>                                                                                                    | 060          | Enter the code for programming.                                                                                                    |
| Activating a Software Update         This feature allows you to update the system's software update.         Required: Programming Mode must be active (* 31994).         Image: Software Update         Image: Software Update                                                                                                    | 1            | Initial state for Programming Mode.                                                                                                  |
| This feature allows you to update the system's softw. automatically over an ISDN network on a schedu date.         Required: Programming Mode must be active (* 31994).         Image: State of the system of the system of the sys                                                                   |              | Activating a Software Update                                                                                                    |
| Required: Programming Mode must be active (* 31994).         Image: Signal Signal Sig                                         |              | This feature allows you to update the system's software automatically over an ISDN network on a scheduled date.                      |
| Image: Signed Signed |              | <b>Required:</b> Programming Mode must be active (*95 31994).                                                                        |
| * or # Activate/Deactivate software update:* = To activate# = To deactivate (default)Initial state for Programming Mode.Day for SW UpdateThis setting specifies a day for starting the data transi<br>The default setting for the update to start is day 01.Required: Programming Mode must be active (*<br>31994).I I I I I I I I I I I I I I I I I I I                                                                                                     | 055          | Enter the code for programming.                                                                                                    |
| <ul> <li>* = To activate</li> <li># = To deactivate (default)</li> <li>Initial state for Programming Mode.</li> <li>Day for SW Update</li> <li>This setting specifies a day for starting the data transform the default setting for the update to start is day 01.</li> <li>Required: Programming Mode must be active (* 31994).</li> <li>Inter the code for programming.</li> <li>Initial state for Programming Mode.</li> <li>Inter the day for starting the transfer.</li> <li>Initial state for Programming Mode.</li> <li>Time for SW Update</li> </ul>                                                                                                    | * or # 占     | Activate/Deactivate software update:                                                                                                 |
| <ul> <li># = To deactivate (default)</li> <li>Initial state for Programming Mode.</li> <li>Day for SW Update</li> <li>This setting specifies a day for starting the data transform the default setting for the update to start is day 01.</li> <li>Required: Programming Mode must be active (* 31994).</li> <li>Initial state for Programming.</li> <li>Enter the code for programming.</li> <li>Enter the day for starting the transfer.</li> <li>Initial state for Programming Mode.</li> <li>Time for SW Update</li> </ul>                                                                                                    |              | * = To activate                                                                                                    |
| <ul> <li>Initial state for Programming Mode.</li> <li>Day for SW Update</li> <li>This setting specifies a day for starting the data transform the default setting for the update to start is day 01.</li> <li>Required: Programming Mode must be active (* 31994).</li> <li>Enter the code for programming.</li> <li>Enter the day for starting the transform.</li> <li>Initial state for Programming Mode.</li> <li>Time for SW Update</li> </ul>                                                                                                    |              | # = To deactivate (default)                                                                                                    |
| <ul> <li>Day for SW Update</li> <li>This setting specifies a day for starting the data transformed to start is day 01.</li> <li>Required: Programming Mode must be active (* 31994).</li> <li>Inter the code for programming.</li> <li>Enter the day for starting the transformed to start is day 01.</li> <li>Initial state for Programming Mode.</li> <li>Time for SW Update</li> </ul>                                                                                                    | 1            | Initial state for Programming Mode.                                                                                                  |
| Image: Programming Mode must be active (* 31994).         Image: Programming Mode must be active (* 31994).         Image: Programming Mode must be active (* 31994). <td< th=""><th></th><th>Day for SW Update</th></td<>                                                                                                    |              | Day for SW Update                                                                                                    |
| Image: The default setting for the update to start is day 01.         Required: Programming Mode must be active (* 31994).         Image: Image: Image                                                                   |              | This setting specifies a day for starting the data transfer.                                                                         |
| Required: Programming Mode must be active (* 31994).         Image: State of the state of the state of t                                         |              | The default setting for the update to start is day 01.                                                                               |
| 0 5 4 )Enter the code for programming.d dEnter the day for starting the transfer.initial state for Programming Mode.Time for SW Update                                                                                                    |              | <b>Required:</b> Programming Mode must be active (*95 31994).                                                                        |
| ddEnter the day for starting the transfer.Initial state for Programming Mode.Time for SW Update                                                                                                    | 054          | Enter the code for programming.                                                                                                    |
| <ul> <li>Initial state for Programming Mode.</li> <li>Time for SW Update</li> </ul>                                                                                                    | d d          | Enter the day for starting the transfer.                                                                                             |
| Time for SW Update                                                                                                    | 1            | Initial state for Programming Mode.                                                                                                  |
|                                                                                                    |              | Time for SW Update                                                                                                    |
| This setting specifies the time of day for starting t<br>data transfer on the specified day.                                                                                                    |              | This setting specifies the time of day for starting the data transfer on the specified day.                                          |

The default setting specifies the time for the update process at 00:00 hours.

**Required:** Programming Mode must be active (\*95 31994).

058

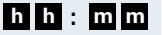

Enter the hour (00 to 23) and the minutes (00 to 59) for starting the update.

Initial state for Programming Mode.

Enter the code for programming.

### **External Number for Updating the Software**

This setting specifies a number to be used by the system to update the software.

The default configuration does not specify any number.

**Required:** Programming Mode must be active (\*95 31994).

- **0 5 6 C** Enter the code for programming.
  - Enter the external numbers (up to 20 digits).
  - Press this key to finalize the entry.
     Initial state for Programming Mode.

#### Frequency for SW Update

This setting specifies regular intervals for transferring data, in months. During a transfer the telephone operates as usual.

The default setting specifies updates to be done in a monthly basis.

**Required:** Programming Mode must be active (\*95 31994).

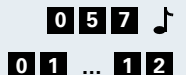

Enter the code for programming.

- **1 2** Enter a timeout for the update (01 to 12) where 01 = update every month (default) 12 = update every 12 months at a specified date.
  - Initial state for Programming Mode.

| Step by Step |                                                                                                    |
|--------------|----------------------------------------------------------------------------------------------------|
|              | Uploading the SW update                                                                                                    |
|              | This setting specifies when the data downloaded will be uploaded to the system's memory.                                                                                                    |
|              | When this upload is in progress (during approximately 3 minutes) the telephone operates as usual.                                                                                                 |
|              | The default setting specifies for data to be transferred at 00:00 hours.                                                                                                    |
|              | <b>Required:</b> Programming Mode must be active (*95 31994).                                                                                                    |
| 059          | Enter the code for programming.                                                                                                    |
| h h : m m    | Enter the hour (00 to 23) and the minutes (00 to 59) for starting the uploads.                                                                                                    |
| 1            | Initial state for Programming Mode.                                                                                                    |
|              |                                                                                                    |
|              | Setting a System Password                                                                                                    |
|              | The system's Programming Mode is protected by password against unauthorized use. The default password is "31994." This password can be changed.                                                   |
|              | <b>Required:</b> Programming Mode must be active (*95 31994).                                                                                                    |
| 108          | Enter the code for programming.                                                                                                    |
| 1 11         | Enter a new system password (5 digits).                                                                                                    |
| 1            | Confirm the new password by entering it again (5 digits).                                                                                                    |
| 1            | Initial state for Programming Mode.                                                                                                    |
|              | For future reference it is recommended that you write down your password and store it in a safe place. If you forget your password, consult a support technician to obtain access to programming. |

## **Night Service Password**

Independently from the system password, an additional password can be defined for activating/deactivating different features (e.g., Night Service, relays). The default password is "31994." This password can be changed.

Required: Programming Mode must be active (\*95 31994).

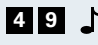

**4 9 L** Enter the code for programming.

Enter a new system password (5 digits).

1 Initial state for Programming Mode.

## **Restoring Default Settings**

You can delete the settings that have been configured and restore the default settings. Only Country/Group of Countries settings (Code 65) will be saved as last configured.

Required: Programming Mode must be active (\*95 31994).

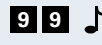

1

**9 9 •** Enter the code for programming.

Enter the system password (default is 31994).

The system restarts.

### **HiPath 1120 Alarms**

You can assign an alarm to a system sensor. When the alarm is triggered, the system dials the number stored as entry 249 in the Speed Dialing phonebook (the name assigned to this entry can be up to 15 characters long. For example, it can be the name of an emergency station).

The system ID is automatically sent and continues to be sent to the station called until the service requested returns the "#" digit, acknowledging the alarm "#". This works as a confirmation that the service has detected the alarm call sent by the system.

If a Fax/DID module is installed, you can send an alarm message in addition to the Exchange ID.

When an alarm is triggered, the HiPath 1120 makes a call using the Speed Dialing entry 249. The slot number is called and a previously programmed sequence of digits (in DTMF format) is repeated every 6 seconds after the connection is established.

The purpose of this sequence of digits is to identify the alarm source. An alarm center, for example, is able to identify which PABX is sending the signal. If the receiving switch does not acknowledge the alarm within a few minutes, the procedure is repeated at specified time intervals

For information on how to program this feature refer to the topic describing the programming of the Sensor and Relay for the HiPath 1120 "Relay and Sensor on the HiPath 1120."

### **Emergency Numbers**

You can specify up to five emergency numbers. When one of these numbers is dialed and all external lines are busy, the call on the first external line will be interrupted and the line used for making the emergency call. A call is not disconnected only if it is an incoming call over an external analog line.

The default setting specifies two emergency numbers for Brazil (190 for Police and 193 for Fire Department) and one for Portugal and Spain (112 for Emergency).

Required: Programming Mode must be active (\*95 31994).

- 040 Enter the code for programming.
  - 1 ... 5 Select the slot for the emergency number (1 to 5)

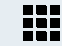

1

Enter the emergency number (up to 10 digits).

Wait 5 seconds.

The name assigned to these numbers can have up to 15 characters.

Emergency calls never use external lines configured for:

- Internet access
- Absent external line
- External line configured to accept only incoming calls

### **Module Detection**

This setting resets the ports for the selected slots.

**Required:** Programming Mode must be active (\*95 31994)

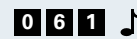

**0 6 1 C** Enter the code for programming.

| Step by Step |                                                                                                    |
|--------------|----------------------------------------------------------------------------------------------------|
| 0020         | Enter the slots for the new modules:                                                                                                    |
|              | <b>0</b> = Detects all slots (defaults)                                                                                                    |
|              | <b>0 1</b> to <b>2 0</b> = Detects only the specified slot                                                                                                    |
| <b>₩</b>     | Press this key.<br>Initial state for Programming Mode.                                                                                                    |
|              | • The modules can only be connected/discon-<br>nected when the system is turned off.                                                                                                    |
|              | <ul> <li>When the "00" option is selected, the system<br/>detects the components as described on<br/>page 14.</li> </ul>                                                                                                    |
|              | This means that if a numbering sequence for<br>analog lines/extensions has been previously<br>configured it will be changed when a S <sub>0</sub> Module<br>or a TME1 Module is added.                                                                                 |
|              | <b>Example 1:</b> In a HiPath 1150 system that has only a MB Module (2 external lines and 10 analog extensions) the numbering pattern will be 801 and 802 for external analog lines, and from 11 to 20 for analog extensions. When a S <sub>0</sub> is added you have: |
|              | - 803 to 806 for external digital lines                                                                                                    |
|              | - 21 to 25 for S <sub>0</sub> extensions                                                                                                    |
|              | Example 2: for a HiPath 1190 system:                                                                                                    |
|              | MB + EB 210 + S <sub>0</sub> - 5 ports                                                                                                    |
|              | 801 to 802 - External analog lines                                                                                                    |
|              | 101 to 110 - Analog extensions                                                                                                    |
|              | 803 to 812 - S <sub>0</sub> external digital lines                                                                                                    |
|              | 111 to 115 - S <sub>0</sub> extensions                                                                                                    |
|              | If a specific slot is selected (01 to 20), the previ-<br>ous numbering will be maintained and the<br>system will only detect the module.                                                                                                    |
|              |                                                                                                    |

## **Remote Administration**

### Service Call

This feature allows you to call a service center and let administration be carried out remotely, through the call established.

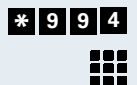

\* 9 9 4 Enter this code.

Enter the service center number.

# Enter to confirm.

Wait for a confirmation tone.

#### **Remote Software Update**

If authorized, the software can be update remotely.

**\* 9 4 1 5** Enter this code.

Wait for a confirmation tone.

The software is sent by the service center.

#### **Remote Operation Mode**

This specifies the remote updating of the software. The update can be carried out remotely over external digital ISDN lines and analog lines connected to a modem.

**Required:** Programming Mode must be active (\*95 31994).

- **0 8 4** Enter the code for programming.
- 1 or 2 🕹 Select the operating mode:
  - 1 = Via ISDN (default)
  - 2 = Via modem
  - Initial state for Programming Mode.

| Step by Step |                                                                                                    |
|--------------|----------------------------------------------------------------------------------------------------|
|              | Activating Remote Administration                                                                                             |
|              | This setting allows the system to be administered remotely.                                                                  |
|              | <b>Required:</b> Programming Mode must be active (*95 31994).                                                                |
| 066          | Enter the code for programming.                                                                                              |
| * or # 占     | Activate/Deactivate Remote Administration:                                                                                   |
|              | * = To activate                                                                                                    |
|              | # = To deactivate (default)                                                                                                  |
| 1            | Initial state for Programming Mode.                                                                                          |
|              | Configuring an External Number                                                                                               |
|              | This specifies external numbers (Service MSN without external access code 0) that are able to perform Remote Administration. |
|              | The default configuration does not specify a MSN.                                                                            |
|              | <b>Required:</b> Programming Mode must be active (*95 31994).                                                                |
| 067 🕽        | Enter the code for programming.                                                                                              |
| 1 4          | Select a slot for the external number (1 to 4).                                                                              |
| 1 🔛          | Enter the external number (up to 20).                                                                                        |
| 1 4          | Select the next slot for an external number.                                                                                 |
| or           |                                                                                                    |
| <b>1</b> ₩   | Press this key.<br>Initial state for Programming Mode.                                                                       |
|              | Remote Administration Password                                                                                               |
|              | This feature assigns a password for enabling Remote<br>Administration using a specified external number<br>(Service MSN).    |
|              | The default configuration does not specify a password.                                                                       |
|              | <b>Required:</b> Programming Mode must be active (*95 31994).                                                                |
| 068          | Enter the code for programming.                                                                                              |

| Step by Step |                                                                                        |
|--------------|----------------------------------------------------------------------------------------|
| 1 4          | Select a slot for the external number (1 to 4).                                        |
| ٹ 🏭          | Enter a password (5 digits).                                                           |
| 1 4          | Select the next external number                                                        |
| or           |                                                                                        |
| <b>ل #</b>   | Press this key.<br>Initial state for Programming Mode.                                 |
|              | Remote MSN                                                                             |
|              | This setting specifies an MSN of your ISDN line as the Remote Administration MSN.      |
|              | The default configuration does not specify a MSN.                                      |
|              | <b>Required:</b> Programming Mode must be active (*95 31994).                          |
| 069 🕇        | Enter the code for programming.                                                        |
| 001 140 🕇    | Enter the slot (001 140) for the MSN                                                   |
| or           |                                                                                        |
| *            | Press the key to remove it.                                                            |
| L            | Initial state for Programming Mode.                                                    |
|              | Without MSN Verification                                                               |
|              | Remote Administration will be performed without verifying the Service MSN transmitted. |
|              | <b>Required:</b> Programming Mode must be active (*95 31994).                          |
| 070 🕹        | Enter the code for programming.                                                        |
| * or # 🕇     | Activate/Deactivate:                                                                   |
|              | * = To activate                                                                        |
|              | # = To deactivate (default)                                                            |
| 1            | Initial state for Programming Mode.                                                    |
|              | Remote Administration via DTMF                                                         |
|              |                                                                                        |

With this feature you can configure the HiPath 1100 remotely with an MF telephone.

| Step by Step |                                                                                                    |
|--------------|----------------------------------------------------------------------------------------------------|
|              | <b>Required:</b> Programming Mode must be active (*95 31994).                                                                                                    |
| 575          | Enter the code for programming.                                                                                                    |
| * or #       | Activate/Deactivate remote configuration:                                                                                                    |
|              | * = To deactivate remote configuration                                                                                                    |
|              | # = To deactivate remote configuration                                                                                                    |
| ۲.           | Initial state for Programming Mode.                                                                                                    |
| Ţ            | Replace the handset.                                                                                                    |
|              | <b>Required:</b> Remote Configuration must be enabled and the programming extension must have a conversation in progress on the external line that will be used for the remote configuration. |
| * 9 9 1 占    | With a conversation in progress enter the programming extension code to transfer control of the HiPath 1100 to the remote programmer.                                                         |
| ٹ 🏭          | The remote programmer must now enter the system password using an MF telephone (default - 31994).                                                                                             |
| L            | Wait for a confirmation tone to indicate that the password was accepted.                                                                                                    |
|              | To set the required configuration, proceed as if the remote telephone was directly connected to the system.                                                                                   |
|              | If a Fax/DID Module is Installed.                                                                                                    |
|              | If the HiPath 1100 is equipped with a Fax/DID module configured to answer external lines.                                                                                                    |
| *95 🖒        | Enter the code using a remote MF telephone after the call is answered.                                                                                                    |
| է 🔢          | The remote programmer must now enter the system password using an MF telephone (default - 31994).                                                                                             |
| L            | Wait for a confirmation tone to indicate that the password was accepted.                                                                                                    |
|              | To set the required configuration, proceed as if the remote telephone was directly connected to the system.                                                                                   |

If the system is connected via serial cable to a computer that has access to a Telephone Network, the remote programming can be executed via modem using the HiPath 1100 Manager. See the Help file for instructions.

### **Ending Remote Administration**

**Required:** The remote telephone is in Programming Mode.

96

Enter the programming code using the remote MF telephone. This allows the system to free the external line and the MF code receiver.

Replace the handset.

## **Type of MSN Signal**

This setting lets you choose one of the four types of rings for various calls, and a ring for registered MSNs. The default configuration for MSNs is Type 1 ring.

**Required:** Programming Mode must be active (\*95 31994).

- **0 7 3 .** Enter the code for programming.
- 0 0 1 ... 1 4 0 Enter the slot (001... 140) for the MSN.
  - **1** ... **4** Select a type of ring for the selected MSN.
    - Initial state for Programming Mode.

### Assigning a Temporary MSN

This feature allows you to use a temporary MSN from your own directory to make an external call. Or, to use the "Key Assignment" feature to assign a key to a MSN for monitoring incoming and outgoing calls (see Key Assignment - Using a Temporary MSN for Making a Call, in the Manual do Usuário).

**Required:** Programming Mode must be active (\*95 31994).

**0 9 3 C** Enter the code for programming.

Enter the MSN number selected:

Example

| Slot | MSN              |
|------|------------------|
| 001  | 3415565 - Home   |
| 002  | 3416496 - Office |

User is at his/her office (3416496):

- 1 = This specifies that the MSN number must be used for other features (e.g., 3415565)
- 2 = This specifies that an MSN slot (001 ... 140) must be used for other features (e.g., 001)
- Initial state for Programming Mode.

Replace the handset.

At his time, the called destination receives the information that the calling number is 3415565, even though the call has been originated from number 3416496.

# **Entrance Telephone**

# **Configuring an Entrance Telephone**

With the HiPath 1100 you can connect up to four Entrance Telephones in extension slots. Each Entrance Telephone must be individually activated in the system.

**Required:** Programming Mode must be active (\*95 31994).

- **1 5 L** Enter the code for programming.
- **1** ... **4** Select a slot for the Entrance Telephone extension (1 to 4).
  - Enter the analog extension number (e.g., 12/102) to be enabled as an Entrance Telephone.
  - Repeat these steps for any additional slot.
    - or
    - # Press this key. Initial state for Programming Mode.

#### **Deleting an Entrance Telephone Assignment**

Required: Programming Mode must be active (\*95 31994).

- **1 5 L** Enter the code for programming.
- 1 ... 4 L Enter the slot to be deleted.
  - \* Delete the assignment of the Entrance Telephone to the extension.
  - Enter the next slot.
    - or

# Press this key. Initial state for Programming Mode.

- 1. By default no slot is set as an Entrance Telephone.
  - 2. Each TFE Interface Module can be connected to one Entrance Telephone only.
  - 3. Each TFE Interface Module serves as an interface for an Entrance Telephone or or Pager. To provide these two interfaces two modules must be used

## Door Lock

This feature detects when there is a locking device installed.

Required: Programming Mode must be active (\*95 31994).

**1** 6 **L** Enter the code for programming.

- 1 ... 4 L Enter the slot for the TFE Interface where the lock is located (1 to 4).
  - \* or #
    - Activate/Deactivate the Door Lock:
      - \* = To activate
      - # = To deactivate (default)
    - 1
      - Repeat these steps for any additional slot.

| Step by Step |                                                                                                    |
|--------------|----------------------------------------------------------------------------------------------------|
| or           |                                                                                                    |
| <b>± ↓</b>   | Press this key.<br>Initial state for Programming Mode.                                             |
|              | DIDs for Entrance Telephones                                                                       |
|              | You can specify which telephones are to answer the Entrance Telephone calls (up to 10 extensions). |
|              | The default setting is extension 11/101.                                                           |
|              | <b>Required:</b> Programming Mode must be active (*95 31994).                                      |
| 59           | Enter the code for programming.                                                                    |
| 1 4 🕇        | Enter the slot for the extension configured as the Door Opener (1 to 4).                           |
| 1            | Enter the extension number (e.g., 12/102) to answer calls from the Entrance Telephone.             |
| 1 *          | Confirm the extension assigned to the Entrance Telephone slot.                                     |
| 1 📰          | Enter the next extension number                                                                    |
| or           |                                                                                                    |
| 1 <b>#</b>   | Press this key.<br>Initial state for Programming Mode.                                             |
|              | Deleting DID Extensions                                                                            |
|              | <b>Required:</b> Programming Mode must be active (*95 31994).                                      |
| 595          | Enter the code for programming.                                                                    |
| 1 4 🕽        | Enter the slot for the extension configured as the Door Opener (1 to 4).                           |
| 1 *          | Delete DID extensions.                                                                             |
| 1 🖿          | Press this key.<br>Initial state for Programming Mode.                                             |
|              |                                                                                                    |

## Permissions for a Door Opener

Different extensions can be individually enabled to activate the Door Opener.

This class of service is assigned to all extensions by default.

**Required:** Programming Mode must be active (\*95 31994).

- **2 5 L** Enter the code for programming.
- **1** ... **4** Finter the slot for the extension configured as the Door Opener (1 to 4).

1 ... 1

- Enter the extension numbers (e.g., 12/102) to be enabled as Door Openers.
- \* J Delete extensions enabled for opening doors.

Press this key.Initial state for Programming Mode.

#### **Deleting Authorized Extensions**

**Required:** Programming Mode must be active (\*95 31994).

- **2 5 L** Enter the code for programming.
- **1** ... **4 )** Enter the slot for the extension configured as the Door Opener (1 to 4).
  - Delete the extension assigned to the Entrance Telephone slot.
  - #Press this key.Initial state for Programming Mode.

# **Call Detail Report Manager**

For control purposes, the HiPath 1100 issues call detail reports that contain information about calls received and calls made. This information can be sent to a PC or printer via serial interface connection. To generate reports that can help control costs, the Call Detail Report feature must be installed on the PC.

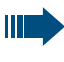

To provide accurate call details, you must update the system's time and date information ( $\rightarrow$  page 81).

The following information is recorded:

- Current date (Date)
- End of the call (Time)
- External line used (Ln)

Note: Example of the (Ln) field content for ticketing:

| External line | (Ln) Field |
|---------------|------------|
| 801           | 00         |
| 802           | 01         |

• Extension (Ext)

Some specific types of access will be displayed in this field, indicated by the following numbers:

| Access                                                                      | (Ext)<br>Field |
|-----------------------------------------------------------------------------|----------------|
| Sensor - Outgoing call                                                      | 9101           |
| <b>Data Link</b> - Outgoing or incoming data call for system administration | 9201           |
| DISA - Incoming call                                                        | 9301           |
| Fax/DID - Incoming call                                                     | 9401           |

- COS Changeover (WCOS)
- Ring duration (Ring)
- Call duration (Duration)
- Dialed number (Number) To maintain confidentiality, the last four digits of the number can be replaced with a "?."

| Step by S | Step     |    |     |                                                               |                                                                                                    |                     |          |     |          |           |
|-----------|----------|----|-----|---------------------------------------------------------------|----------------------------------------------------------------------------------------------------|---------------------|----------|-----|----------|-----------|
|           |          |    |     |                                                               | <ul> <li>Type of Call (I):</li> <li>1 = Incoming call</li> <li>2 = Outgoing call</li> <li>5 = Transferred incoming call</li> <li>6 = Transferred outgoing call</li> <li>7 = 3-way conference with incoming call</li> <li>8 = 3-way conference with outgoing call</li> <li>* = Incoming call, not yet answered</li> </ul> |                     |          |     |          |           |
|           |          |    | •   | • Impulses ( <b>Call fees</b> ) with a TME1 Module installed. |                                                                                                    |                     |          |     |          |           |
|           |          |    |     | •                                                             | Projec                                                                                                    | ct Code ( <b>Ac</b> | count Co | ode | )        |           |
| Example   |          |    |     |                                                               |                                                                                                    |                     |          |     |          |           |
| Date      | Time     | Ln | Ext | WCOS                                                          | Ring                                                                                                    | Duration            | Number   | I   | Callfees | Acc. Code |
| 22.11.99  | 14:00:00 | 01 | 21  |                                                               | 00:14                                                                                                    | 00:01:34            | 2222222  | 1   |          |           |

When a call is transferred, a new call detail report is issued. The hold time at the external line is accounted for by the extension that transferred the call.

## **Ticket Cost Code**

External calls can be assigned Cost Codes which provide more control over telephony costs (see Functions used during Calls - Cost Code, in the Manual do Usuário). This information will appear in the billing ticket.

**Required:**Programming Mode must be active (\*95 31994).

- 0 9 5 上 Enter the code for programming.
- \* or # Activate/Deactivate sending Cost Code for call detail report:
  - \* = To activate
  - # = To deactivate (default)
  - Initial state for Programming Mode.

## **Data Transfer Speed**

The system can be connected to a PC or printer with a V.24 adapter to display or print the call detail report  $(\rightarrow$  page 102). The communication speed can be set to ensure proper data transfer.

Required: Programming Mode must be active (\*95 31994).

- **20** Enter the code for programming.
- 1 ... 9 Enter the code for the transmission (Baud) rate:
  - 1 = 9600 baud
  - **2** = 14400 baud
  - **3** = 19200 baud
  - 4 = 38400 baud
  - 5 = 56000 baud (default)
  - 6 = 57600 baud
  - **7** = 115200 baud
  - **8** = 128000 baud
  - 9 = 256000 baud
  - Initial state for Programming Mode. 1

## Digit Suppression in Call Detail Reports

The last digits dialed in an external call can be suppressed in the data output. These digits are replaced by "?."

By default, no digit is suppressed.

Required: Programming Mode must be active (\*95 31994).

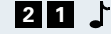

- **21** Enter the code for programming.
- 0 ... 9 Select the number of digits to be suppressed.
  - Initial state for Programming Mode.

## **Call Detail Report for Incoming Calls**

If the system is enabled for Caller ID over digital (E1 CAS) or analog lines by a local carrier, the call information will be displayed on the Call Detail Report.

The columns "Ext" (Extensions), "Ring" (Ring Duration), "Duration" (Call Duration) and "Call fees" (Pulses) remain empty while the column "I" (Type of Call) shows an " \* " next to the call.

**Required:** Programming Mode must be active (\*95 31994).

- 6 1 Enter the code for programming.
- **1** ... **4** Enter the code for the type of Call Detail Report.
  - 1 = Outgoing calls are recorded at the end of the call. Incoming calls (with or without Caller ID at the source) are recorded at the end of the call (default).
  - **2** = Outgoing calls are recorded at the end of the call.
  - 3 = Outgoing calls are recorded at the end of the call. Incoming calls with Caller ID at the source are recorded at the beginning of the call. Incoming calls (with or without Caller ID at the
  - source) are recorded at the end of the call.
     4 = Outgoing calls are recorded at the end of the call. Incoming calls with Caller ID at the source are recorded at the beginning of the call.
  - Initial state for Programming Mode.

Caller ID service must be contracted with a local carrier.

### **Call Detail Report Filter**

The number programmed in this filter specifies the type of outgoing call to be recorded, based on the first four digits of the dialed number.

For example, in order to record only international outgoing calls, you must program the digits "00." The maximum number of digits is 4.

| Step by Step     |                                                                                                  |
|------------------|--------------------------------------------------------------------------------------------------|
|                  | In the default setting a digit sequence is not configured.                                       |
|                  | <b>Required:</b> Programming Mode must be active (*95 31994).                                    |
| 67 🕹             | Enter the code for programming.                                                                  |
|                  | Enter the sequence of digits (up to 4) for the numbers to be recorded.                           |
| Wait 5 seconds よ | Wait for a confirmation tone.<br>Initial state for Programming Mode.                             |
|                  | Call Detail Report through Serial Inter-<br>face                                                 |
|                  | This setting specifies if Call Detail Report will be done through a serial interface or a modem. |
|                  | <b>Required:</b> Programming Mode must be active (*95 31994).                                    |
| 1 800            | Enter the code for programming.                                                                  |
| * or # _         | Activate/Deactivate Call Detail Report through a serial interface:                               |
|                  | * = To activate                                                                                  |
|                  | # = To deactivate (default)                                                                      |
| L                | Initial state for Programming Mode.                                                              |
|                  | CommServer does not work when this item is active.                                               |
|                  |                                                                                                  |
|                  |                                                                                                  |
|                  |                                                                                                  |
|                  |                                                                                                  |

# Fax/DID Module

HiPath 1100 systems can be equipped with an optional Fax/DID Module (direct dialing to extensions) for answering external calls automatically, playing announcements and detecting fax signals. A caller can dial any extension or enter any digit configured in the Answering Menu and be transferred to another extension or group.

For HiPath 1120 systems this module also provides a RTC (Real-Time Clock) feature for displaying the time on system telephones.

The module has three modes of operation: Fax, DID, and Fax/DID. If a  $S_0$  or TME1 module is also installed, a fourth mode of operation is available: a DID for digital lines.

Announcements stored in this module can be programmed as a Second Attendant for external calls or as a forwarding destination for an extension (see Call Forwarding in the Manual do Usuário).

#### Fax Mode

In this mode of operation the module detects only fax signals. A greeting announcement is played for all incoming external calls. If the caller wants to send a fax, the transmission can be started at the end of the announcement. If no fax signal is detected within 10 seconds of the greeting announcement, a second announcement will be played and the call will be transferred to an Attendant.

#### **DID Mode**

In this mode of operation the module detects extensions or digits dialed and then transfers the call accordingly. When an external call is answered, a greeting announcement is played to guide the caller. An example of a recorded announcement would be: "You have reached Siemens. Dial the extension number you would like to reach 22 for Sales Department or 23 for Technical Support." If no valid MF signal is detected within 10 seconds of the greeting announcement, a second announcement will be played and the call will be transferred to an Attendant.

#### Fax/DID Mode

In this mode of operation the module detects fax signals, and extensions or digits entered. When an external call is answered, a greeting announcement is played to guide the caller. An example of a recorded announcement would be: "You have reached Siemens. To send a fax start transmission now. For Sales Department dial 22. For Technical Support dial 23." If no valid fax signal, digit or extension is detected within 10 seconds of the greeting announcement, a second announcement will be played and the call will be transferred to an Attendant.

#### **Announcement Mode**

When an external call is answered, a greeting announcement is played and the call is transferred to an attendant. An example of a recorded announcement would be: "You have reached Siemens. Your call is being transferred."

### **Call Answering Menu**

The Fax/DID module allows you to create a customized Call Answering Menu as well as transfer a call to a specific extension or group by prompting the caller to enter a digit.

A call is transferred to a preconfigured destination after 3 seconds. If a digit is entered before this period of time, it will be analyzed and the call will be forwarded to a new destination. The destination can be an extension or a group.

When the Call Answering Menu is not configured, the Fax/DID module can only identify extension and group numbers.

**Required:** Programming Mode must be active (\*95 31994).

**0 0 9 L** Enter the code for programming.

Select a digit for Call Forwarding.

Enter an extension or Subscriber Group number to be assigned to the digit (e.g., 12/780).

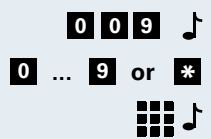
| Step by Step |                                                               |
|--------------|---------------------------------------------------------------|
| 0 9 or *     | Select the next digit for Call Forwarding.                    |
| or           |                                                               |
| # J          | Press this key.                                               |
|              | Initial state for Programming Mode.                           |
|              | To Remove an Option                                           |
|              | <b>Required:</b> Programming Mode must be active (*95 31994). |
| 009 🕇        | Enter the code for programming.                               |
| 0 9 or *     | Select the Call Forwarding digit to be removed.               |
| ٦.           | Wait 5 second to delete.                                      |
| 0 9 or *     | Select the Call Forwarding digit to be removed.               |
| or           |                                                               |
| t #          | Press this key.                                               |
|              | Initial state for Programming Mode.                           |
|              | Appouncement Recording                                        |
|              | Announcement Recording                                        |
|              | The system provides a feature for recording announce-         |

ments for auto-answering, call transfers, and alarms. The recording is done using the handset. We suggest that you record your announcement in a quiet environment. You can check the recorded announcement by playing it back.

You can record a different announcement for each mode of operation.

To ensure proper operation record at least one greeting announcement and one announcement for transferring calls

**Required:** Programming Mode must be active (\*95 31994).

- - **3 7** Enter the code for programming.
- 9 or 0
  - Enter code "9" to "record new announcement" or "0" to "play back announcement."
- 01...12 Next, enter the code for selecting one of the following announcements:

|      | • <b>1</b> = Fax Mode - Greeting announcement for business hours (maximum of 24 seconds)                    |
|------|----------------------------------------------------------------------------------------------------|
|      | <b>0 2</b> = Fax Mode - Greeting announcement for Night Service (maximum of 24 seconds)                     |
|      | <b>0 3</b> = Fax Mode - Announcement for transferring calls (maximum of 16 seconds)                         |
|      | <b>0 4</b> = DID Mode - Greeting announcement for business hours (maximum of 32 seconds)                    |
|      | <b>0 5</b> = DID Mode - Greeting announcement for Night Service (maximum of 32 seconds)                     |
|      | <b>0 6</b> = DID Mode - Announcement for transferring calls (maximum of 16 seconds)                         |
|      | <ul> <li>7 = Fax/DID Mode - Greeting announcement for<br/>business hours (maximum of 32 seconds)</li> </ul> |
|      | 0 8 = Fax/DID Mode - Greeting announcement for<br>Night Service (maximum of 32 seconds)                     |
|      | 0 9 = Fax/DID Mode - Call Forwarding announce-<br>ment (maximum of 16 seconds)                              |
|      | <b>1 0</b> = Caller ID Announcement Mode (maximum of 16 seconds)                                            |
|      | 1 1 = Alarm Announcement Mode - for HiPath 1120<br>only (maximum of 8 seconds)                              |
|      | <b>1 2</b> = Reservation                                                                                    |
| 2    | Speak directly into the handset to record an announce-<br>ment. Or listen to a recorded announcement.       |
| 1    | Press this key to stop the recording or the playback of the announcement.                                   |
| or O | Enter the code for recording ("9") or for playing back ("0") a new announcement.                            |
| or   |                                                                                                    |
| # J  | Press this key.<br>Initial state for Programming Mode.                                                      |
|      |                                                                                                    |

# Configuring the Call Answering Mode

The Fax/DID Module's Auto-Answering Mode must be configured individually for each analog and digital line.

9 or

# Step by Step To activate Required: Programming Mode must be active (\*95 31994). **2** 7 Enter the code for programming. 1 Enter a number for an external analog or digital line (e.g., 801). 0 ... 5 Select the operating mode for the line: 0 = Module is deactivated 1 = Fax2 = DID3 = Fax/DID 4 = Announcement 5 = AutoFax 1 Enter the number for the next external line available. or # Press this key. Initial state for Programming Mode. To deactivate Required: Programming Mode must be active (\*95 31994). **2 7** Enter the code for programming. Enter a number for an external analog or digital line (e.g., 801). 0 Enter the code for deactivating Fax/DID reception. 1 Enter the number for the next external line available. or # Press this key. Initial state for Programming Mode. **Fax Reception Extension**

After the detection of a fax signal, the Fax/DID Module can transfer a call to a preconfigured extension. The DID Mode does not need to be configured for this feature.

| Step by Step  |                                                                                                    |  |  |  |  |  |
|---------------|----------------------------------------------------------------------------------------------------|--|--|--|--|--|
|               | <b>Required:</b> Programming Mode must be active (*95 31994).                                                                              |  |  |  |  |  |
| 28            | Enter the code for programming.                                                                                                    |  |  |  |  |  |
| 1 🏭           | Select an external line (e.g., 801) for Fax/DID Reception.                                                                                 |  |  |  |  |  |
| 1. <b>111</b> | Enter the extension number for Fax Reception (e.g., 12/ 102).                                                                              |  |  |  |  |  |
| t 🏭 t         | Enter the number for the next external line available.                                                                                     |  |  |  |  |  |
| ٹ #           | Press this key.<br>Initial state for Programming Mode.                                                                                     |  |  |  |  |  |
|               | You must first program the extension for fax in<br>"Type of Equipment Connected to an Extension -<br>Code 003" before programming Code 28. |  |  |  |  |  |
|               | Deleting Fax Reception Extensions                                                                                                    |  |  |  |  |  |
|               | <b>Required:</b> Programming Mode must be active (*95 31994).                                                                              |  |  |  |  |  |
| 28            | Enter the code for programming.                                                                                                    |  |  |  |  |  |
| 1             | Enter a number for an external line (e.g., 801) assigned to Fax Reception.                                                                 |  |  |  |  |  |
| 1 *           | The Fax extension selected is removed.                                                                                                    |  |  |  |  |  |
| ال 111        | If necessary, enter the number for the next external line available.                                                                       |  |  |  |  |  |
| or            |                                                                                                    |  |  |  |  |  |
| ₹ <b>₩</b>    | Press this key.<br>Initial state for Programming Mode.                                                                                     |  |  |  |  |  |
|               |                                                                                                    |  |  |  |  |  |
|               |                                                                                                    |  |  |  |  |  |
|               |                                                                                                    |  |  |  |  |  |
|               |                                                                                                    |  |  |  |  |  |

# **Collect Call Barring for Fax/DID**

When Collect Call Barring is active, all collect calls made to a Fax/DID are automatically rejected by the system. Call Barring will not work in the case of calls transferred to a Fax/DID.

**Required:** Programming Mode must be active (\*95 31994).

0 0 8 上 Enter the code for programming.

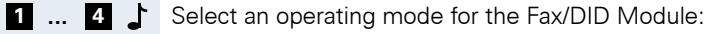

- \_\_\_\_
- 1 = Fax
- **2** = DID
- 3 = Fax/DID
- 4 = Message (announcement)
- \* or # Activate/Deactivate Collect Call Barring for the selected mode:
  - \* = To activate
  - # = To deactivate (default)
  - Enter the next operating mode
    - or

Ш

# J Press this key.

Initial state for Programming Mode.

If a call has been answered at least once by the system, Collect Call Barring cancels the blocking.

When an incoming call over a digital line is forwarded for not being answered (\*14), and Collect Call Barring is activated, the call will ring at the First Attendant for the external line.

| Step by Step |                                                                                                    |  |  |  |  |
|--------------|----------------------------------------------------------------------------------------------------|--|--|--|--|
|              | MSN Answering for Fax/DID                                                                                                    |  |  |  |  |
|              | This setting specifies a Fax/DID answering mode for each MSN number.                                                                                   |  |  |  |  |
|              | <b>Required:</b> Programming Mode must be active (*95 31994).                                                                                          |  |  |  |  |
| 080          | Enter the code for programming.                                                                                                    |  |  |  |  |
| 001140 占     | Enter the slot (001 140) for the MSN.                                                                                                    |  |  |  |  |
| 0 5          | Select an answering mode for MSN:                                                                                                    |  |  |  |  |
|              | • = Module is disabled (default)                                                                                                    |  |  |  |  |
|              | <b>1</b> = Fax                                                                                                    |  |  |  |  |
|              | <b>2</b> = DID                                                                                                    |  |  |  |  |
|              | 3 = Fax/DID                                                                                                    |  |  |  |  |
|              | <b>4</b> = Message (announcement)                                                                                                    |  |  |  |  |
|              | 5 = AutoFax                                                                                                    |  |  |  |  |
| 1 III        | Enter next MSN                                                                                                    |  |  |  |  |
| or           |                                                                                                    |  |  |  |  |
| # 🕽          | Press this key.                                                                                                    |  |  |  |  |
|              | Initial state for Programming Mode.                                                                                                    |  |  |  |  |
|              | Fax Extension for MSN                                                                                                    |  |  |  |  |
|              | After detecting a fax signal, the Fax/DID module can transfer a call to a Fax extension. The DID Mode does not need to be configured for this feature. |  |  |  |  |
|              | <b>Required:</b> Programming Mode must be active (*95 31994).                                                                                          |  |  |  |  |
| 081          | Enter the code for programming.                                                                                                    |  |  |  |  |
| 001140 🕇     | Enter the slot (001 140) for the MSN.                                                                                                    |  |  |  |  |
| 1            | Enter the extension number for Fax Reception (e.g., 12/ 102).                                                                                          |  |  |  |  |
| 001140       | Enter the next MSN slot                                                                                                    |  |  |  |  |
| or           |                                                                                                    |  |  |  |  |
| 1 H          | Press this key.<br>Initial state for Programming Mode.                                                                                                 |  |  |  |  |

# Fax/DID Release after Timeout

When a Fax/DID Module is answering four simultaneous calls (or 2 calls for the HiPath 1120), a fifth call will hear a ring signal generated by the local carrier, which means that the HiPath 1100 has not answered the call yet. If the timeout specified for this feature is shorter than the local carrier's timeout, the call can be routed in two different ways, depending whether the PABX received it over an analog or a digital line:

- In the case of an external analog line, the PABX must bypass the Fax/DID module and forward the call to an analog line attendant (in the event that there is no attendant, the call is forwarded to an overflow extension). Of course, if a channel becomes available in the meantime, the call will be answered as usual and the timeout will be ignored. However, if the time specified for this setting is longer than the local carrier's timeout (1.5 minutes for Brazil), the call will be disconnected by the local carrier before the PABX can forward it to an attendant.
- In the case of an external digital line (CAS or ISDN) the PABX sends a "disconnect" signal to the line upon receiving the call. This means that the time specified for this setting is ignored in the case of digital lines. When the Fax/DID module is busy answering four simultaneous calls (2 calls, for a HiPath 1120), the external user hears a busy signal.

**Required:** Programming Mode must be active (\*95 31994).

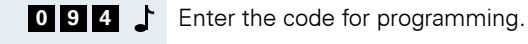

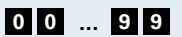

Enter the period of time you want to specify for the timeout (00 to 99 in 5-second increments) where 00 = 0 seconds... 06 = 30 seconds (default), etc.

1

Initial state for Programming Mode.

When the Fax/DID module is busy answering

calls, it means that it is playing one of the 12 programmed messages or waiting for the user to press a key (in the case of a DID). If the Fax/DID module has answered a call and forwarded it to an extension (the call is ringing somewhere), that call is no longer considered one of the four calls that is being answered by the Fax/DID module keeping it busy. In summary, once the Fax/DID module has forwarded a call to an extension, the channel is available for another call.

# Programming a Digital Trunk

HiPath 1100 systems can be equipped with digital trunks by installing a  $\mathrm{S}_{\mathrm{O}}$  (ISDN access) and a TME1 (E1 CAS access) module.

# S<sub>0</sub> Module

Each ISDN access provides two communications channels (64 kbps each)as well a capability for sharing applications such as video conferencing or Internet access. Depending on your carrier, some facilities may be provided, including Caller ID, Caller ID Blocking, Direct Dialing to Extensions. The HiPath 1120 can be equipped with a 2-port module; the HiPath 1130/1150 with a 2-port module or one 5-port module; and the HiPath 1190 with two 2- or 5-port modules.

When you only have digital ISDN lines to use, the settings for DID Prefix, External Number Phonebook, Country Code, and Area Code must be configured.

# S<sub>0</sub> Ports

This setting specifies the operating mode for the  $\rm S_0$  module maximizing the system's port usage.

This option is best for the HiPath 1190 due to its high port capacity. The goal is to obtain the greatest possible number of extensions/external lines allowed according to the following port detection rules:

- External line and extension (default): Each port will decrease the number of external line slots by 2 and extension slots by 1. The connection may be PP, PMP or S<sub>0</sub> Bus line (see item "Mode of Operation").
- External line only: Each port will decrease the number of external line slots by 2. The connection must be PP or PMP. If it has been previously configured as S<sub>0</sub> Bus line, the connection will be automatically reversed to PP (which is the default).
- Extension only: Each port will decrease the number of extension slots by 1. The connection must be a  $S_0$  Bus line. If it has been previously configured as PP or PMP, the connection will be automatically reversed to  $S_0$  Bus line.

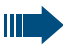

After completing the configuration, the system must be restarted.

**Required:** Programming Mode must be active (\*95 31994).

**0 6 2 C** Enter the code for programming.

# 01, 02, 03 or 11

Enter the  $S_0$  Module slot on the system<sup>1</sup>.

- **1** ... **3** Select an operating mode:
  - 1 = External line and extension (default)
  - **2** = External line only
  - **3** = Extension only

# 01,02,03 or 11

Enter the  $S_0$  Module slot on the system<sup>2</sup>.

or

<sup>1.</sup>Enter the slots for the modules: HiPath 1120 (02), HiPath 1130/1150 (03), and HiPath 1190 (01 and 11).

<sup>2.</sup>Enter the slots for the modules: HiPath 1120 (02), HiPath 1130/1150 (03), and HiPath 1190 (01 and 11).

| Step by Step   |                                                                                                    |
|----------------|----------------------------------------------------------------------------------------------------|
| 1 🖽            | Press this key.<br>Initial state for Programming Mode.                                                                                                    |
|                | Mode of Operation                                                                                                    |
|                | This setting specifies the type of connection, either Point-to-Multipoint or Bus $S_0$ , between the system's digital lines and the local carrier's lines. |
|                | <b>Required:</b> Programming Mode must be active (*95 31994).                                                                                              |
| 106            | Enter the code for programming.                                                                                                    |
| 01,02,03 or 11 | Enter the $S_0$ Module slot on the system <sup>1</sup> .                                                                                                   |
|                | Enter the slot for the $S_0$ module slot:                                                                                                    |
|                | <b>0 0</b> or <b>0 1</b> = for HiPath 1120;                                                                                                    |
|                | <b>0 0 0 4</b> = For HiPath 1130/1150;                                                                                                    |
|                | <b>0 0 0 4</b> = For HiPath 1190 (for the second module use Slot 11 and Port 00 to 04).                                                                    |
| 1 3 🕇          | Select the type of connection for the external digital line.                                                                                               |
|                | <b>1</b> = Point-to-Point (PP - default for the first port)                                                                                                |
|                | <b>2</b> = Point-to-Multipoint (PMP)                                                                                                    |
|                | <b>3</b> = Bus $S_0$ connection (default for all other ports) only for HiPath 1130/1150 or HiPath 1190                                                     |
| or             | Enter the next module slot                                                                                                    |
| 1 H            | • Press this key.<br>Initial state for Programming Mode.                                                                                                   |
|                | HiPath 1120 cannot be programmed as S <sub>0</sub> Bus.                                                                                                    |
|                | With other systems, the first port may also be configured as an $S_0$ bus.                                                                                 |
|                |                                                                                                    |

<sup>1.</sup>Enter the slots for the modules: HiPath 1120 (02), HiPath 1130/1150 (03), and HiPath 1190 (01 and 11).

# Symmetric Call

This setting configures the system for symmetric calls.

Check with your local carrier to know which operating mode should be configured for your system.

Required: Programming Mode must be active (\*95 31994)

- 0 7 4 上 Enter the code for programming.
- \* or # Activate/Deactivate Symmetric Mode:
  - \* = To activate (default)
  - # = To deactivate
  - 1 Initial state for Programming Mode.

# Absence of ACK Setup for external ISDN Line

Check with your local carrier to know which operating mode should be configured for your system.

Required: Programming Mode must be active (\*95 31994).

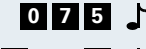

- **0 7 5** Enter the code for programming.
- \* or # Activate/Deactivate ACK setup:
  - \* = To activate
  - # = To deactivate (default)
  - Initial state for Programming Mode.

# Notify

Check with your local carrier to know which operating mode should be configured for your system.

**Required:** Programming Mode must be active (\*95) 31994).

- **0 7 6 C** Enter the code for programming.
- \* or # Activate/Deactivate Notify:
  - \* = To activate (default)
  - # = To deactivate
  - Initial state for Programming Mode.

| Step by Step |                                                                                                    |
|--------------|----------------------------------------------------------------------------------------------------|
|              | Automatic Keypad                                                                                                    |
|              | Your local carrier can inform you which ISDN features can be controlled by code in your country.                     |
|              | This feature allows you to activate the appropriate ISDN function at the terminal, with no need for external access. |
|              | <b>Required:</b> Programming Mode must be active (*95 31994).                                                        |
| 0775         | Enter the code for programming.                                                                                      |
| * or # 占     | Activate/Deactivate Automatic Keypad:                                                                                |
|              | * = To activate                                                                                                    |
|              | # = To deactivate (default)                                                                                          |
| ٦<br>ا       | Initial state for Programming Mode.                                                                                  |
|              | Assignment of an external ISDN line to a MSN                                                                         |
|              | This features allows you to assign the MSNs provided<br>by your local carrier to calls made to ISDN lines.           |
|              | By default all ISDN lines are assigned to MSNs.                                                                      |
|              | <b>Required:</b> Programming Mode must be active (*95 31994).                                                        |
| 078          | Enter the code for programming.                                                                                      |
| 001140 🕇     | Enter the slot (001 140) for the MSN.                                                                                |
| 1            | Enter a number for an external digital line (e.g., 801).                                                             |
| 001140 🕇     | Enter the next MSN slot                                                                                              |
| or           |                                                                                                    |
| 1 🖿          | Press this key.<br>Initial state for Programming Mode.                                                               |
|              | Deleting Assigned External Lines                                                                                     |
|              | <b>Required:</b> Programming Mode must be active (*95 31994).                                                        |
| 078 🕹        | Enter the code for programming.                                                                                      |
| 001140 🕇     | Enter the slot (001 140) for the MSN.                                                                                |

- 001...140
- \* J The selected external line is deleted.
  - Enter the next MSN slot
  - or
  - Press this key.
     Initial state for Programming Mode.

# TME1 Module

The E1 CAS access provides Caller ID and Direct Dialing to Extensions facilities to help reduce call loss rate and make it easier to access the user. The HiPath 1130 and the HiPath 1150 can be equipped with one TME1 module (configured for up to 15 channels). The HiPath 1190 can be equipped with two TME1 modules.

When E1 digital lines are being used, only the External Number Phonebook needs to be programmed. Country Code and Area Code can be left blank.

Note:

- Country Code and Area Code are never sent to the public exchange.
- When the total number of digital trunks configured for the module plus the number of external analog lines exceed the maximum capacity of the system, the external analog lines for the EB 202, 206 and 210 expansion modules are disabled. The extensions, however, will continue to work as usual. The lines are disabled in the order they are physically installed (1, 2...). This continues until the total number reaches the required number of trunks. The remaining modules continue operating as usual.

However, in the case of the EB 200, 400 and 800 modules, it is strongly recommended that you change their slots to prevent their deactivation. These modules become inoperable if any one of their external line slots is disabled.

The  $\rm S_0$  and TME1 modules as well as the ADSL and TME1 modules cannot operate simultaneously on the HiPath 1130.

| Step by Step |                                                                                                    |
|--------------|----------------------------------------------------------------------------------------------------|
|              | External Line Prefix                                                                                                    |
|              | This setting specifies the prefix for the PABX external<br>lines, for domestic and international calls. By default,<br>the type of a programmed called is not specified. |
|              | <b>Required:</b> Programming Mode must be active (*95 31994).                                                                                                    |
| 89 🕇         | Enter the code for programming.                                                                                                    |
| 1 or 2 🏅     | Select the type of call:                                                                                                    |
|              | 1 = National                                                                                                    |
|              | 2 = International                                                                                                    |
|              | Enter the line prefix (up to 5).                                                                                                    |
| 1 <b>H</b>   | Press this key.<br>Initial state for Programming Mode.                                                                                                    |
|              | External Number Registration                                                                                                    |
|              | To use the Attendant feature each external number must be registered to a specific slot.                                                                                 |
|              | If the prefix (Code 089) for these numbers has already been configured, only the final digits need to be registered.                                                     |
|              | By default, no digits are specified.                                                                                                    |
|              | <b>Required:</b> Programming Mode must be active (*95 31994).                                                                                                    |
| 1 10         | Enter the code for programming.                                                                                                    |
| 001140 🕇     | Enter the slot (001 140).                                                                                                    |
| t 🏭 t        | Enter the DID number (up to 20 digits).                                                                                                    |
| 1 <b>#</b>   | Press this key to confirm the entry.<br>(After entering 20 digits, the entry mode exits automat-<br>ically.)                                                             |
| 001 140 /    | Enter the next slot.                                                                                                    |
| or<br># ♪    | Press this key.<br>Initial state for Programming Mode.                                                                                                    |

# Assigning an External Number to an **Extension**

The external numbers registered for each slot (see "MSN and Extension Assignment - Code 086") must be assigned to extensions or Call Groups designated for answering calls during a specified period of time.

Each extension can only be entered once. A distinctive tone on the handset indicates an invalid entry.

In the default configuration there are no extensions assigned to any slots.

Required: Programming Mode must be active (\*95 31994).

9 2 Enter the code for programming.

- 001...140 Enter the external number slot.
  - 1 ... 4 Select a period of time:
    - 1 = Day, incoming
    - 2 = Day, outgoing
    - **3** = Day, incoming, after a specified period of time.
    - 4 = Night, incoming, after a specified period of time.
    - Enter the extensions or Call Groups (CG, HG or UCD -up to 10 extensions per group. For example, 11/770, 780 or 790).

0 0 1 ... 1 4 0 Enter the next slot.

#### or

# Press this key. Initial state for Programming Mode.

#### **Deleting an Extension Number**

Required: Programming Mode must be active (\*95 31994).

- 9 2 Enter the code for programming.
- 0 0 1 ... 1 4 0 👗 Enter the external number slot.
  - \* Press the key to remove it.
- 0 0 1 ... 1 4 0 上 Enter the next slot.

| Step by Step |                                                                                                    |  |  |  |
|--------------|----------------------------------------------------------------------------------------------------|--|--|--|
| or           |                                                                                                    |  |  |  |
| ر<br>۲ 🖿     | Press this key.<br>Initial state for Programming Mode.                                                                                                    |  |  |  |
|              | Busy Signal                                                                                                    |  |  |  |
|              | This features allows all telephones in the "Busy Signal"<br>Group to automatically switch to a busy signal when an<br>extension of the group (that activate this feature) has a<br>call in progress.                                                    |  |  |  |
|              | External calls no longer ring (caller hears a busy signal).                                                                                                    |  |  |  |
|              | This is useful when there is only one person of the group available and this person does not want to be disturbed by other external calls while there's a conversation in progress. The caller will think that the called person is busy at the moment. |  |  |  |
|              | <b>Required:</b> Programming Mode must be active (*95 31994).                                                                                                    |  |  |  |
| 004          | Enter the code for programming.                                                                                                    |  |  |  |
| 001140 🕇     | Enter the slot for the MSN number.                                                                                                    |  |  |  |
| 1 or 2 👗     | Choose a period of time for the assignment of MSN to extensions:                                                                                                    |  |  |  |
|              | 1 = Day                                                                                                    |  |  |  |
|              | 2 = Night                                                                                                    |  |  |  |
| 001140       | Enter the slot for the group with a busy signal.                                                                                                    |  |  |  |
| 001 140 J    | Enter the next slot for the group with a busy signal.                                                                                                    |  |  |  |
| 1. <b>1</b>  | Press this key.<br>Initial state for Programming Mode.                                                                                                    |  |  |  |
|              | This feature is valid only for digital lines with<br>MSN numbers. It is not valid if more than one<br>extension is configured for a MSN number.<br>If a Fax/DID module is installed and configured<br>for digital lines, this feature will be invalid.  |  |  |  |

# Local Area Code Filter

When a call is received, the local area code (LAC) serves as a filter for the number entered and determines its tvpe.

By default, no number is set.

Required: Programming Mode must be active (\*95 31994).

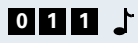

- **0 1 1** Enter the code for programming.
  - Enter the Local Area Code (up to 10 digits).
  - # Press this key. Initial state for Programming Mode.

# **Country Area Code Filter**

When a call is received, the country area code (CAC) serves as a filter for the entry number and determines its type.

Required: Programming Mode must be active (\*95 31994).

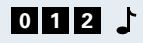

- **0 1 2** Letter the code for programming.
  - Enter the country area code (up to 10 digits) according to the table below.
  - # Press this key.

Initial state for Programming Mode.

| Country      | CAC | Country   | CAC |  |
|--------------|-----|-----------|-----|--|
| South Africa | 27  | Latvia    | 371 |  |
| Argentina    | 54  | Lithuania | 370 |  |
| Brazil       | 55  | Malaysia  | 60  |  |
| Canada       | 1   | Mexico    | 52  |  |
| Chile        | 56  | Pakistan  | 92  |  |
| China        | 86  | Peru      | 51  |  |
| China 2      | 86  | Portugal  | 351 |  |
| Spain        | 34  | Russia    | 7   |  |
| Philippines  | 63  | Singapore | 65  |  |
| Greece       | 30  | Thailand  | 66  |  |
| Spanish (IM) | -   | Turkey    | 90  |  |
| French (IM)  | -   | Ukraine   | 380 |  |

| Country      | CAC | Country   | CAC |
|--------------|-----|-----------|-----|
| English (IM) | -   | Venezuela | 58  |
| India        | 91  | Vietnam   | 84  |
| Italy        | 39  | -         | -   |

# **ADSL Module**

The ADSL module allows you to connect PCs to a network and have them share the ADSL access without requiring a splitter, ADSL modem, hub or any additional network cards. To share access simply install the module in one of the PCs.

The PCs are connected to the HiPath 1100, which provides the same functions as the V.24 serial interface via LAN. This capability is used for integrating applications such as the HiPath 1100 Manager, Interaction Center Smart and CDR applications. ADSL access must be enabled by a carrier for one of the lines. An Internet provider is also required.

To configure the ADSL module correctly you need information about the ADSL protocol, the carrier's VPI/VCI, the provider's DNS servers, user name and password. This information is entered in the HiPath 1100 ADSL Manager Administrative software for configuring the module correctly.

All the PCs must have a network card installed and be on the same network as the ADSL module used as a gateway for accessing the Internet (the default IP is 10.0.0.1). For example, a network with IP addresses from 10.0.0.2 to 10.0.0.10 and subnet mask 255.255.255.0.

Do not connect a V.24 interface adapter cable to the switch when using an ADSL module. All data is delivered through the network. Remember to configure the Communications Server for the network connection.

# Restoring the ADSL Module Default **Settings**

This code restores the default configuration of the ADSL module assuming an IP of 10.0.0.1.

Required: Programming Mode must be active (\*95 31994).

#### 0 1 3 Enter the code for programming.

Initial state for Programming Mode.

# **Relay and Sensor on the** HiPath 1120

You can connect a Music module to the HiPath 1120 system. This module also provides a Relay and a Sensor for integrating other devices such as an Entrance Telephone, a Door Opener, alarms, etc.

# Sensor

When the state of the sensor contact changes, for example, when an open contact closes, the following functions can be executed:

- Selection of a number in the Speed Dialing Phonebook
- Activation of a relay
- Select a number from the Speed Dialing phonebook and activate the relay.

The activation logic based on the initial position of the sensor contacts and its resulting actions are programmable.

# Programming the Sensor's Function

Required: Programming Mode must be active (\*95 31994).

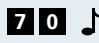

- **7** 0 **L** Enter the code for programming.
- 0 ... 3 Select the sensor's function:

| Step by Step |                                                                                                    |  |  |  |
|--------------|----------------------------------------------------------------------------------------------------|--|--|--|
|              | <b>0</b> = Deactivate the sensor's function (default)                                                                                                    |  |  |  |
|              | <ul> <li>Dial the number specified in "Number Dialed by<br/>Sensor Activation" (Code 052).</li> </ul>                                                                                                    |  |  |  |
|              | 2 = Activate the relay through the sensor                                                                                                    |  |  |  |
|              | <ul> <li>Betect DTMF code. When this setting is selected,<br/>the number that was called must acknowledge or<br/>ignore an alarm call by sending an acknowledge-<br/>ment code ("#" DTMF signal )</li> </ul> |  |  |  |
| t <b>≡</b>   | Press this key.<br>Initial state for Programming Mode.                                                                                                    |  |  |  |
|              | Sensor Activation Logic                                                                                                    |  |  |  |
|              | The sensor's main position can be set as follows:                                                                                                    |  |  |  |
|              | Contacts are closed. The sensor is activated when contacts are open.                                                                                                    |  |  |  |
|              | • Contacts are open. The sensor is activated when contacts are closed.                                                                                                    |  |  |  |
|              | <b>Required:</b> Programming Mode must be active (*95 31994).                                                                                                    |  |  |  |
| 74           | Enter the code for programming.                                                                                                    |  |  |  |
| 0 or 1 🕇     | Select the main position for the sensor:                                                                                                    |  |  |  |
|              | <b>0</b> = Contacts closed (default)                                                                                                    |  |  |  |
|              | 1 = Contacts open                                                                                                    |  |  |  |
| ₽ ↓          | Press this key.<br>Initial state for Programming Mode.                                                                                                    |  |  |  |
|              | Time between Attempts for Activating the Sensor                                                                                                    |  |  |  |
|              | This setting specifies a timeout after which a new attempt is made to call an internal or external number, assuming that the line was busy on the previous attempt.                                          |  |  |  |

The default setting is 3 minutes.

**Required:** Programming Mode must be active (\*95 31994).

|     | 0 | 5 | 0 | - |
|-----|---|---|---|---|
| 0 0 |   | 1 | 0 | 1 |

- Enter the code for programming.
- Select a timeout until the next attempt (0 to 10 minutes).
  - Initial state for Programming Mode.

| Step by Step |                                                                                                    |
|--------------|----------------------------------------------------------------------------------------------------|
|              | MSN Assignment for the Sensor                                                                                                    |
|              | This setting specifies an MSN for the system. This MSN will be used for outgoing calls. By using this MSN the called party is able to identify the origin of the call. For instance, this would be the case for an alarm.                                                                                                    |
|              | The default configuration does not specify a MSN.                                                                                                    |
|              | <b>Required:</b> Programming Mode must be active (*95 31994).                                                                                                    |
| 051          | Enter the code for programming.                                                                                                    |
| 001140 🖯     | Enter the slot for the MSN number.                                                                                                    |
| 1            | Initial state for Programming Mode.                                                                                                    |
|              | Deleting                                                                                                    |
|              | <b>Required:</b> Programming Mode must be active (*95 31994).                                                                                                    |
| 051          | Enter the code for programming.                                                                                                    |
| 001 140 🕽    | Enter the slot for the MSN number.                                                                                                    |
| ₹ .          | Press the key to remove it.                                                                                                    |
| 1            | Initial state for Programming Mode.                                                                                                    |
|              | Number Dialed by Sensor Activation                                                                                                    |
|              | This setting specifies the number to be automatically<br>called when a specific sensor is activated. The number<br>to be dialed when the sensor is activated is stored in<br>the System Speed Dialing phonebook in entry 249.<br>When the number stored in the System Speed Dialing<br>is changed, this field is updated. Similarly, when the<br>number in the field is changed, the change is reflected<br>in the System Speed Dialing phonebook. |
|              | The default configuration does not specify any number.                                                                                                    |
|              | <b>Required:</b> Programming Mode must be active (*95 31994).                                                                                                    |
| 052          | Enter the code for programming.                                                                                                    |
| 1 11         | Enter the number to be called (up to 20 digits).                                                                                                    |
| L            | Initial state for Programming Mode.                                                                                                    |
|              |                                                                                                    |

# Number of Attempts for Activating the Sensor

This setting specifies the number of call attempts (between 1 and 100) for the number specified in "Number Dialed by Sensor Activation." (See also Time between Attempts for Activating the Sensor).

An attempt is made after every call that was not answered (busy signal), or when the "Detect DTMF Code" option (Code 70, Option 3) is enabled and no acknowledgment is received. When this occurs, the call is disconnected and a new attempt is made.

By default, only one attempt is made.

Required: Programming Mode must be active (\*95 31994).

- 0 5 3 Enter the code for programming.
- 0 0 1 ... 1 0 0 上 Enter the number of attempts (001 to 100).
  - Initial state for Programming Mode.

# DTMF signals for the Relay

This setting specifies a number sequence that is converted to DTMF signals and sent after a call is answered. The number to be called must be specified in "Number Dialed by Sensor Activation" (Code 052).

The default configuration does not specify any number.

Required: Programming Mode must be active (\*95 31994).

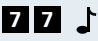

**7 7 .** Enter the code for programming.

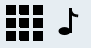

- Enter the number sequence (up to 20 digits).
- #

Press this key.

Initial state for Programming Mode.

# Relay

The relay can be activated via the sensor, assuming that the sensor is configured. It can be activated manually or automatically after a specified time. When the relay is activated, the contacts close. When it is deactivated, the contacts open.

By default, the relay is set to Switch Mode.

**Required:** Programming Mode must be active (\*95 31994).

**7 5 L** Enter the code for programming.

**1** ... **5** Select the operating mode for the relay:

- Switch": The relay can only be turned on from an extension by entering the proper feature code (see Miscellaneous Functions - Relay in the User Manual).
- 2 = "Monoflop": The relay is closed for a specified length of time. Alternatively, the relay can also be opened before the set time, by entering the proper feature code (see Miscellaneous Functions -Relay in the User Manual).
- 3 = "Switch": The current state of the really is reversed when the feature code for activating the Relay is selected at an extension.
- 4 = "Music on Hold": The Relay can be used for activating external equipment connected for playing announcements/music.
- 5 = "External signal": It is possible to use the relay to control a second ring from an analog extension.
- Initial state for Programming Mode.

When playing music from an external music source, it is required that all regulations related to copyrights for the country in question are followed.

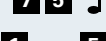

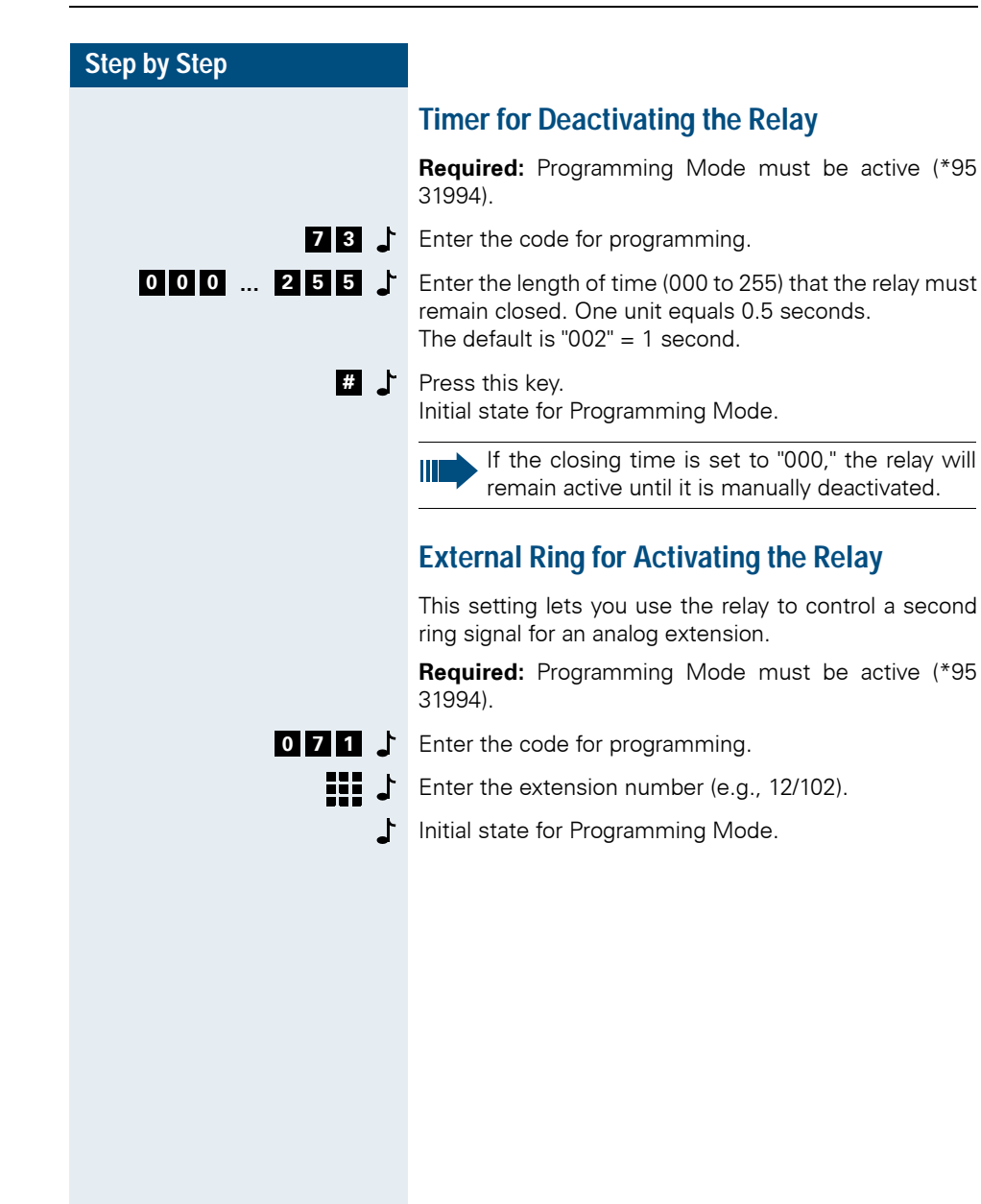

# Interaction Center Smart

Interaction Center Smart is a Call Center solution that allows supervisors to monitor and track one or more UCD Groups of up to 10 agents each, providing realtime data that includes agent status, support statistics (by group or by agent) and other types of information to help manage a Call Center.

With the Smart solution you can determine the number of calls received, number of calls lost, times of day when the highest number of calls are received and other pertinent information.

The system helps assess and improve your company's support service while providing essential information in an online environment or by generating reports.

The Interaction Center Smart solution provides two tools:

**Monitor** - Real-time monitoring of agent status, queued calls, and group statistics such as number of calls answered and number of calls abandoned. This provides continuos tracking of customer support services.

**Analyst** - Support Service statistical analysis by group or by agent for specific periods of time gives the supervisor complete flexibility. You can configure reports to show detailed information including the number of calls received, answered, abandoned, transferred, answered within preconfigured profiles, as well as ACD call duration, total talk time, total queuing time and other information.

# TAC Smart - Telephony Advanced Control

The TAC SMART (Telephony Advanced Control) is designed to fit the needs of the telephony market by simplifying operations and improving the quality of services provided. Complete control of the telephone using Windows interface (make calls, answer and transfer calls, call forwarding, and so on...).

**Analog Extension:** With TAC Smart analog extension users have access to various facilities that up to now were only available to system telephone users, Caller ID being one of them.

**Fast Access:** Each user can create a list of most frequently used extensions and make calls simply by selecting one. The user can also use this list to check the extension status: busy or free.

**Caller List:**Whether the user's machine is on or off, the last 100 calls are stored in the server: calls answered, lost or made. All extension activity is recorded.

**Customers Come First:** TAC Smart provides two Speed Dialing phonebooks: a System Speed Dialing available to all TAC users, and an Individual Speed Dialing that displays all customer information before a call is answered.

**Call Pickup:** All incoming calls to a user's Pickup Group are shown on the screen, including source, destination, and hold time. You can answer calls and easily forward them to another extension within the company.

Architecture:TAC's operation is based on a Client/ Server architecture. The server is connected to the C.O. via an ADSL module or a serial interface. It can then exchange signals with the C.O. and receive all information about an extension, including its status. Whenever any activity occurs, the server sends a command to the extension's client-PC via LAN. When the server receives a command from the client-PC, it sends it to the exchange.

# HiPath 1100 Manager

The HiPath 1100 Manager is an administration software designed for programming HiPath 1100 systems quickly and easily by means of a graphical interface without the need to know programming codes.

The HiPath 1100 Manager can access the C.O. locally through a USB or V.24 serial interface or remotely via LAN, that is, as long as a network PC is connected online to the HiPath 1100 via a serial interface or an ADSL module. You can also update the HiPath 1100 software using the HiPath 1100 Software Update then store the database with the system's settings. Refer to the HiPath 1100 Manager Help file before executing this procedure.

# HiPath 1100 ADSL Manager

HiPath 1100 ADSL Manager is an administration software designed for programming ADSL modules.

#### Hardware Requirements:

- 10/100 Base-T network card.

General Information:

- TCP/IP protocol;
- Default IP: 10.0.0.1;
- Default subnet mask: 255.255.255.0.

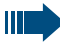

If you need to reset the IP address and the subnet mask, use code 013 "Restore ADSL module default settings."

Do not connect the V.24 interface adapter cable to the switch when using an ADSL module.

Once ADSL access to the provider is established and the module is connected to the HiPath 1100, you may need to make some adjustments for WAN and LAN use. The HiPath 1100 ADSL Manager application is designed to help you make these adjustments. It allows you to view, edit and update your system's configuration.

For more details on how to configure an ADSL module, see the topics in the Help file of the HiPath 1100 ADSL Manager software.

# HiPath 1100 E1 Trunk Manager

HiPath 1100 E1 Trunk Manager is an administration software designed for programming TME1 modules.

#### Hardware Requirements:

- Serial communications interface (COM port).

#### General Information:

With the HiPath 1100 E1 Trunk Manager you can do the following:

- Download the software and the database
- Choose the type of connection for the software and the module (local or via modem)
- Choose a COM port

For more details on how to configure a TME1 module see the topics in the Help file of the software.

The availability of administrative softwares HiPath 1100 Manager, HiPath 1100 ADSL Manager and HiPath 1100 E1 Trunk Manager for our clients is subject to undergoing a technical course for prospective users.

# **Call Report**

CallReport is a billing system that records information on PABX system activity, such as calls received and calls made.

CallReport operates in a regular PC under a Windows 95 / 98 /NT 4.0 / 2000 / XP environment. It periodically receives data originating from the PABX that are then processed and stored in a computer hard drive, identifying extension, time, duration, branch, exit route and cost of call. Subsequently, it can generate reports containing total cost by extensions, sectors, and groups, among others, in addition to incoming and outgoing traffic reports.

All the information is specified in the CallReport database and can be manipulated by the user logged in as Administrator.

# **VMIe Protocol**

Voice Mail analog connections require the VMIe protocol (Voice Mail Interface - extended). Voice Mail communication is carried out in the form of DTMF signals consisting of the following information:

| 1 | Type of Call (TOC)<br>Required<br>Fixed size: 4 characters<br>Format: "***n" (n = code from table below)                                          |                         |      |                                                                                                    |  |
|---|----------------------------------------------------------------------------------------------------|-------------------------|------|----------------------------------------------------------------------------------------------------|--|
|   | Code                                                                                                    | Type of Call            | Code | Type of Call                                                                                                    |  |
|   | 1                                                                                                    | Internal for Voice Mail | 2    | Not used                                                                                                    |  |
|   | 3                                                                                                    | Call Forwarding (*11)   | 4    | Second Attendant (*14)                                                                                                    |  |
|   | 5                                                                                                    | Not used                | 6    | Not used                                                                                                    |  |
|   | 7                                                                                                    | Not used                | 8    | Not used                                                                                                    |  |
| 2 | Calling extension<br>Required<br>2 Fixed size: 6 DTMF signals<br>Format: "****i" (i = calling extension)<br>External call format: always "******" |                         |      | <b>Note:</b> if an extension is<br>longer, the DTMF digit "*"<br>in the protocol is replaced<br>by the additional extension<br>digit. |  |

| 3 | Extension called<br>Required element for calls Type 3 and 4.<br>This element remains blank for all types of calls.<br>Fixed size: 6 DTMF signals<br>Format: "****i" (i = extension called) |                                                              | <b>Note:</b> if an extension is<br>longer, the DTMF digit "*"<br>in the protocol is replaced<br>by the additional extension<br>digit. |  |
|---|----------------------------------------------------------------------------------------------------|--------------------------------------------------------------|----------------------------------------------------------------------------------------------------|--|
| 4 | Additional information about the calling extension<br>Optional element<br>Fixed size: 2 DTMF signals<br>Format: "*i" (i = code in table below)                                             |                                                              |                                                                                                    |  |
|   | Code                                                                                                    | Information                                                  |                                                                                                    |  |
|   | 1                                                                                                    | The calling extension is a regular internal extension        |                                                                                                    |  |
|   | 2                                                                                                    | Not used                                                     |                                                                                                    |  |
|   | 3                                                                                                    | The calling extension is an external user on an analog line. |                                                                                                    |  |
|   | 4                                                                                                    | The calling extension is an external user on a digital line  |                                                                                                    |  |

- 1. Internal call from Extension 16 to the VMIe Group: \*\*\*1\*\*\*16\*1;
- Internal call from Extension 15 directly to Extension 11 which is forwarded (\*11) to the VMIe Group: \*\*\*3\*\*\*\*15\*\*\*\*11\*1;
- Internal call from Extension 11 directly to Extension 15 which is forwarded to the VMIe Group configured as a Second Attendant. \*\*\*4\*\*\*\*11\*\*\*\*15\*1;
- Incoming call over an external analog line to Extension 11 which is forwarded (\*11) to the VMIe Group: \*\*\*3\*\*\*\*\*\*\*\*11\*3;
- Incoming call over an external digital line to Extension 11 which is forwarded (\*11) to the VMIe Group: \*\*\*3\*\*\*\*\*\*\*\*11\*4;
- Incoming call over an external digital line to Extension 12 which is forwarded to the VMIe Group configured as Second Attendant: \*\*\*4\*\*\*\*\*\*\*\*12\*4;

- Internal call from Extension 1015 directly to Extension 1011 which is forwarded (\*11) to the VMIe Group: \*\*\*3\*\*1015\*\*1011\*1;
- Internal call from Extension 10015 directly to Extension 10011 which is forwarded to the VMIe Group configured as Second Attendant: \*\*\*4\*10015\*10011\*1.

Voice Mail Protocol for the system:

The Voice Mail signals that there are messages in the extension's mailbox by sending the DTMF service code (\*68) plus the extension number. When a message is erased, another DTMF code is used (#68) in order to deactivate signaling at the extension belonging to the VMIe Group. These codes are configurable to provide compatibility with different Voice Mail systems. Please refer to "Deactivating Internal MWI #68" and "Activating Internal MWI \*68" in "System Configuration - Service Codes" in the HiPath 1100 System Manager.

For example,

- Voice Mail indicates that there is a message in the mailbox of Extension 13: \*6813;
- 2. Voice Mail indicates that the mailbox of Extension 12 is empty: #6812.

# Index

# A

Activating Callback/Urgent Call with Timeout 45 ADSL 126 Alert Ring Timeout for Pickup Groups 43 Analog Line Attendants 18 Announcement Recording 109 Assigning a Class Of Service (COS) 25 Assigning a Temporary MSN 97 Assigning an External Number to an Extension 123 Associated Group 63 Attendant Console (AC) 30 Auto-Answering Mode 69 Auto-Seizure Mode for an External Line 40

# B

Babyphone 80 Busy Signal 124

# С

Call Answering Menu 108 Call center 134 Call Charge extension factor 83 value by extension 84 Call Charge Alert for Analog Extensions 70 Call Charges 82 call cost limit for an extension 84 date for updating the call cost limit for an extension 85 multiplier for Call Charge Factor 83 unit 82 Call Detail Report Filter 105 Call Detail Report for Incoming Calls 105 Call Detail Report Manager 102 Call Detail Report through Serial Interface 106 Call Groups (CG) 44 Call Name/Number Display 45 Call Report 138 Caller ID 56 Caller ID (CLIP) on an analog line 33 CD port 63 Coefficient for an External Analog Line 37 Collect Call Barring - Extension 68 Collect Call Barring for Fax/DID 113 Configuration for an External Line 110 Configuring Priority by Type of External Line 32 COS - Class Of Service 21 COS Changeover 26 Country 27 Country Area Code (CAC) Filter 125

# D

Data Transfer Speed 104 Date/Time - Manual setting 81 Default Access to a Group of External Lines 17 Deleting Call Digits 81 Denied List 21 Dial Tone Detection 38 Dialing Mode 58 Dialing Mode on an External Analog Line 17 Digit Suppression in Call Detail Reports 104 Digital Trunk 116 DISA 73 external line DISA 76 MSN 75 permission 75

#### Ε

E1 121

Electronic Lock Password Reset 57 **Emergency Numbers 91** Entrance Telephone 98, 170 Entrance telephone configuring an entrance telephone 98 DIDs for entrance telephones 100 Entrance telephones door lock 99 permissions for a Door Opener 101 Extension Coefficient 64 External Line Call Direction 35 External Line Prefix 122 External Line Present 42 External Music Source - Extension Assignment 79 External MWI activating external message waiting indicator 66 aroup 66 server number 67 External MWI (Message Waiting Indicator) 65 External Number Registration 122 External-to-External Transfer 72

# F

False tone 40 Fax Extension for MSN 114 Fax Reception Extension 111 Fax/DID module 107 Fax/DID release after timeout 115 Features and Options 5 Flash 35 Flash Detection 58 Flash Detection 58 Flash duration 35 FSK/DTMF 33

# G

General Programming 77 Groups of external lines 31

#### Н

HiPath 1100 ADSL Manager 136 HiPath 1100 E1 Trunk Manager 137 HiPath 1100 System Manager 136 HiPath 1120 External connections 155 Installing optional modules 150 Option modules 147 Package Contents 146 Setup and installation 147 Technical data 172 HiPath 1120 Alarms 90 HiPath 1130 / 1150 Installation 160 Installing optional modules 163 Package contents 160 Technical data 172 Hotline 61 warmline 62 Hunt Group Search mode for Hunt Groups (HG) 54 Hunt Group (HG) 53

#### 

Interaction Center Smart 134 Internal Voice Mail Interface 67 ISDN 116 absence of ACK setup 119 Automatic Keypad 120 mode of operation 118 MSN assignment 120 notify 119 S0 ports 117 Symmetric call 119

# L

Language 27 Local Area Code Filter (LAC) 125

#### Μ

Maximum time between rings for an incoming call 36 Modem Extension 72 Module Detection 91 MOH music source extension 79 music source for MOH group 78 MSN and Extension Assignment 72 MSN Answering for Fax/DID 114 Music on Hold 77

# Ν

Night Service 89

# 0

Option modules 5 Options 5 Overflow extension 60 Override 55

#### Ρ

Permission for using the numbers in the Speed Dialing phonebook without a COS review. 25 Permission Lists 22 Pickup Groups 43 Polarity Reversal 37 Programming an Extension 43 Programming an External Line 31 Programming Codes - Summary 173 Programming Mode 14 Protocol for Seizing an External Analog Line 32

# R

Relay 132 timer for deactivating the relay 133 Relay and Sensor on the H1120 127 Remote Administration 93 software update 93 Remote administration activating 94 ending 97 external number 94 mode of operation 93 password 94 Remote MSN 95 service call 93 without MSN verification 95 Reseizure Time for an External Line 36 Restoring Default Settings 90 Restoring the ADSL Module Default Settings 127 Room monitoring 80

# S

S0 116 Satellite PABX 39 external line connection 39 second code for external access 39 Second Attendant for MSN 71 Sensor 127 activating the sensor 128 dialed number 130 DTMF signals 131 MSN assignment 130

number of attempts 131 time between attempts 128 Setting a System Password 88 Setup and Installation 145 Silent Monitoring 55 Software update activating 86 software update 136 Speed Dialing 20 Summary of Programming Codes 173 SW update 85 dav 86 external number for updating the SW 87 frequency 87 information 85 local 86 time 86 uploading the data 88

# Т

TAC Smart 135 Ticket Cost Code 103 Time of Flash on External Line 35 Timeout for Call Forwarding - No Answer 57 Timer for Outgoing External Calls 70 Timer for outgoing external calls Activate/Deactivate 71 TME1 121 Type of equipment connected to the extension 69 Type of MSN Signal 97 Types of Caller Lists 80

# U

UCD Group Call Waiting message for UCD queues 47 Collect Call Barring 47 minimum time for call waiting message in a UCD Queue 53 ring signal timeout for agents 51 Round-robin distribution of calls to agents 50 time for agent's notes 51 time in a UCD Queue 52 timeout for activating a waiting message for a UCD Queue. 49 UCD overflow call destination 49 UCD Queue size 48 waiting messages before signaling a UCD call 52 UCD Subscriber Groups 46 Updating Date/Time over an ISDN Line 82

# W

Waiting time for a Second Attendant to answer a call on an external analog line 42 Warmline 62 Warning Tone for Calls at Higher Rates 31
# **Setup and Installation**

This chapter provides basic instructions and describes procedures for setting up the HiPath 1120, HiPath 1130 and HiPath 1150 systems. Due to the size of the HiPath 1190 system and the many configuration options installation documentation must be kept by gualified technical personnel only.

## **Safety Recommendations**

To ensure proper and reliable operation follow these guidelines when setting up your system:

- Install the system in a central location taking into account the length and extension of cables.
- The location chosen should satisfy the following environmental requirements:

- Internal environment with natural air flow of air

- Operation: 23°F to 113°F (-5°C to +45°C), from 5% to 95% RH
- To avoid electrical hazards keep a safety lock on the main distributing frame of the HiPath 1130 and the HiPath 1150.
- Protect against flood, flammable materials, excessive dust, vibration and mechanical stress.
- Do not install the system where there is a risk of exposure to sunlight, humidity, heating or cooling sources or proximity to electrical cabling.
- Avoid placing the equipment near data transmission equipment, electrical soldering devices, copy machines, PCs and other electrical equipment that could cause electrical interference
- Install a power outlet for the equipment at a distance of no more than 6.5 feet (2 meters).
- Do not block the natural flow of air around the equipment.
- Do not install inside closets.

Note: For RSA - África do Sul version extension lines with a C/D interface must be installed indoors only. Only regular extensions (without a C/D interface) can be installed outdoors.

IIII Wa

Warning: Only service and installation personnel should open the PABX box and/or connect and handle trunk and extension lines.

# **Required Tools** O 0 ß HiPath 1120 Contents 4 x 4 x 88

# HiPath 1120 - Option Modules

1

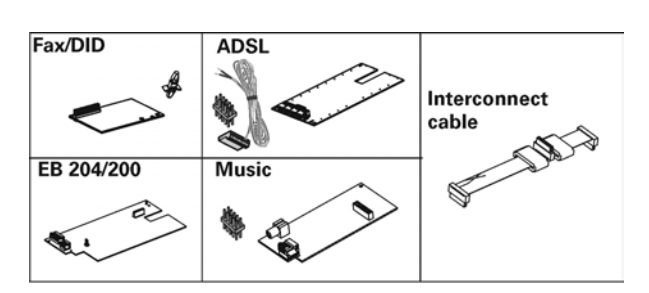

#### 2 Version CND

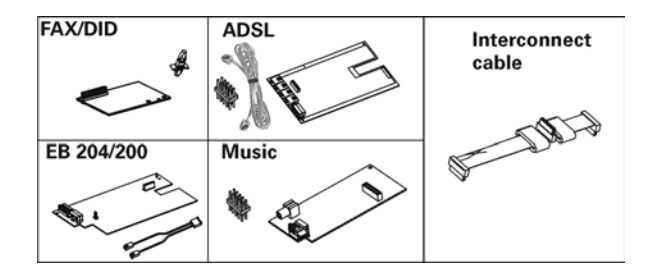

# HiPath 1120 - Installation

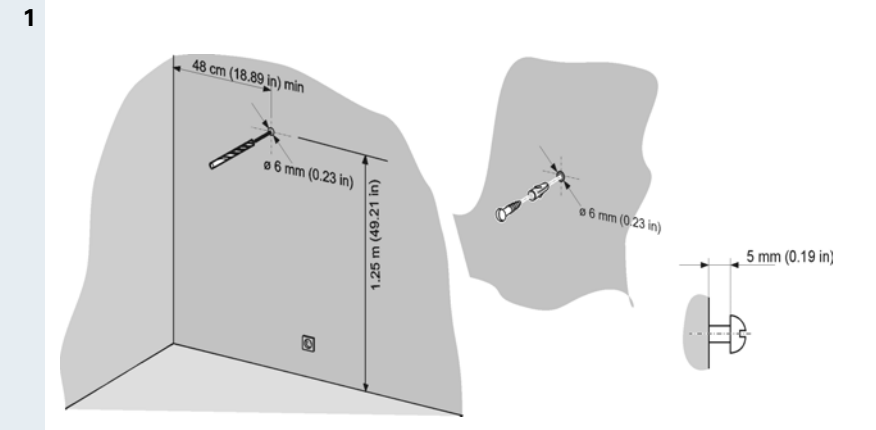

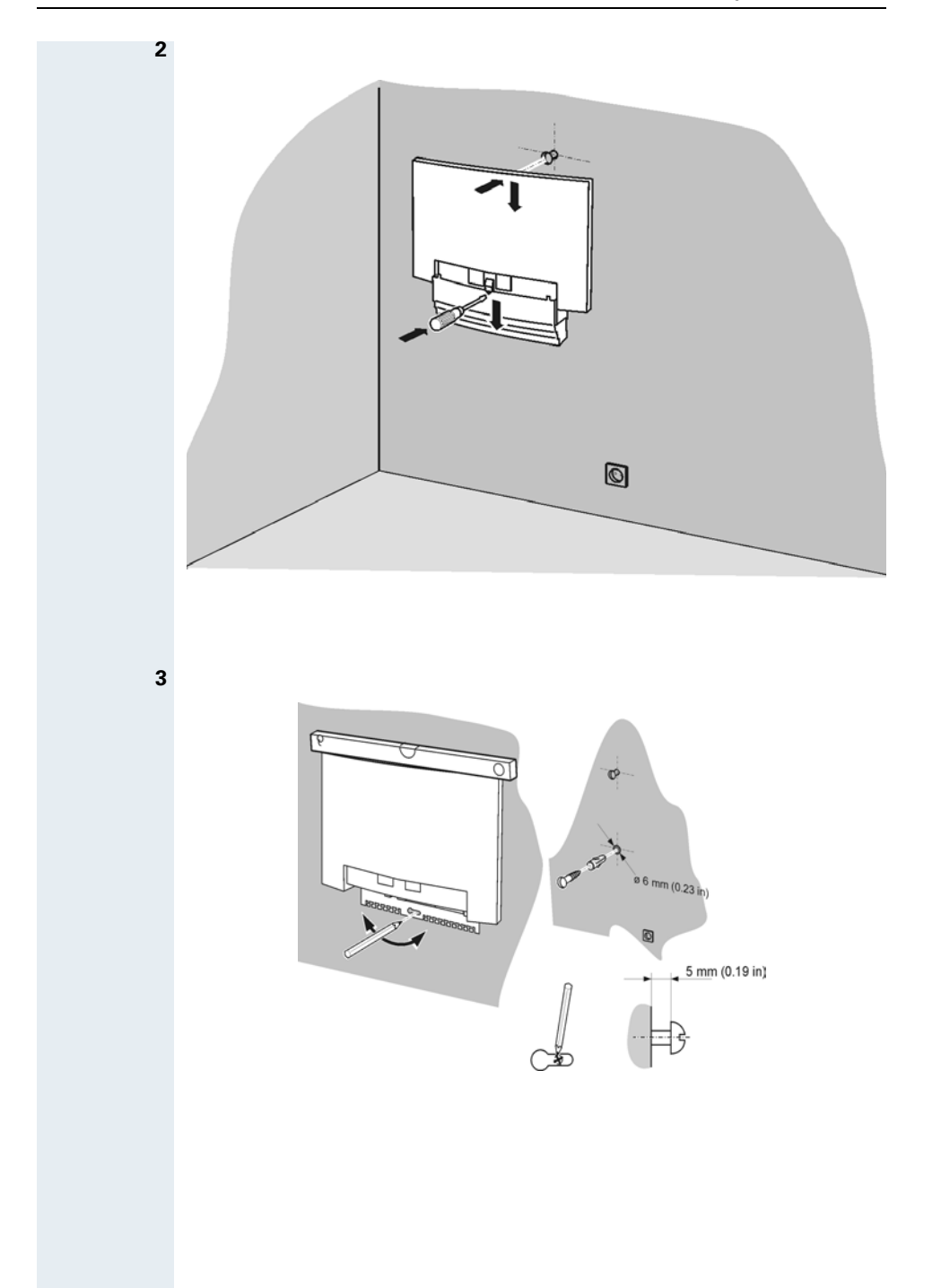

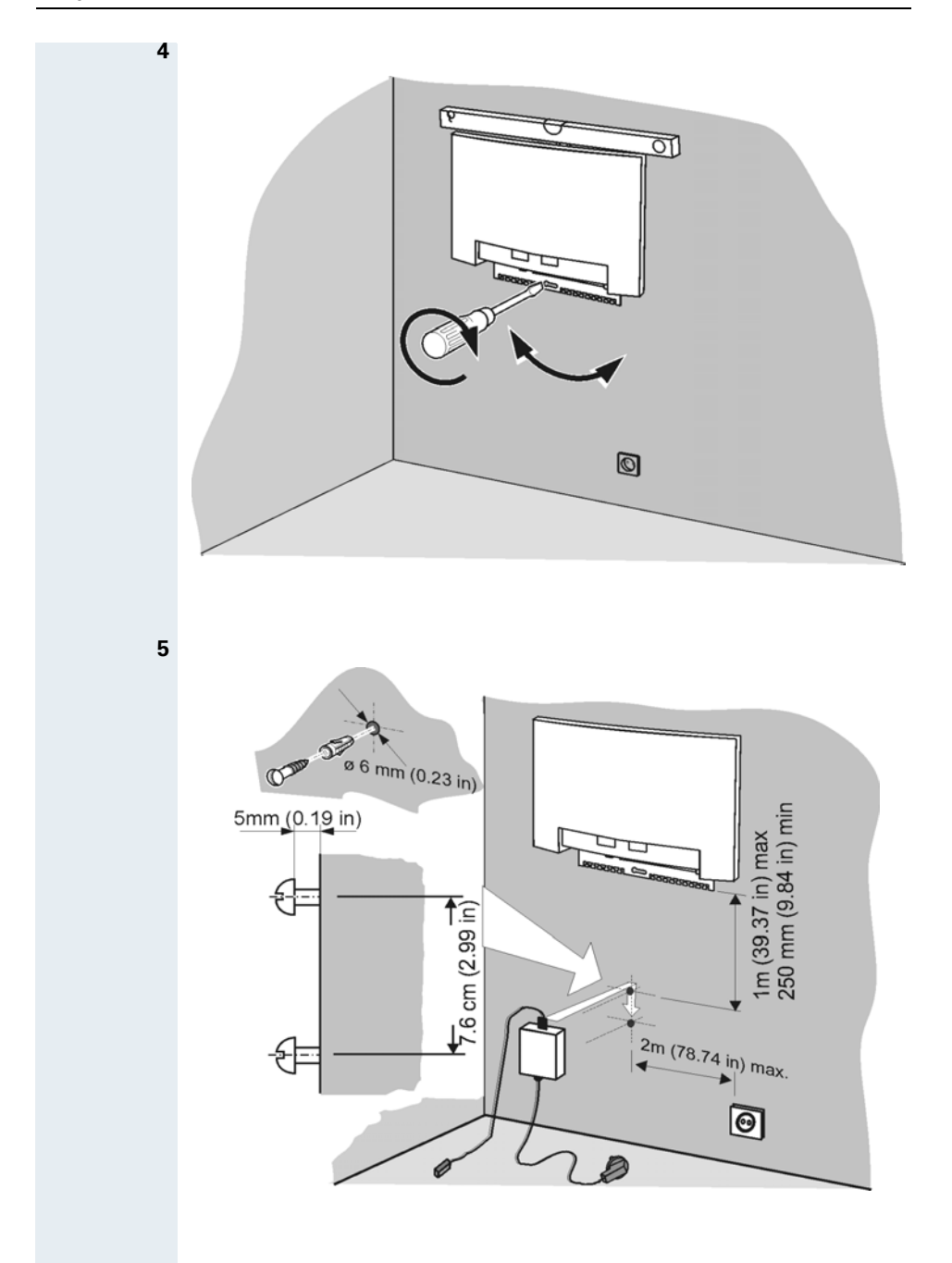

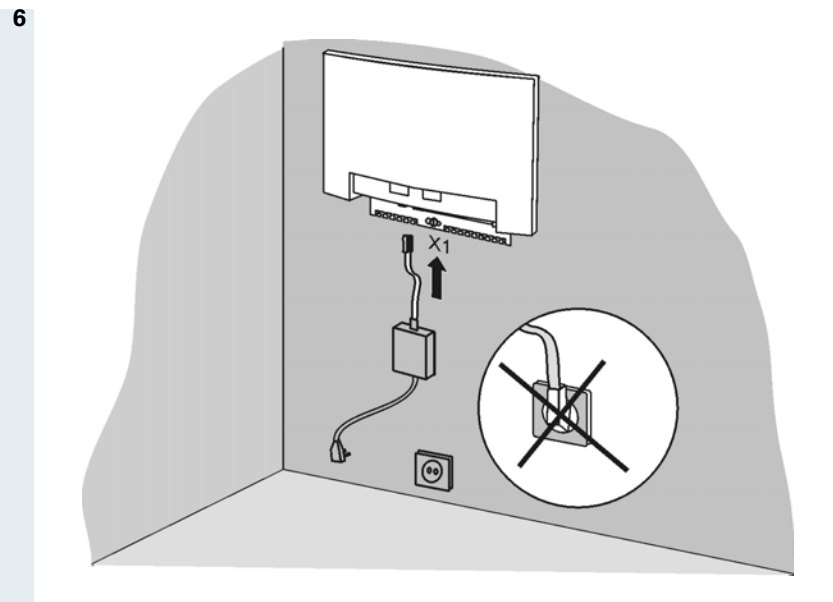

# HiPath 1120 – Installing Optional Modules

**1** Opening the System

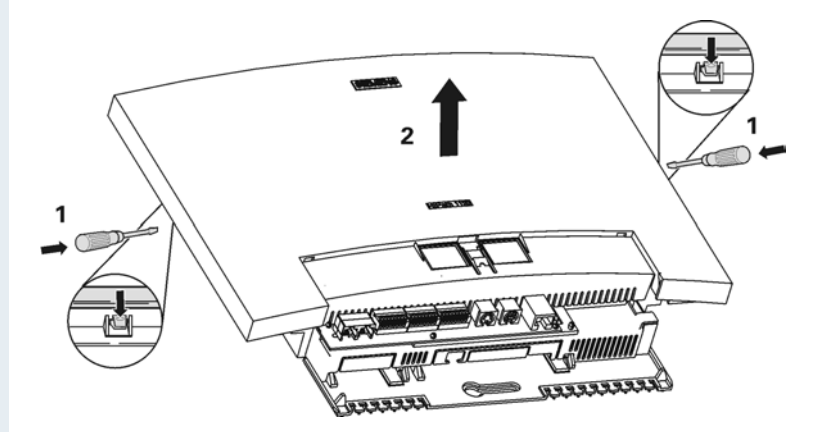

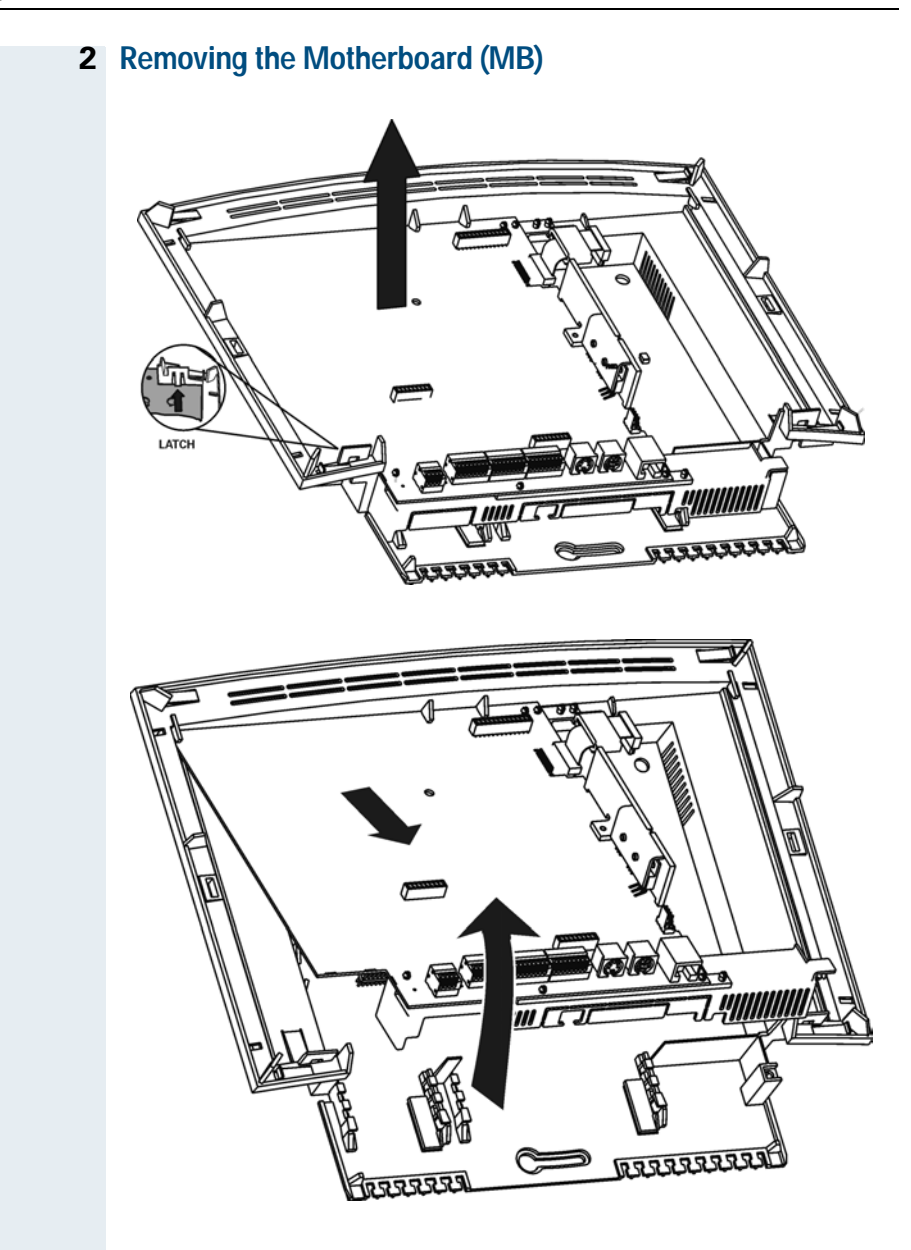

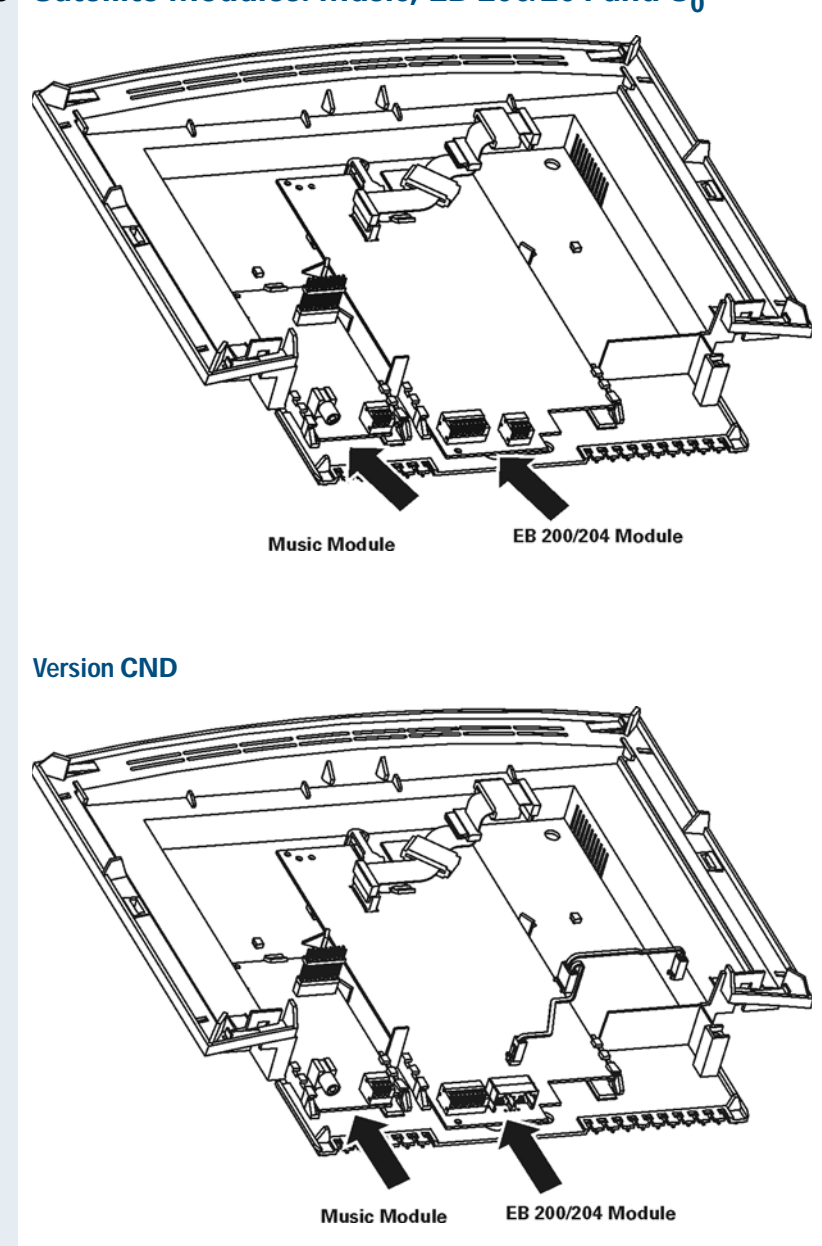

# **3** Satellite Modules: Music, EB 200/204 and S<sub>0</sub>

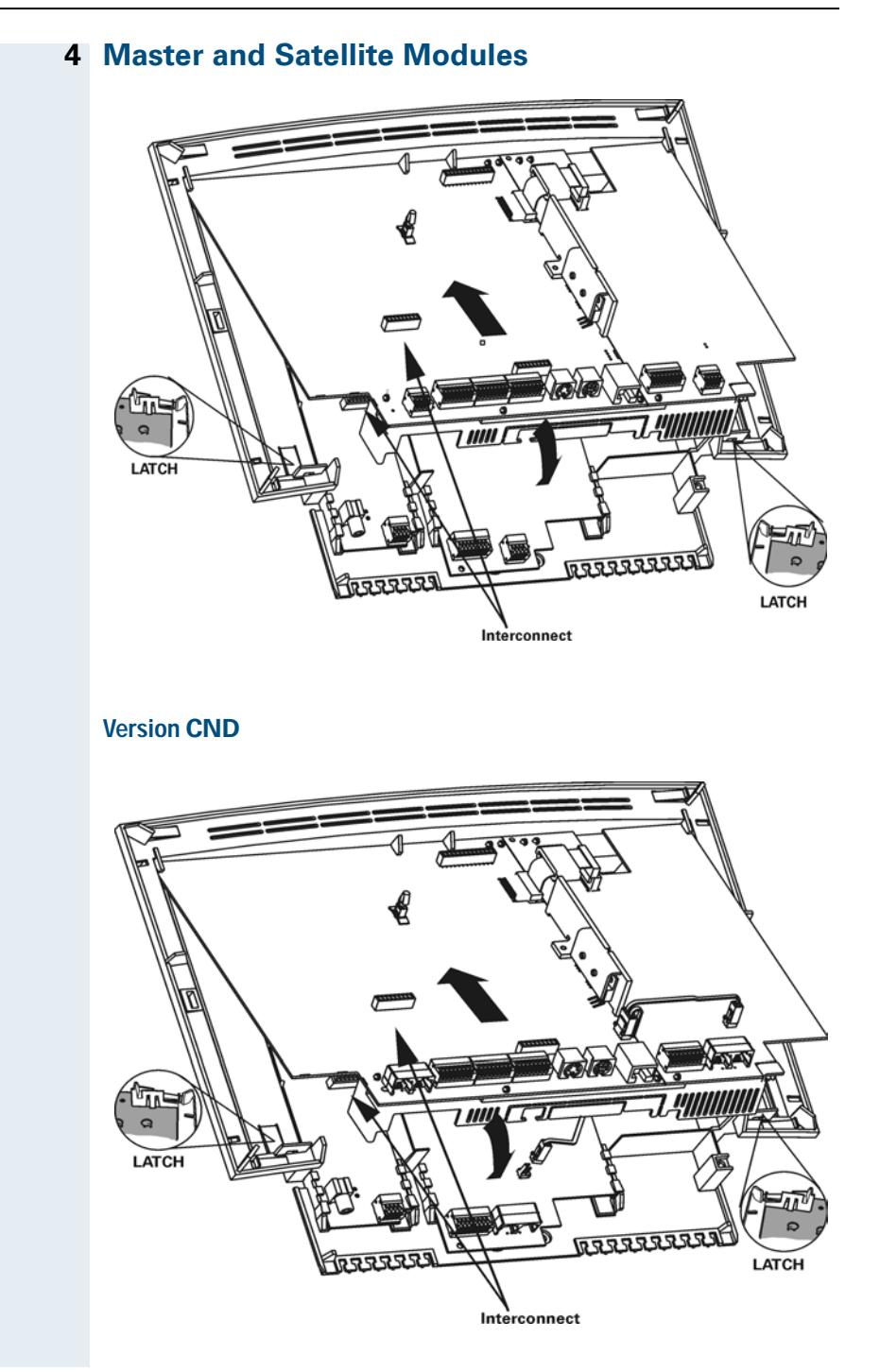

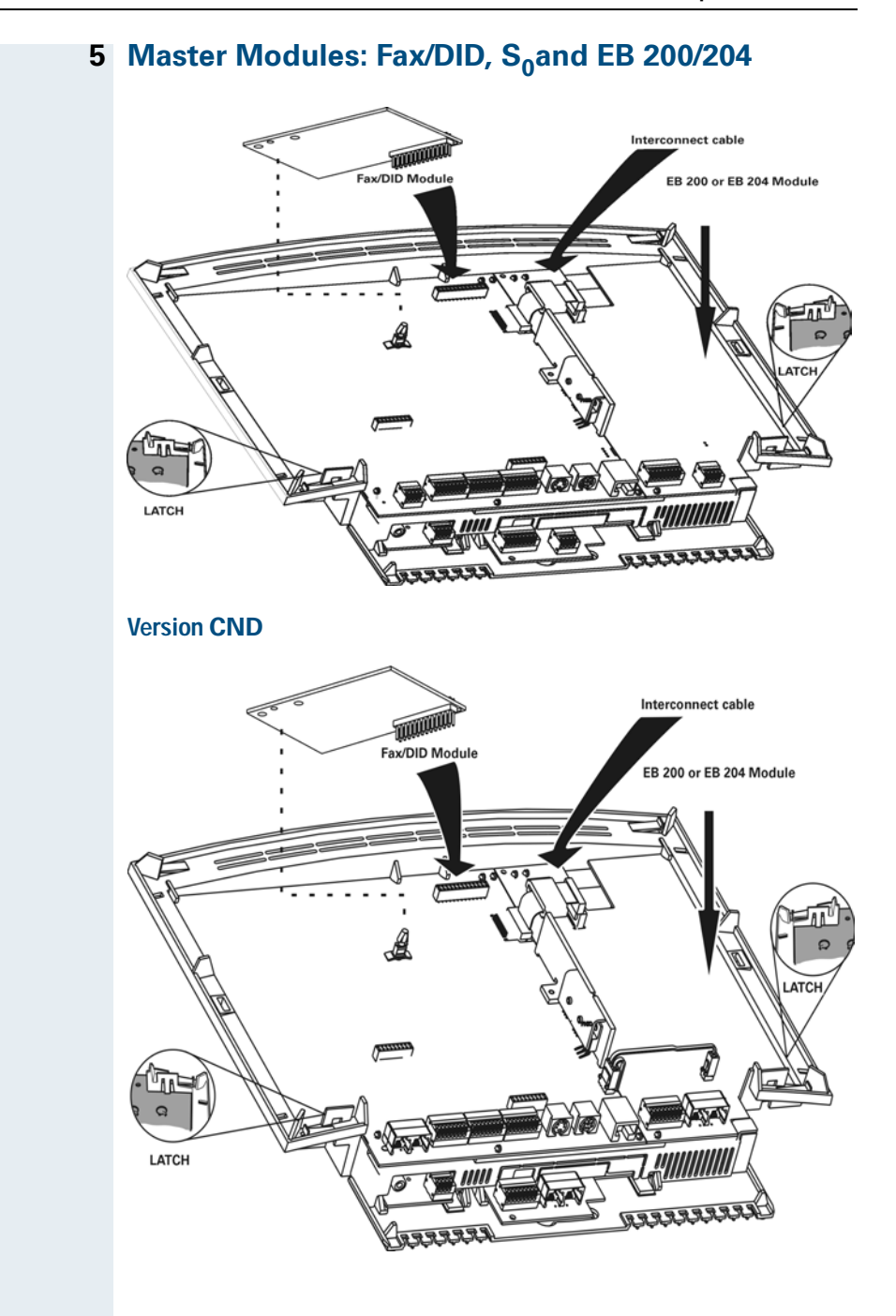

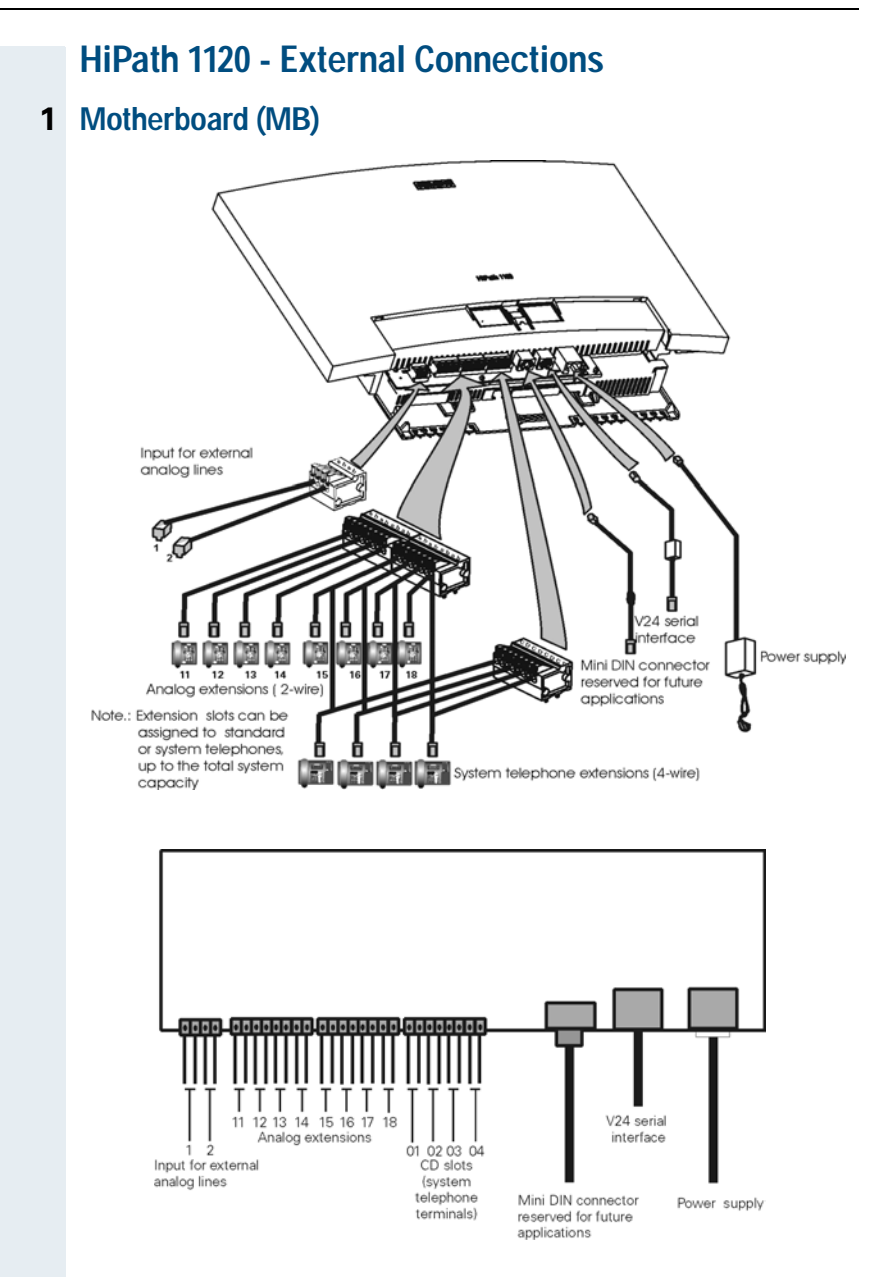

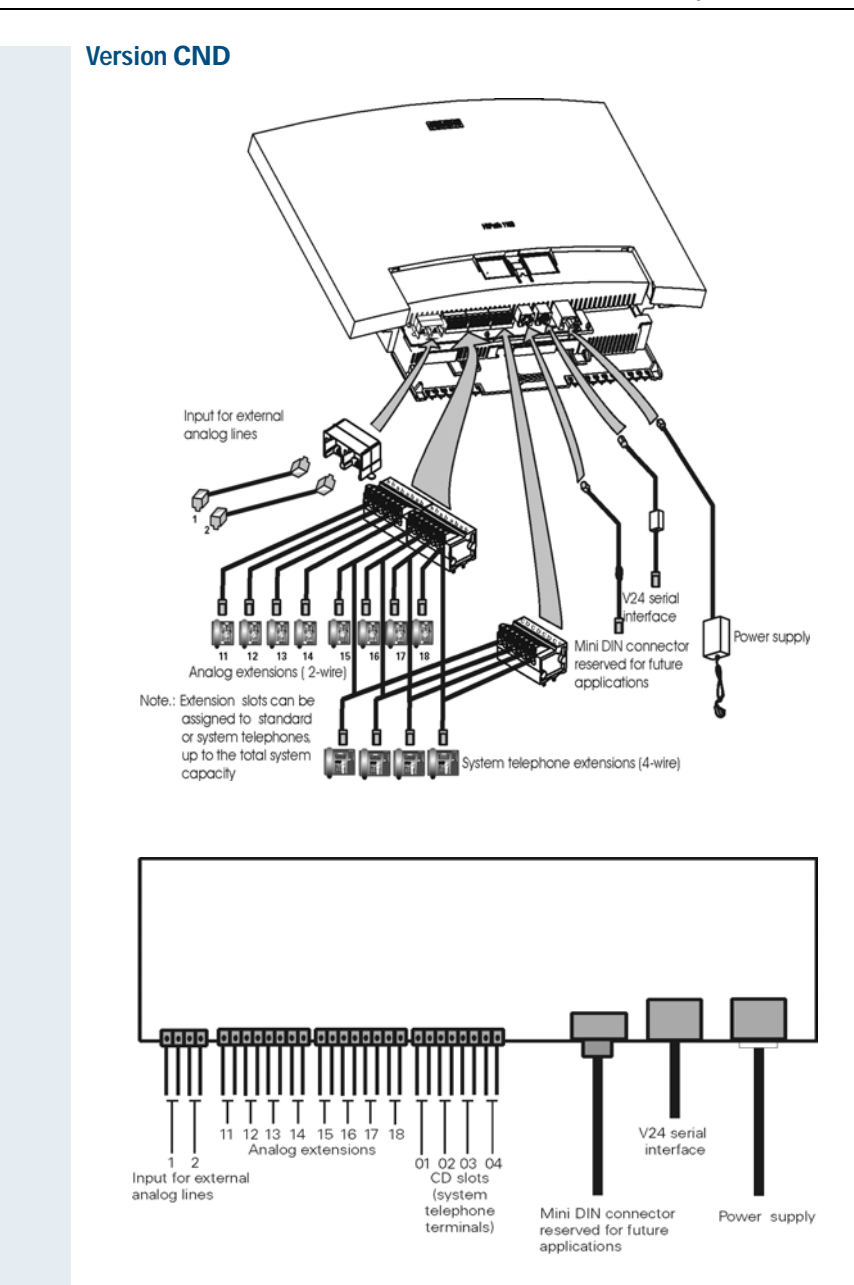

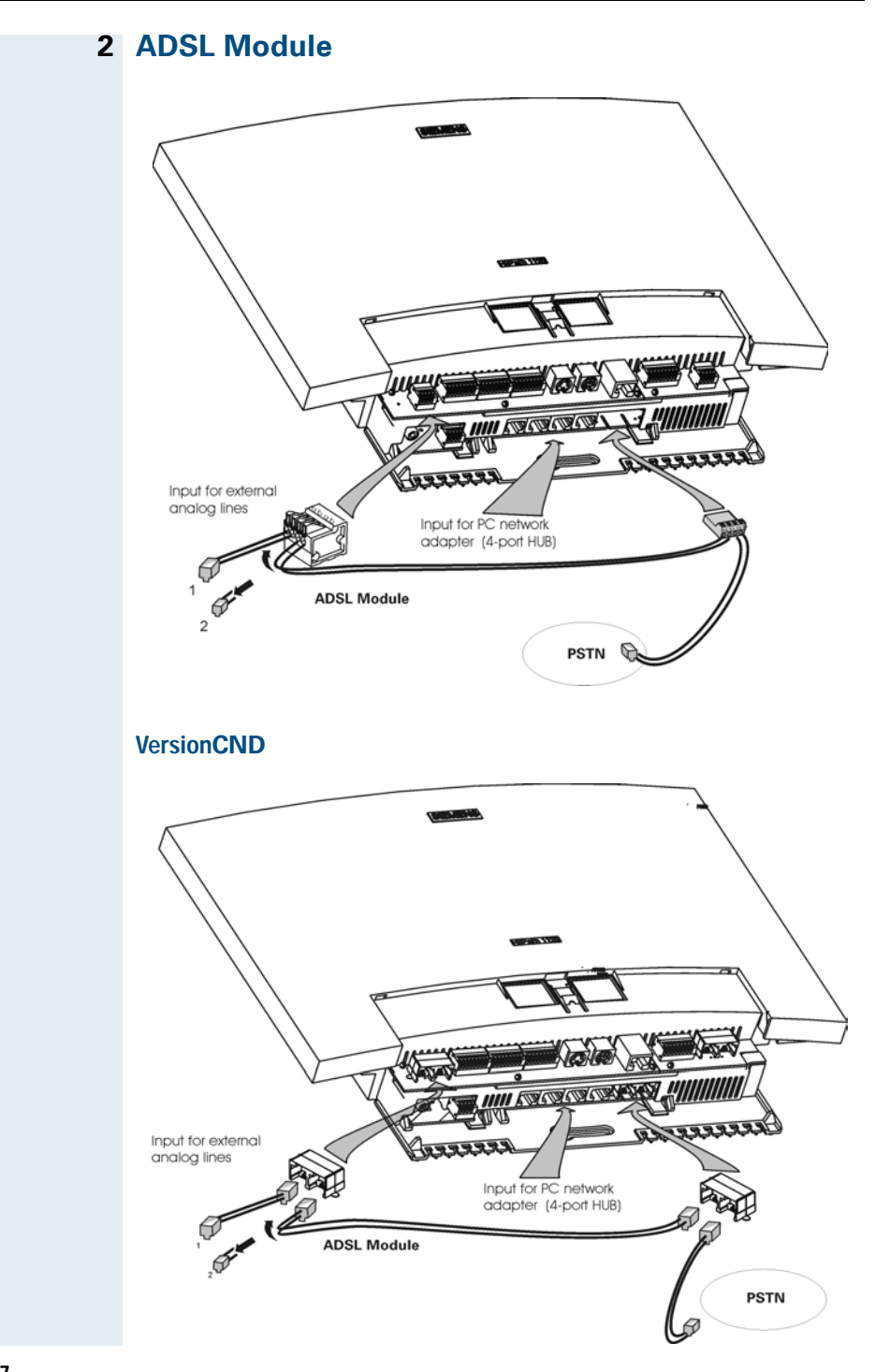

### 3 Music and EB 200/204 Satellite Modules

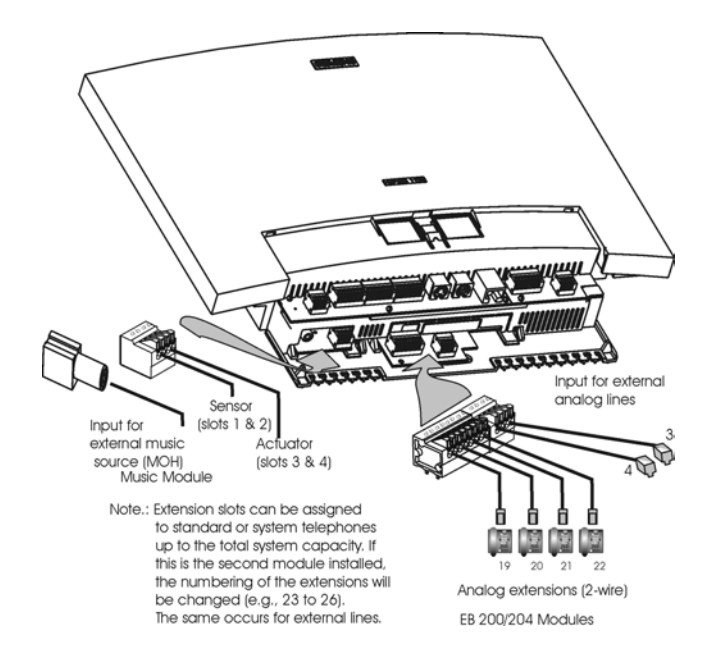

#### VersionCND

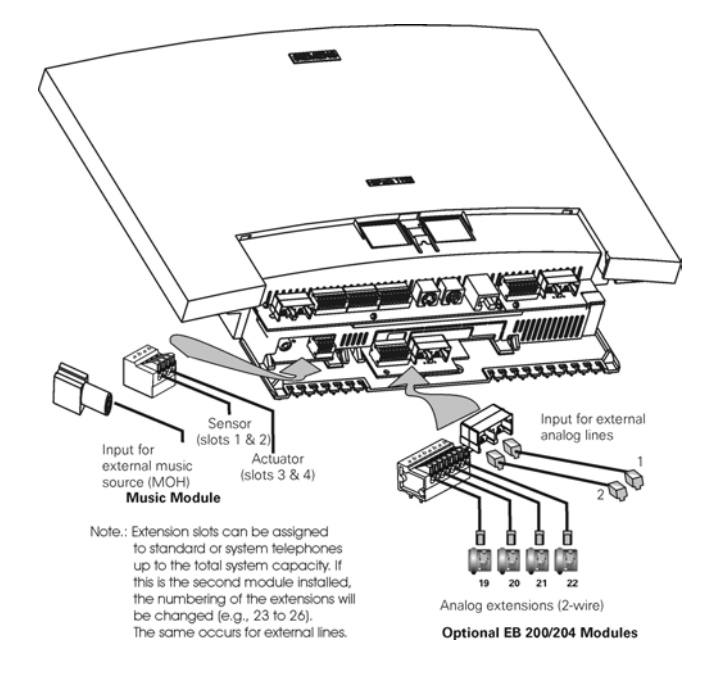

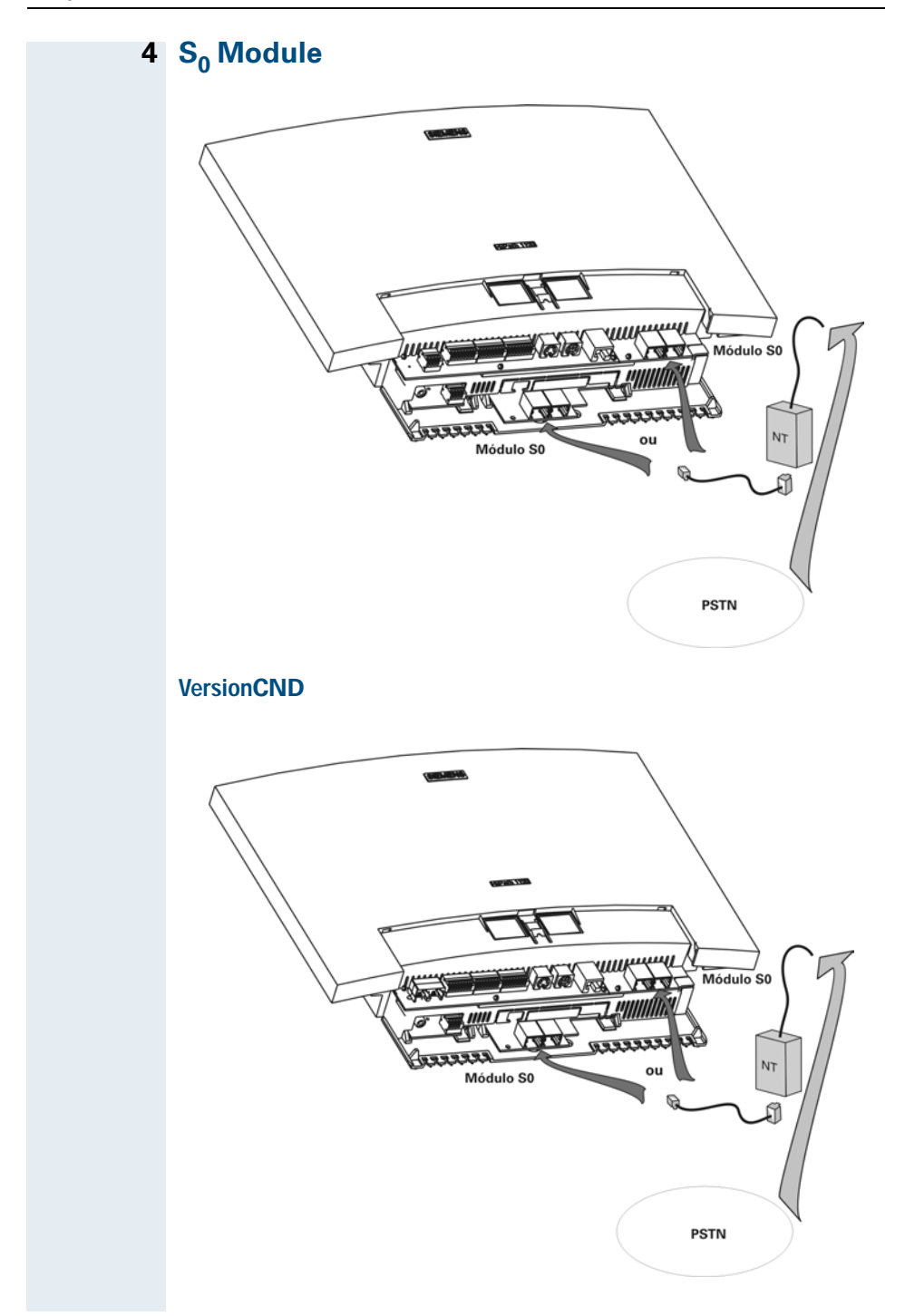

## HiPath 1130 / 1150 Package Contents

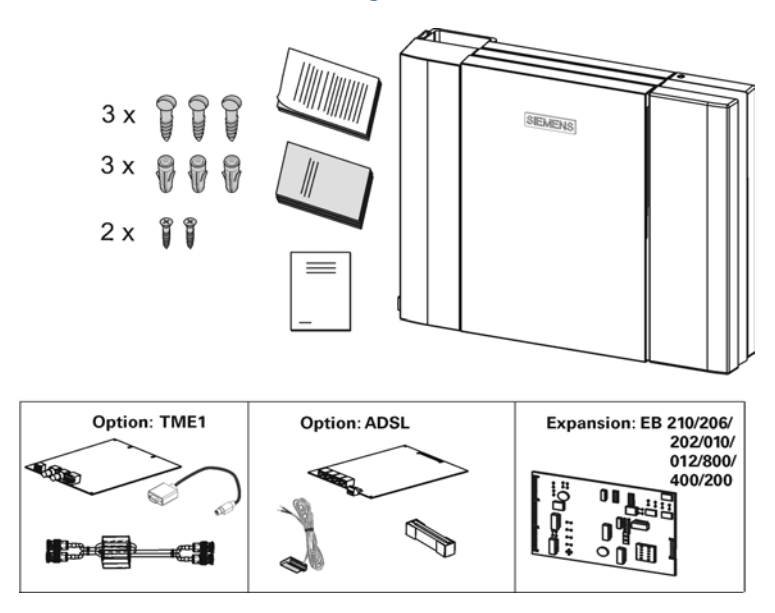

# HiPath 1130 / 1150- Installation

1

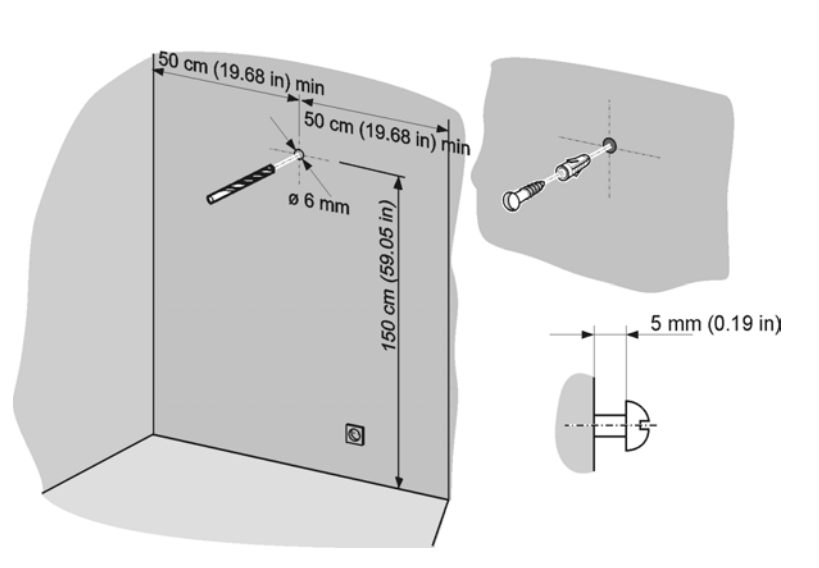

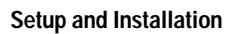

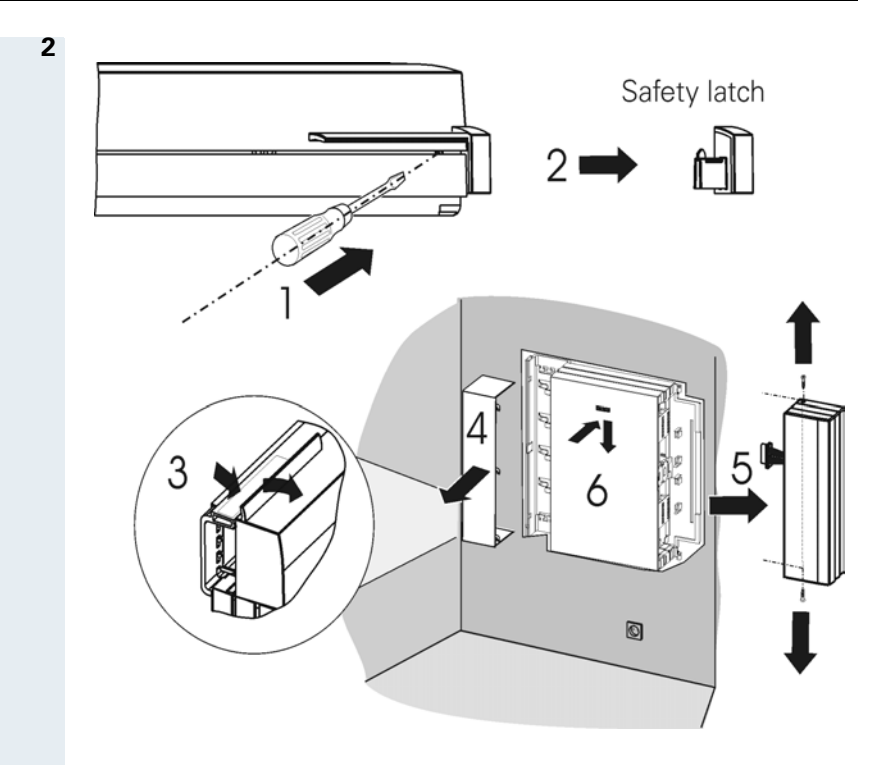

## Power Supply

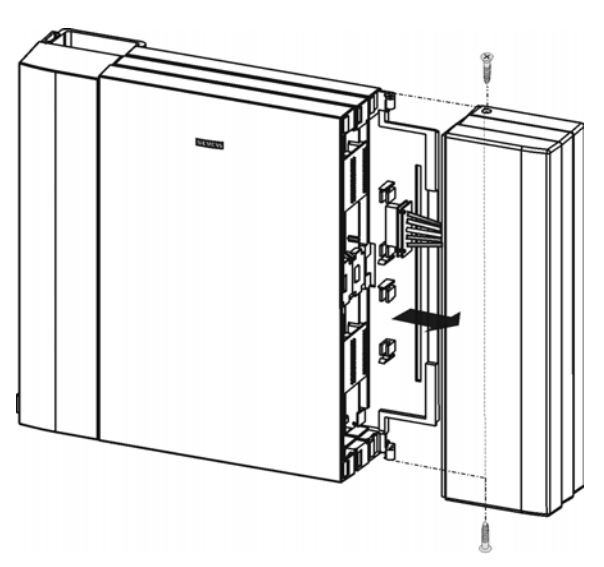

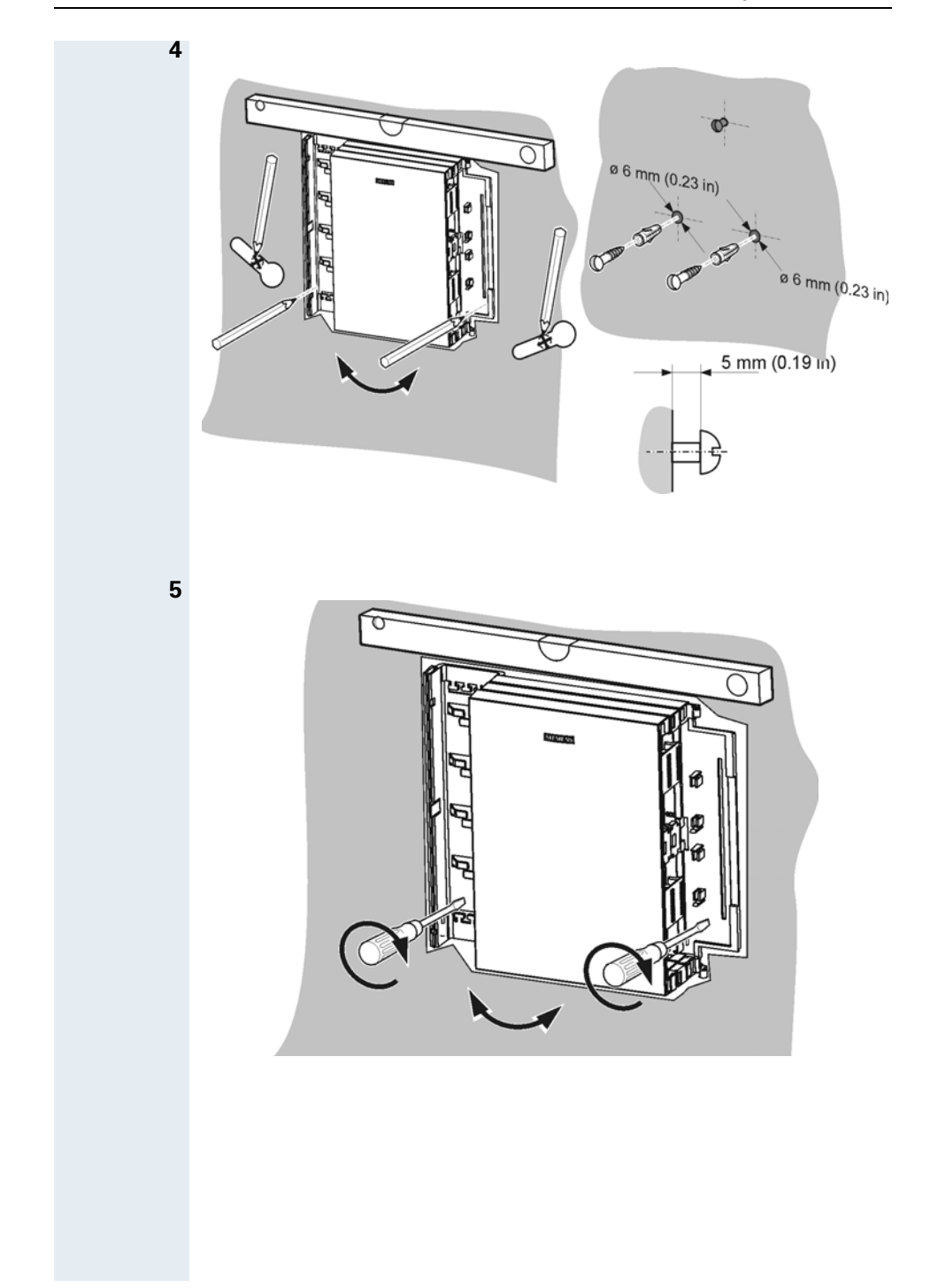

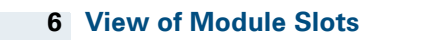

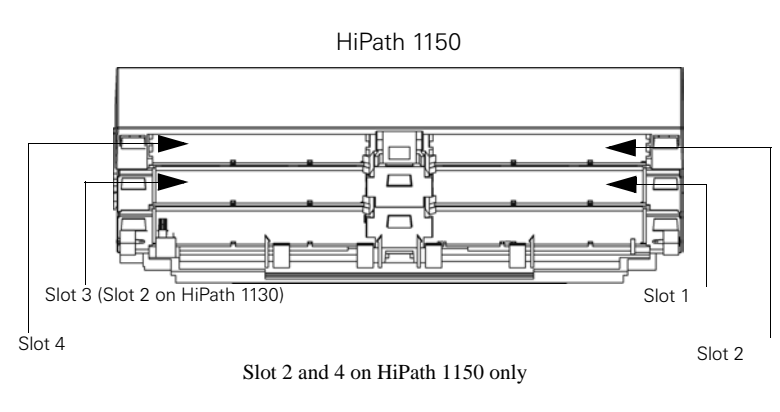

Side view of the power supply

#### 7 Installing Expansion Modules and Options

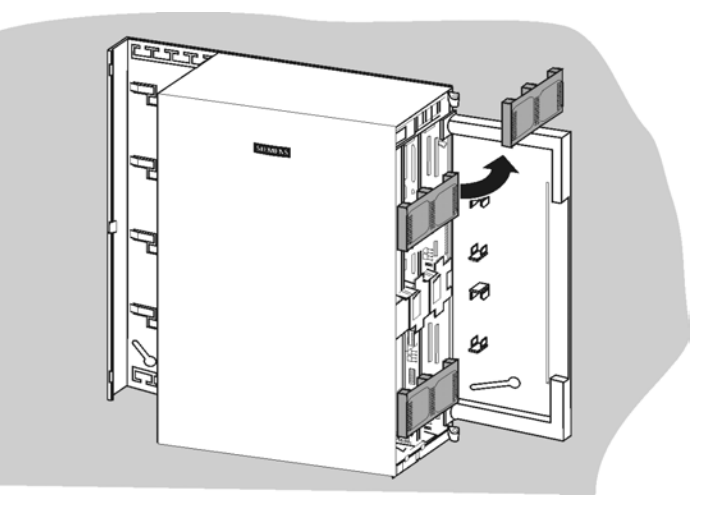

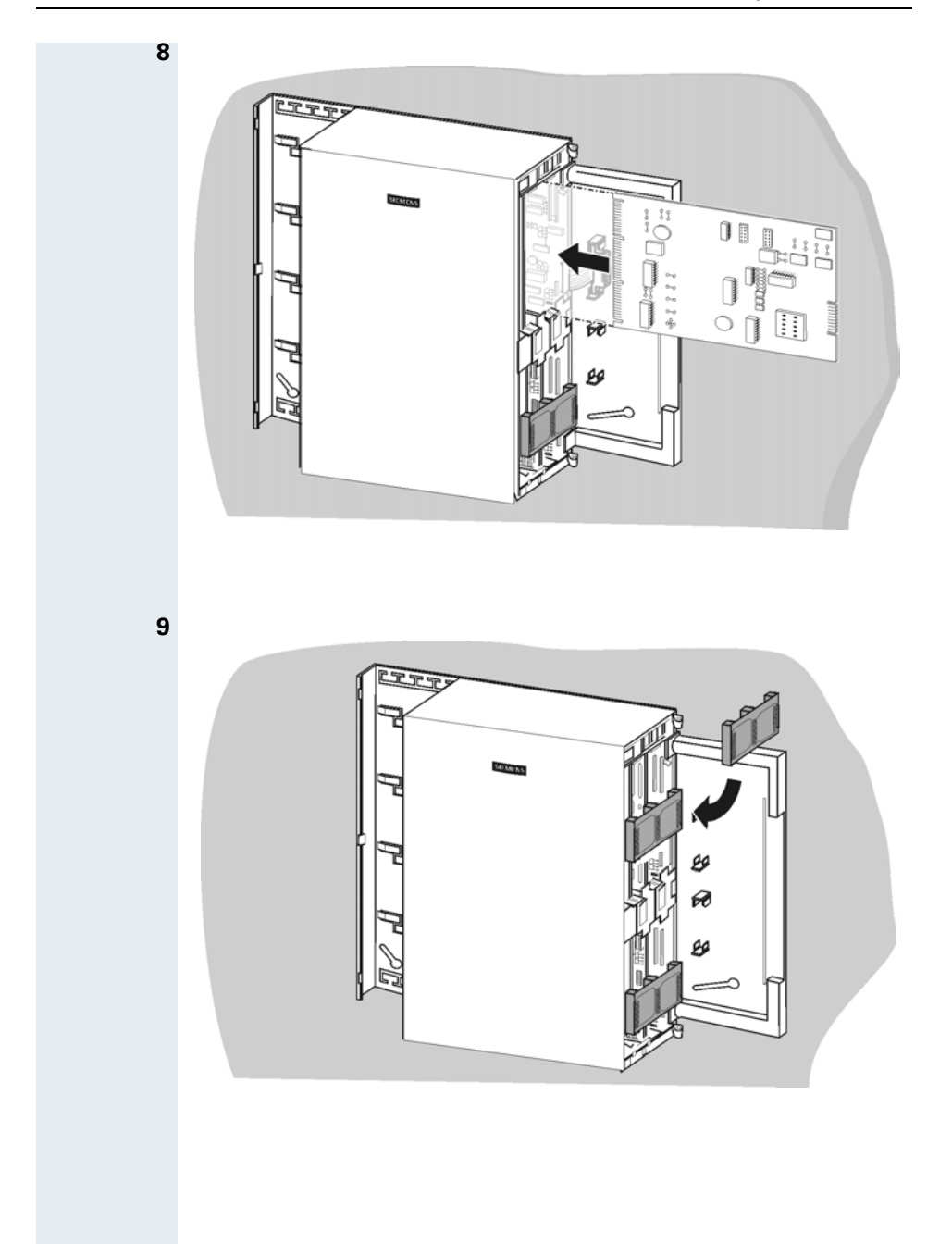

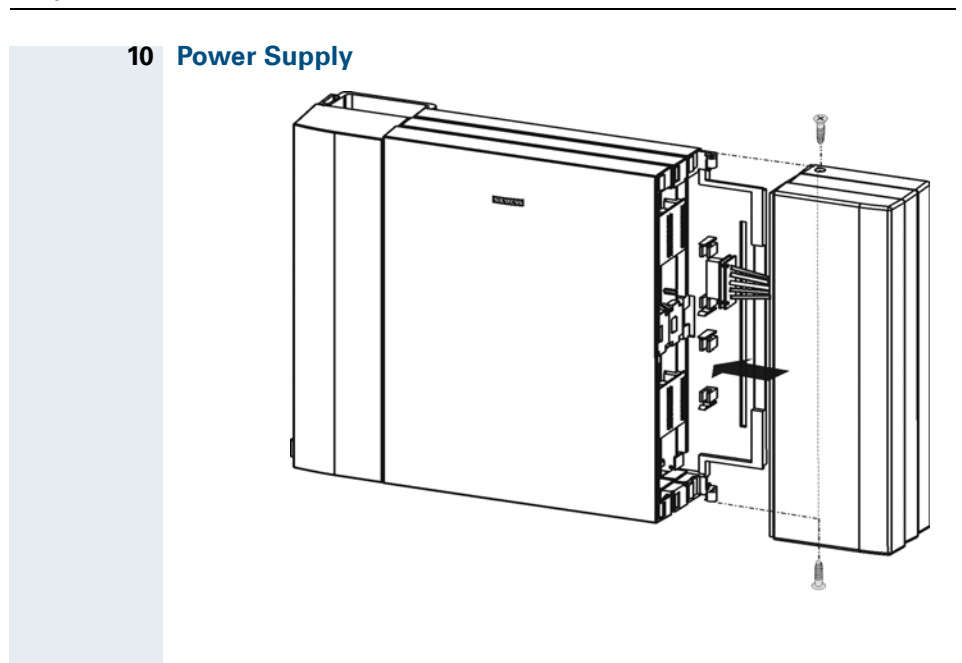

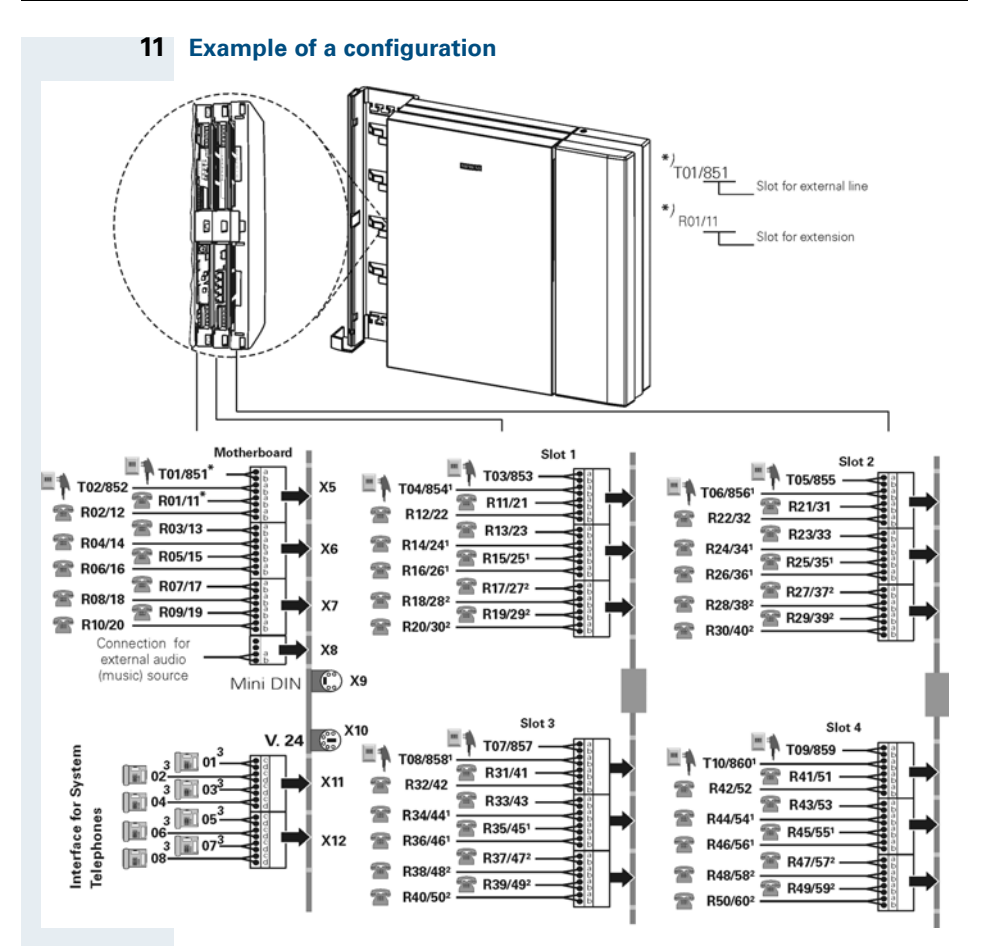

1) EB210/206 Modules only

2) EB210 Module only

3) For installing a system telephone you must use a CD pair and an A/B extension slot.

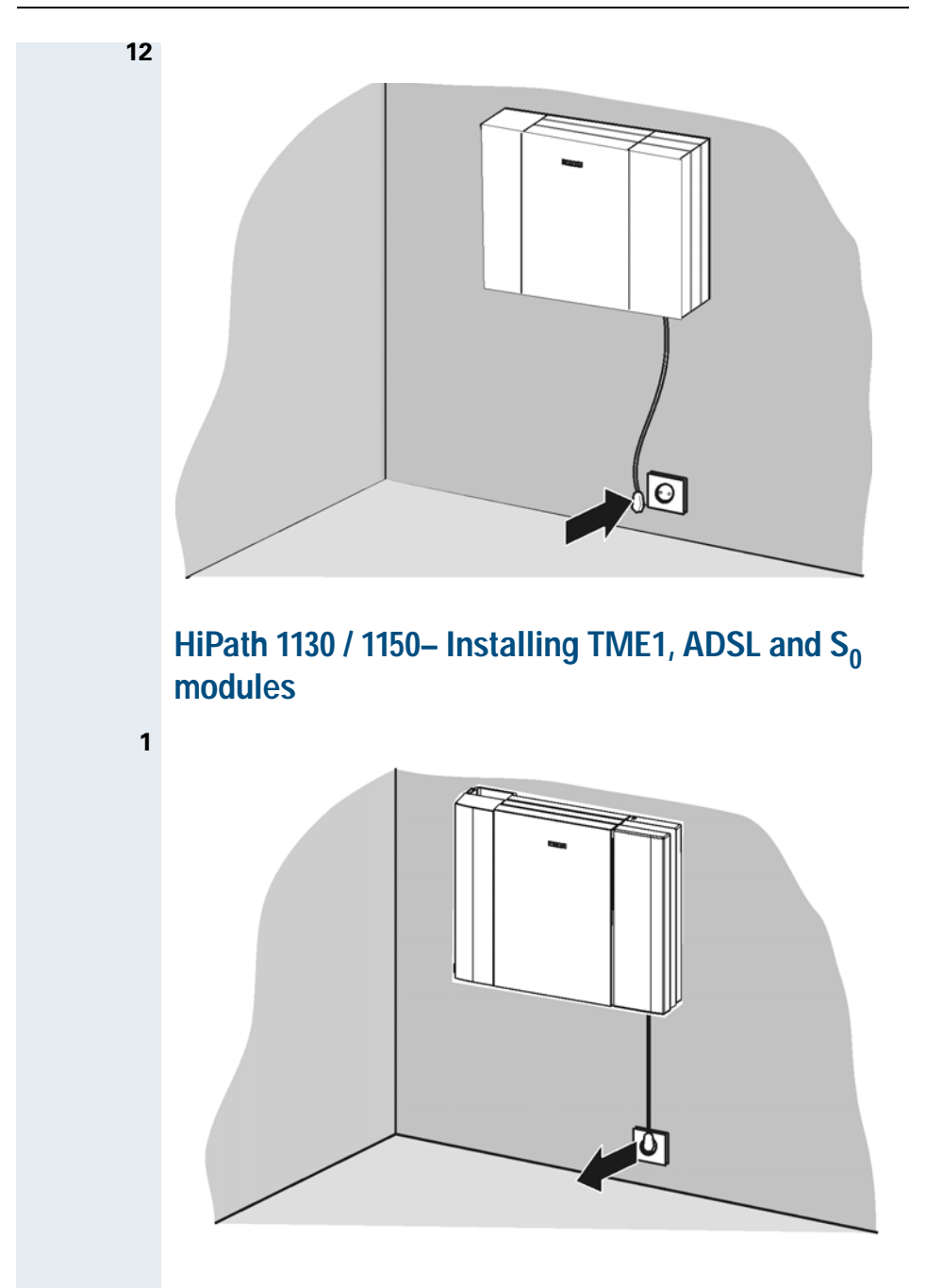

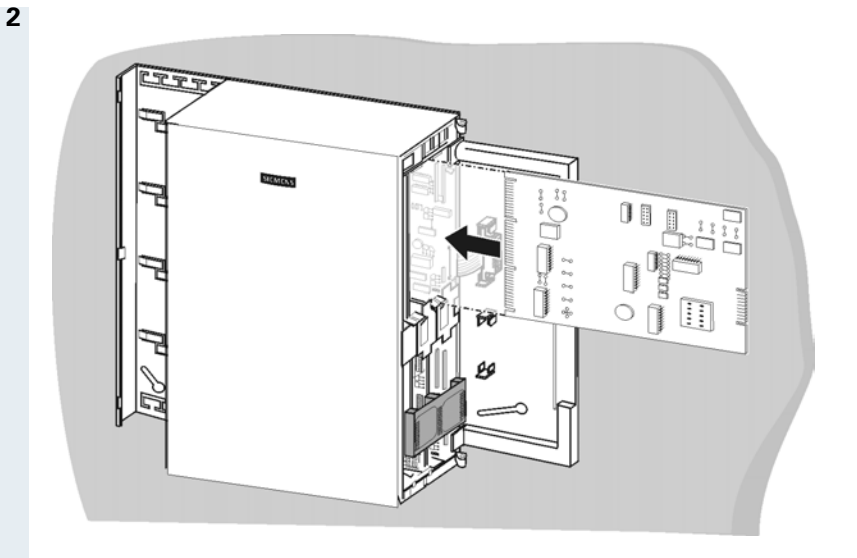

#### 3 ADSL Module

The ADSL module can only be installed in Slot 2 on the HiPath 1130 and in Slots 3 and 4 on the HiPath 1150 ( $\rightarrow$  page 163).

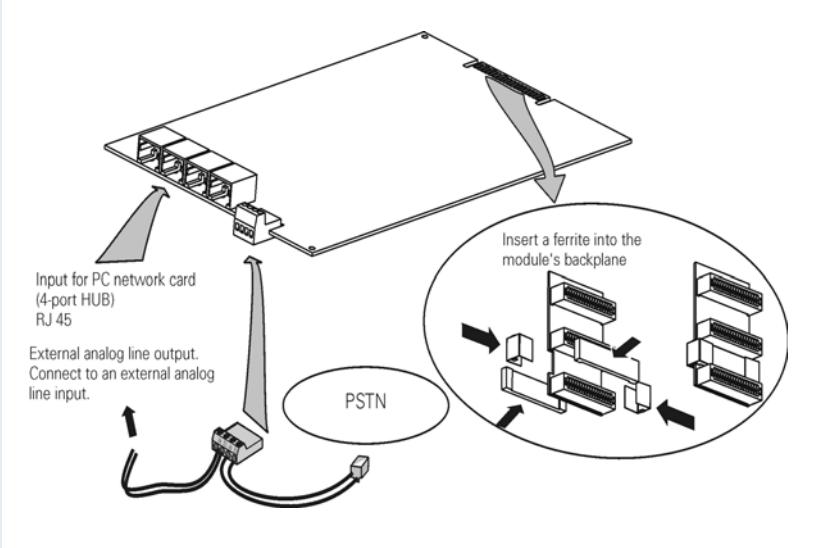

#### 4 TME1 Module

The TME1 module can only be installed in Slot 2 on the HiPath 1130 and in Slot 3 on the HiPath 1150 ( $\rightarrow$  page 163).

Warning: Do not touch the administration serial interface connector of the TME1 module before disconnecting all analog extensions and trunk connectors. Failure to follow this procedure may expose the user to dangerous voltages. The TME1 module interconnecting cables and connectors should only be handled by qualified technical personnel.

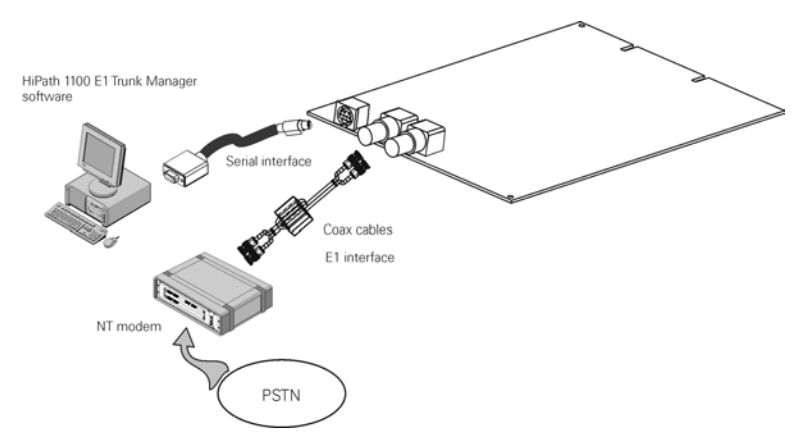

#### 5 S<sub>0</sub> Module

The S<sub>0</sub> module can only be installed in Slot 2 on the HiPath 1130 and Slot 3 on the HiPath 1150 ( $\rightarrow$  page 163).

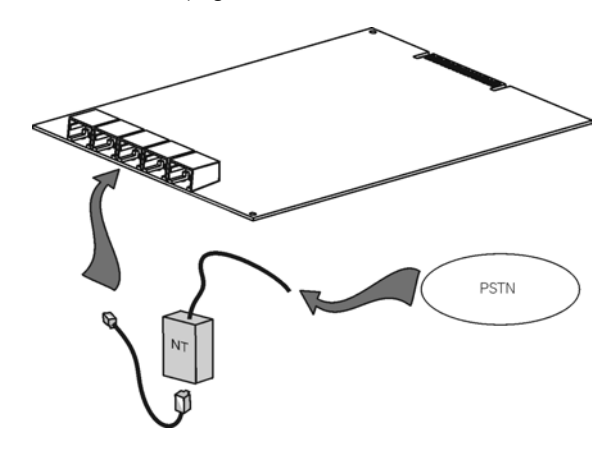

## **Entrance Telephone**

#### 1 Model S30817-Q930-A200

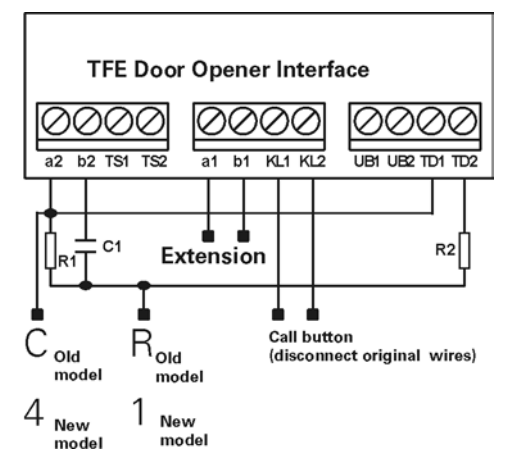

Additional components used include R1 resistance (1,2 k  $\Omega/$  0,25W / 5%), R2 resistance (33 $\Omega/$  0,25W / 5%), and a C1 capacitor (1,0 $\mu$ F / 250 VAC / non-polarized). The connection to the C.O. is made via two wires (A1 / B1) while the connection to the Entrance Telephone interface is made via four wires (A2 / B2, KL1, KL2).

#### 2 Model S30817-Q936-C282

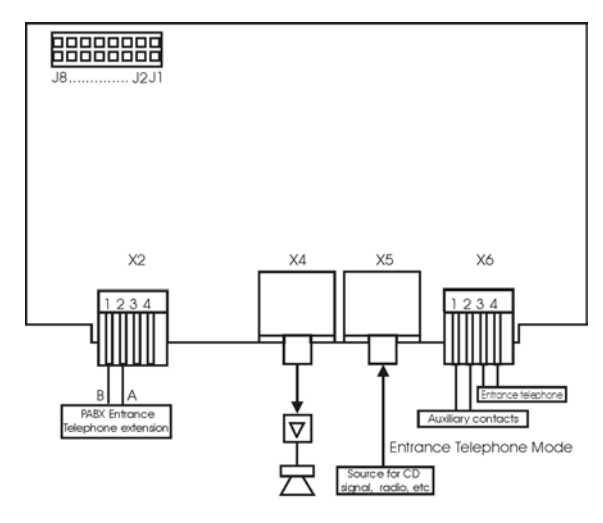

Pager Mode

#### 2.1 Settings

• **J1** ON: Works as a pager

OFF: Works as an Entrance Telephone.

• J2

ON: Disables the timeout for paging. OFF: Enables a 15-second timeout for paging.

• J3 to J8 Not used

#### Aspects to Consider

- The wiring connecting the X2 connector to the PABX must have a maximum length of 32.8 feet (10 meters)
- For information on the length of wiring between the X6 connector and the Entrance Telephone (at the street) see the manufacturer's specifications. This interface supports HDL's brand Entrance Telephones (F5AZ, F8AZ and F9AZ).
- In Pager Mode the X4 connector is connected to an audio output, and the X5 connector to an audio input.
- For more details see the Service Manual.

# HiPath 1120 – Technical Data

| Size<br>(Length x Depth x Height) | 14.17" x 11.33" x 2.53" (360 x 288 x 64.4<br>mm) |
|-----------------------------------|--------------------------------------------------|
| Weight:                           | 2.64 lb (1.2 kg)                                 |
| Input Voltage:                    | 220V/60Hz                                        |
| Maximum Current:                  | 197mA                                            |
| Input Voltage:                    | 127V/60Hz                                        |
| Maximum Current:                  | 331mA                                            |
| Input Voltage:                    | 110V/60Hz                                        |
| Maximum Current:                  | 381mA                                            |

# HiPath 1130 / 1150 - Technical Data

| Size                              | 18.50" x 14.56" x 2.83" (470 x 370 x 72 |
|-----------------------------------|-----------------------------------------|
| (Length x Depth x Height)         | mm (1150 = 3.93"/100 mm)                |
| Weight HiPath 1130 <b>/</b> 1150: | 8.04 lb/9.36 lb (3.65 kg/4.25 kg)       |
| Maximum Current:                  | 1.5 A                                   |
| Input Voltage:                    | 110 - 230 V, Full Scale, 50/60Hz        |

# **Summary of Programming Codes**

Start the Programming Mode: r or 
start the Programming Mode: Password: 31994 + Code

| Programmed Function                                                                                  | Code | Default Settings                       |  |
|----------------------------------------------------------------------------------------------------|------|----------------------------------------|--|
| Main Configurations→ page 17                                                                         |      |                                        |  |
| Dialing Mode on an External Analog Line $\rightarrow$ page 17                                        | 19   | 2 (MF) for analog lines                |  |
| Default Access to a Group of External<br>Lines -> page 17                                            | 002  | 0 for all extensions                   |  |
| Analog Line Attendants→ page 18                                                                      | 42   | None                                   |  |
| Speed Dialing→ page 20                                                                               | 12   | All slots are empty                    |  |
| Denied List→ page 21                                                                                 | 23   | Default Permission and                 |  |
| Permission Lists→ page 22                                                                            | 24   | Denied Lists $\rightarrow$ page 24     |  |
| Permission for using the numbers in the Speed<br>Dialing phonebook without a COS<br>review.→ page 25 | 072  | # (disabled)                           |  |
| Assigning a Class Of Service (COS) $\rightarrow$ page 25                                             | 11   | 77 (for all extensions)                |  |
| COS Changeover $\rightarrow$ page 26                                                                 | 78   | # (blocked)                            |  |
| Language→ page 27                                                                                    | 64   | 3 (for all systems)                    |  |
| Country/Group of Countries $\rightarrow$ page 27                                                     | 65   | 01(Brazil)                             |  |
| Attendant Console (AC)→ page 30                                                                      | 50   | None                                   |  |
| Warning Tone for Calls without LCR $\rightarrow$ page 31                                             | 092  | # (disabled)                           |  |
| Programming an External Line→ page 31                                                                |      |                                        |  |
| Groups of external lines $\rightarrow$ page 31                                                       | 56   | 0 (access to all lines)                |  |
| Overflow for a Group of External Lines $\rightarrow$ page 32                                         | 099  | None                                   |  |
| Configuring Priority by Type of External<br>Line→ page 32                                            | 94   | 1 (standalone)                         |  |
| Protocol for Seizing an External Analog<br>Line→ page 32                                             | 017  | 2 - Canada<br>1 - Other countries      |  |
| Caller ID (CLIP) on an Analog Line→ page 33                                                          | 005  | Depending on the country               |  |
| External Line Call Direction→ page 35                                                                | 55   | 1 - bidirectional                      |  |
| Flash Duration→ page 35                                                                              | 18   | Depending on the code<br>"19" and "65" |  |
| Reseizure Time for an External Line $\rightarrow$ page 36                                            | 29   | 1 (0.5 seconds)                        |  |
| Maximum time between rings for an incoming call $\rightarrow$ page 36                                | 17   | 13 - Argentina<br>06 - Other countries |  |
| Coefficient for an External Analog Line $\rightarrow$ page 37                                        | 47   | 1 (for all lines)                      |  |

#### Summary of Programming Codes

| Programmed Function                                                                    | Code | Default Settings                                                          |
|----------------------------------------------------------------------------------------|------|---------------------------------------------------------------------------|
| Polarity Reversal→ page 37                                                             | 58   | # (disabled)                                                              |
| Dial Tone Detection $\rightarrow$ page 38                                              | 60   | * (enabled)                                                               |
| Operation as a Satellite PABX<br>External Line Connection→ page 39                     | 33   | 1 - For a public exchange                                                 |
| Operation as a Satellite PABX<br>Second Code for External Access $\rightarrow$ page 39 | 34   | 0                                                                         |
| Auto-Seizure Mode for an External Line $\rightarrow$ page 40                           | 036  | # (disabled)                                                              |
| False Tone→ page 40                                                                    | 063  | # (disabled) - Argentina<br>and India<br>* (enabled) - Other<br>countries |
| External Line Present $\rightarrow$ page 42                                            | 079  | * (enabled)                                                               |
| Waiting time for a second External Analog Line<br>Attendant <del>)</del> page 42       | 083  | 06 (30 seconds)                                                           |
| Programming an Extension → page 43                                                     |      |                                                                           |
| Pickup Groups→ page 43                                                                 | 43   | None                                                                      |
| Call Groups (CG)→ page 44                                                              | 13   | 10 first extensions                                                       |
| Alert Ring Timeout for Pickup Groups $\rightarrow$ page 43                             | 035  | * (disabled)                                                              |
| Activating Callback/Urgent Call with<br>Timeout-> page 45                              | 037  | # (disabled)                                                              |
| Call Name/Number Display $ ightarrow$ page 45                                          | 039  | 1 - Name and number                                                       |
| UCD Subscriber Groups $ ightarrow$ page 46                                             | 023  | None                                                                      |
| Collect Call Barring for a UCD Subscriber<br>Group→ page 47                            | 007  | # (disabled)                                                              |
| Call Waiting Message for UCD Queues→ page 47                                           | 024  | External music source                                                     |
| UCD Queue Size→ page 48                                                                | 025  | 99 slots                                                                  |
| Timeout for Activating a Call Waiting Message for a UCD Queue. $\rightarrow$ page 49   | 026  | 00 (0 seconds)                                                            |
| UCD Overflow Call Destination $\rightarrow$ page 49                                    | 027  | None                                                                      |
| Round-robin Distribution of Calls to Agents-> page 50                                  | 028  | * (enabled)                                                               |
| Time for Agent's Notes $\rightarrow$ page 51                                           | 029  | 00 (0 seconds)                                                            |
| Ring Signal Timeout for Agents $ ightarrow$ page 51                                    | 030  | 06 (30 seconds)                                                           |
| Time in a UCD Queue $ ightarrow$ page 52                                               | 031  | 12 (1 minute)                                                             |
| Waiting Message before Signaling a UCD<br>Call→ page 52                                | 032  | # (disabled)                                                              |

| Programmed Function                                                                 | Code | Default Settings                                                     |
|-------------------------------------------------------------------------------------|------|----------------------------------------------------------------------|
| Minimum Time for Call Waiting Message in a UCD<br>Queue→ page 53                    | 033  | 01 (5 seconds)                                                       |
| Hunt Groups (HG)→ page 53                                                           | 021  | None                                                                 |
| Search Mode for Hunt Groups $\rightarrow$ page 54                                   | 022  | 1 - Linear                                                           |
| Override→ page 55                                                                   | 44   | 0 - No permission                                                    |
| Silent Monitoring→ page 55                                                          | 046  | # (disabled)                                                         |
| Caller ID for Analog Extensions (CLIP) $\rightarrow$ page 56                        | 010  | 0 - No repetition                                                    |
| Electronic Lock Password Reset→ page 57                                             | 26   | 00000                                                                |
| Timeout for Call Forwarding - No Answer $\rightarrow$ page 57                       | 30   | 6 (30 seconds)                                                       |
| Dialing Mode→ page 58                                                               | 68   | 0 - Automatic<br>identification                                      |
| Flash Detection Time→ page 58                                                       | 31   | 1 (country-specific)                                                 |
| Overflow/Escape Extension→ page 60                                                  | 32   | 1 - No Answer: none<br>2 and 3: the first extension<br>on the system |
| Hotline→ page 61                                                                    | 45   | None                                                                 |
| Warmline→ page 62                                                                   | 62   | 0 seconds                                                            |
| Associated Group→ page 63                                                           | 51   | None                                                                 |
| CD Port Assignment→ page 63<br>(for system telephones)                              | 46   | Hipath 1120/1130/1150:<br>1ª - 11, 2ª - 12,<br>Hipath 1190: 1ª - 101 |
| Extension Coefficient→ page 64                                                      | 48   | 1                                                                    |
| Activating External Message Waiting<br>Indicator→ page 66                           | 014  | # (disabled)                                                         |
| External MWI Group→ page 66                                                         | 015  | None                                                                 |
| Waiting Message Server Number $ ightarrow$ page 67                                  | 065  | None                                                                 |
| Internal Voice Mail Interface→ page 67                                              | 016  | None                                                                 |
| Collect Call Barring by Extension $\rightarrow$ page 68                             | 93   | # (disabled)                                                         |
| Type of Equipment Connected to an Extension→ page 69                                | 003  | 0 - Standard                                                         |
| Auto-Answering Mode→ page 69                                                        | 034  | # (disabled)                                                         |
| Call Charge Alert for Analog Extensions $\rightarrow$ page 70                       | 041  | # (disabled)                                                         |
| Timer for Outgoing External Calls $\rightarrow$ page 70                             | 047  | 36 - (180 seconds)                                                   |
| Activating/Deactivating the timer for outgoing external calls $\rightarrow$ page 71 | 048  | # (disabled)                                                         |
| Second Attendant for MSN $\rightarrow$ page 71                                      | 082  | 06 (30 seconds)                                                      |

| Programmed Function                                             | Code | Default Settings          |
|-----------------------------------------------------------------|------|---------------------------|
| Modem Extension→ page 72                                        | 085  | None                      |
| MSN and Extension Assignment $ ightarrow$ page 72               | 086  | None                      |
| External-to-External Transfer $\rightarrow$ page 72             | 091  | # (disabled)              |
| DISA→ page 73                                                   | 1    |                           |
| DISA Permission→ page 75                                        | 018  | # (disabled)              |
| MSN DISA→ page 75                                               | 019  | None                      |
| External Line DISA→ page 76                                     | 020  | 1 - Never                 |
| General Programming→ page 77                                    |      |                           |
| Music on Hold→ page 77                                          | 36   | 3 - Internal              |
| Assigning Extensions to MOH Groups→ page 78                     | 087  | None                      |
| Music source for a MOH Group $\rightarrow$ page 78              | 088  | 0 - No music              |
| Music Source Extension $\rightarrow$ page 79                    | 089  | None                      |
| External Music Source - Extension<br>Assignment→ page 79        | 064  | None                      |
| Setting the Time for an external Room<br>Monitor -> page 80     | 69   | 10 seconds                |
| Types of Caller Lists→ page 80                                  | 049  | 2 - Internal and external |
| Deleting Digits from a Caller List $\rightarrow$ page 81        | 71   | None                      |
| Date/Time - Manual Setting $ ightarrow$ page 81                 | 14   | DD.MM.YY HH:MM            |
| Updating Date/Time over an ISDN Line $\rightarrow$ page 82      | 038  | * (enabled)               |
| Call Charge Unit→ page 82                                       | 95   | Slot 0, Factor 00001      |
| Multiplier for Call Charge Factor $ ightarrow$ page 83          | 042  | 001 - Value: 1            |
| Extension Call Charge Factor $ ightarrow$ page 83               | 043  | 1 - None                  |
| Call Charge Value by Extension $ ightarrow$ page 84             | 97   | Slot 0, Factor 00001      |
| Call Cost Limit for an Extension $\rightarrow$ page 84          | 044  | # (disabled)              |
| Date for Updating the Call Cost Limit for an Extension→ page 85 | 045  | * (disabled)              |
| SW Information→ page 85                                         | 001  |                           |
| Local SW Update→ page 86                                        | 060  |                           |
| Activating a Software Update→ page 86                           | 055  | # (disabled)              |
| Day for SW Update→ page 86                                      | 054  | Day 01                    |
| Time for SW Update $\rightarrow$ page 86                        | 058  | 00:00                     |
| External Number for Updating the Software→ page 87              | 056  | None                      |
| Frequency for SW Update $\rightarrow$ page 87                   | 057  | 01 - Monthly              |

| Programmed Function                                                              | Code  | Default Settings      |  |
|----------------------------------------------------------------------------------|-------|-----------------------|--|
| Uploading the SW update $\rightarrow$ page 88                                    | 059   | 00:00                 |  |
| Setting a System Password $\rightarrow$ page 88                                  | 80    | 31994                 |  |
| Night Service Password $\rightarrow$ page 89                                     | 49    | 31994                 |  |
| Restoring Default Settings $\rightarrow$ page 90                                 | 99    |                       |  |
| HiPath 1120 Alarms→ page 90                                                      |       | None                  |  |
| Emergency Numbers→ page 91                                                       | 040   | 190 and 193 (Brazil)  |  |
| Module Detection→ page 91                                                        | 061   | 00 - all slots        |  |
| Service Call→ page 93                                                            | *994  |                       |  |
| Remote Software Update $\rightarrow$ page 93                                     | *9415 |                       |  |
| Remote Operation Mode $\rightarrow$ page 93                                      | 084   | 1 - Via ISDN          |  |
| Activating Remote Administration→ page 94                                        | 066   | # (disabled)          |  |
| Configuring an External Number $\rightarrow$ page 94                             | 067   | None                  |  |
| Remote Administration Password→ page 94                                          | 068   | None                  |  |
| Remote MSN→ page 95                                                              | 069   | None                  |  |
| Without MSN Verification→ page 95                                                | 070   | # (disabled)          |  |
| Remote Administration via DTMF $\rightarrow$ page 95                             | 57    | * (enabled)           |  |
| Ending Remote Administration $\rightarrow$ page 97                               | 96    |                       |  |
| Type of MSN Signal→ page 97                                                      | 073   | Туре 1                |  |
| Assigning a Temporary MSN $ ightarrow$ page 97                                   | 093   | None                  |  |
| Entrance Telephone→ page 98                                                      |       |                       |  |
| Entrance Telephone<br>Configuring an Entrance Telephone <del>-&gt;</del> page 98 | 15    | # (disabled)          |  |
| Entrance Telephone<br>Door Lock→ page 99                                         | 16    | # (disabled)          |  |
| Entrance Telephone<br>DIDs for Entrance Telephones→ page 100                     | 59    | Extension 11/101      |  |
| Entrance Telephone<br>Permissions for a Door Opener <del>-&gt;</del> page 101    | 25    | All extensions        |  |
| Call Detail Report Manager→ page 102                                             | 1     |                       |  |
| Ticket Cost Code→ page 103                                                       | 095   | # (disabled)          |  |
| Data Transfer Speed→ page 104                                                    | 20    | 3 - 19200 baud        |  |
| Digit Suppression in Call Detail Reports $\rightarrow$ page 104                  | 21    | 0                     |  |
| Call Detail Report for Incoming Calls $ ightarrow$ page 105                      | 61    | 1 - Outgoing/Incoming |  |
| Call Detail Report Filter $ ightarrow$ page 105                                  | 67    | None                  |  |

| Programmed Function                                                 | Code | Default Settings                                                    |
|---------------------------------------------------------------------|------|---------------------------------------------------------------------|
| Call Detail Report through Serial<br>Interface→ page 106            | 006  | # (disabled)                                                        |
| Fax/DID Module→ page 107                                            |      |                                                                     |
| Call Answering Menu→ page 108                                       | 009  | None                                                                |
| Announcement Recording→ page 109                                    | 37   |                                                                     |
| Configuring the Call Answering Mode→ page 110                       | 27   | 0 - For all external lines                                          |
| Fax Reception Extension $\rightarrow$ page 111                      | 28   | None                                                                |
| Collect Call Barring for Fax/DID $\rightarrow$ page 113             | 008  | # (disabled)                                                        |
| MSN Answering for Fax/DID $\rightarrow$ page 114                    | 080  | 0 - Module is deactivated                                           |
| Fax Extension for MSN $\rightarrow$ page 114                        | 081  | None                                                                |
| Fax/DID Release after Timeout $\rightarrow$ page 115                | 094  | 06 (30 seconds)                                                     |
| Programming a Digital Trunk→ page 116                               | 1    |                                                                     |
| S0 Ports→ page 117                                                  | 062  | 1 - External line and extension                                     |
| Mode of Operation→ page 118                                         | 90   | 1 - For the first PP port<br>3 - For all others: S <sub>0</sub> BUS |
| Symmetric Call→ page 119                                            | 074  | * (enabled)                                                         |
| Absence of ACK Setup for external ISDN<br>Line→ page 119            | 075  | # (disabled)                                                        |
| Notify→ page 119                                                    | 076  | * (enabled)                                                         |
| Automatic Keypad→ page 120                                          | 077  | # (disabled)                                                        |
| Assignment of an external ISDN line to a $MSN \rightarrow$ page 120 | 078  | All assigned                                                        |
| External Line Prefix→ page 122                                      | 89   | None                                                                |
| External Number Registration $\rightarrow$ page 122                 | 91   | None                                                                |
| Assigning an External Number to an Extension→ page 123              | 92   | None                                                                |
| Busy Signal→ page 124                                               | 004  | None                                                                |
| Local Area Code Filter→ page 125                                    | 011  | None                                                                |
| Country Area Code Filter→ page 125                                  | 012  | 55 - Brazil                                                         |
| ADSL Module→ page 126                                               | ļ    | ų                                                                   |
| Restoring the ADSL Module Default<br>Settings→ page 127             | 013  | IP 10.0.0.1                                                         |
| Relay and Sensor on the HiPath 1120→ page 127                       |      |                                                                     |
| Programming the Sensor's Function $ ightarrow$ page 127             | 70   | 0 - deactivated                                                     |

| Programmed Function                                                    | Code | Default Settings |
|------------------------------------------------------------------------|------|------------------|
| Sensor Activation Logic→ page 128                                      | 74   | 0 - NC           |
| Time between Attempts for Activating the Sensor $\rightarrow$ page 128 | 050  | 03 (3 minutes)   |
| MSN Assignment for the Sensor $ ightarrow$ page 130                    | 051  | None             |
| Number Dialed by Sensor Activation $\rightarrow$ page 130              | 052  | None             |
| Number of Attempts for Activating the Sensor $\rightarrow$ page 131    | 053  | 001 (1 attempt)  |
| DTMF signals for the Relay $ ightarrow$ page 131                       | 77   | None             |
| Relay→ page 132                                                        | 75   | Switch           |
| Timer for Deactivating the Relay $ ightarrow$ page 133                 | 73   | 002 (1 second)   |
| External Ring for Activating the Relay $ ightarrow$ page 133           | 071  | None             |

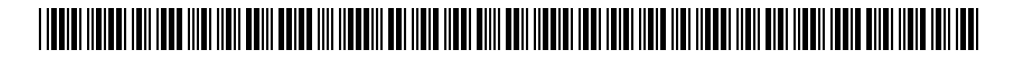

1P A31003-K1250-B812-14-7619

The information in this document contains general descriptions of the technical options available, which do not always have to be present in individual cases.

The required features should therefore be specified in each individual case at the time of closing the contract.

© Siemens Ltda.• Rua Pedro Gusso, 2635 •Curitiba-PR/BR •